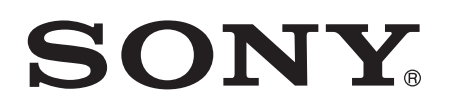

## Guía del usuario

Xperia<sup>™</sup> E5 F3311/F3313

## Contenido

| Inicio                                                       | 6  |
|--------------------------------------------------------------|----|
| Acerca de esta Guía del usuario                              | 6  |
| Descripción general                                          | 6  |
| Montaje                                                      | 7  |
| Protección de la pantalla                                    | 8  |
| Iniciar el dispositivo por primera vez                       |    |
| ¿Por qué necesito una cuenta de Google™?                     | 9  |
| Seguridad del dispositivo                                    | 11 |
| Asegúrese de que su dispositivo está protegido               | 11 |
| Bloqueo de la pantalla                                       | 11 |
| Desbloquear su dispositivo automáticamente                   | 13 |
| Protección de la tarjeta SIM                                 | 17 |
| Cómo encontrar el número de identificación de su dispositivo | 18 |
| Buscar un dispositivo perdido                                | 18 |
| Aprender lo fundamental                                      | 21 |
| Uso de la pantalla táctil                                    | 21 |
| Bloquear y desbloquear la pantalla                           | 22 |
| Pantalla de inicio                                           |    |
| Pantalla de aplicación                                       | 24 |
| Aplicaciones de navegación                                   |    |
| Widgets                                                      | 26 |
| Atajos y carpetas                                            | 27 |
| Fondos y temas                                               | 28 |
| Tomar capturas de pantalla                                   |    |
| Notificaciones                                               | 29 |
| lconos en la barra de estado                                 | 31 |
| Descripción general de las aplicaciones                      | 33 |
| Batería y mantenimiento                                      | 35 |
| Cargar el dispositivo                                        | 35 |
| Batería y administración de energía                          | 36 |
| Actualizar su dispositivo                                    | 38 |
| Mantenimiento con una computadora                            | 39 |
| Almacenamiento y memoria                                     | 40 |
| Respaldar y restaurar contenido                              | 42 |
| Descargar aplicaciones                                       | 46 |
| Descargar aplicaciones de Google Play™                       | 46 |
| Descargar aplicaciones de otras fuentes                      | 46 |
| Internet y redes                                             | 47 |
| Buscar en la Web                                             | 47 |

| Ajustes de Internet y MMS                       | . 47       |
|-------------------------------------------------|------------|
|                                                 | 48         |
| Como compartir su conexion de datos moviles     | 49         |
| Controlar el uso de datos                       |            |
| Seleccionar redes móviles                       | 52         |
| Redes privadas virtuales (VPN)                  | 53         |
| Sincronización de datos en su dispositivo       | .54        |
| Sincronización con cuentas en línea             | 54         |
| Sincronizar con Microsoft® Exchange ActiveSync® | 54         |
| Ajustes básicos                                 | . 56       |
| Acceso a los ajustes                            | . 56       |
| Volumen y ajustes de sonido                     | 56         |
| Modo no molestar                                | 57         |
| Ajustes de la pantalla                          | . 58       |
| Ajustes de la aplicación                        | 59         |
| Restablecer las aplicaciones                    | . 60       |
| Daydream                                        | . 61       |
| Ajustes del idioma                              | 62         |
| Fecha y hora                                    | 62         |
| Mejorar la salida del sonido                    | . 62       |
| Cuentas de varios usuarios                      | . 63       |
| Escribir un texto                               | 66         |
| Teclado en pantalla                             | . 66       |
| Teclado del teléfono.                           | . 67       |
| Ingresar texto con entrada de voz               | 68         |
| Editar texto                                    | . 00<br>68 |
| Personalizar el teclado en pantalla.            | . 69       |
| Poolización de llemedeo                         | 71         |
| Realizacion de llamadas                         | 71         |
| Realizar Ilamadaa                               | . / 1      |
| Lamadas an aures                                | 12<br>74   |
| Liamadas en cuiso                               | 74         |
| Desvier llemedee                                | .74        |
| Cómo rostringir llomodoo                        | .75        |
| Variae llamadae                                 | .75        |
| Valias lialitadas                               | .70        |
| Liamadas de conferencia                         | . / /      |
|                                                 |            |
| Liamadas de emergencia                          | .70        |
| Contactos                                       | .79        |
| Iransterir contactos                            | 79         |
| Buscar y ver contactos                          | . 80       |
| Añadir y editar contactos                       | . 81       |

| Agregar información de contacto médica y de emergencia     | 82  |
|------------------------------------------------------------|-----|
| Grupos y favoritos                                         | 84  |
| Enviar información de contacto                             |     |
| Evitar entradas múltiples en la aplicación de Contactos    | 84  |
| Cómo respaldar contactos                                   | 85  |
| Mensajería y chat                                          |     |
| Leer y enviar mensajes                                     |     |
| Organizar sus mensajes                                     |     |
| Llamar desde un mensaje                                    | 88  |
| Ajustes de mensajería                                      | 88  |
| Mensajería instantánea y video chat                        |     |
| Email                                                      | 89  |
| Configuración de email                                     |     |
| Enviar y recibir mensajes de correo                        |     |
| Organizar sus mensajes de email                            |     |
| Ajustes de la cuenta de email                              | 91  |
| Gmail™                                                     | 92  |
| Música                                                     |     |
| Transferir música a su dispositivo                         |     |
| Escuchar música                                            | 93  |
| Menú de la pantalla de inicio de música                    |     |
| Listas de reproducción                                     |     |
| Compartir música                                           | 96  |
| Mejorar el sonido                                          | 96  |
| Badio FM                                                   | 97  |
| Cómo escuchar la radio                                     | .97 |
| Canales de radio preferidos                                |     |
| Aiustes de sonido                                          |     |
|                                                            | 00  |
| Calliara.                                                  |     |
| Agreger popieiopos geográficos en que fotografíco          |     |
| Agregar posiciones geogranicas en sus rotogranas           | 100 |
| Ajustes de camara general                                  | 100 |
|                                                            | 105 |
|                                                            | 105 |
| Fotografias y videos en Album                              | 108 |
| Como ver fotografias y videos                              | 108 |
| Compartir y administrar fotografias y videos               | 109 |
| Editar fotografias con la aplicacion Editor de fotografias | 110 |
| Como editar videos con la aplicación de edición de videos  | 111 |
| Como ocultar totografias y videos                          | 111 |
| Menú de la pantalla de inicio de Album                     | 112 |
| Como ver sus totografías en un mapa                        | 113 |

| Videos                                                                                                    | 115                                                                                                    |
|----------------------------------------------------------------------------------------------------|----------------------------------------------------------------------------------------------------|
| La aplicación Video                                                                                                    | 115                                                                                                    |
| Transferir contenido de video al dispositivo                                                                                                    | 116                                                                                                    |
| Administrar contenido de video                                                                                                    | 116                                                                                                    |
| Conectividad                                                                                                    | 118                                                                                                    |
| Cómo compartir contenido con otros dispositivos DLNA                                                                                                    |                                                                                                    |
| Certified™                                                                                                    | 118                                                                                                    |
| NFC                                                                                                    | 120                                                                                                    |
| Tecnología inalámbrica Bluetooth®                                                                                                    | 121                                                                                                    |
| Aplicaciones y funciones inteligentes que le permiten aho                                                                                                    | rrar<br>124                                                                                                    |
| Lisar el dispositivo como una billetera                                                                                                    | 124                                                                                                    |
| News Suite                                                                                                    | 124                                                                                                    |
| Vicios y monos                                                                                                    | 105                                                                                                    |
| Lear les servicies de ubicación                                                                                                    | 120<br>105                                                                                                    |
|                                                                                                    | 105                                                                                                    |
| Cómo usar el tráfico de datos durante un visie                                                                                                    | 125                                                                                                    |
| Modo de avión                                                                                                    | 125<br>126                                                                                                    |
|                                                                                                    |                                                                                                    |
| Oelen derie v. deen erte der                                                                                                    | 107                                                                                                    |
| Calendario y despertador                                                                                                    | 127                                                                                                    |
| Calendario y despertador<br>Calendario                                                                                                    | <b>127</b><br>127                                                                                                   |
| Calendario y despertador.<br>Calendario.<br>Alarma y reloj.                                                                                                    | <b>127</b><br>127<br>127                                                                                            |
| Calendario y despertador.<br>Calendario.<br>Alarma y reloj.<br>Accesibilidad.                                                                                                    | <b>127</b><br>127<br>127<br><b>130</b>                                                                              |
| Calendario y despertador.<br>Calendario.<br>Alarma y reloj.<br>Accesibilidad.<br>Gesto de ampliación.                                                                                                    | 127<br>127<br>127<br>127<br>130                                                                                     |
| Calendario y despertador.<br>Calendario.<br>Alarma y reloj.<br>Accesibilidad.<br>Gesto de ampliación.<br>Texto grande.                                                                                                    | 127<br>127<br>127<br>127<br>130<br>130<br>130                                                                       |
| Calendario y despertador.<br>Calendario.<br>Alarma y reloj.<br>Accesibilidad.<br>Gesto de ampliación.<br>Texto grande.<br>Corrección de colores.                                                                                                    | 127<br>127<br>127<br>127<br>130<br>130<br>130                                                                       |
| Calendario y despertador.<br>Calendario.<br>Alarma y reloj.<br>Accesibilidad.<br>Gesto de ampliación.<br>Texto grande.<br>Corrección de colores.<br>TalkBack.                                                                                                    | 127<br>127<br>127<br>127<br>130<br>130<br>130<br>130                                                                |
| Calendario y despertador.<br>Calendario.<br>Alarma y reloj.<br>Accesibilidad.<br>Gesto de ampliación.<br>Texto grande.<br>Corrección de colores.<br>TalkBack.<br>Soporte e información legal.                                                                                                    | 127<br>127<br>127<br>127<br>130<br>130<br>130<br>130<br>130<br>130                                                  |
| Calendario y despertador.<br>Calendario.<br>Alarma y reloj.<br>Accesibilidad.<br>Gesto de ampliación.<br>Texto grande.<br>Corrección de colores.<br>TalkBack.<br>Soporte e información legal.<br>Aplicación Soporte.                                                                                                    | 127<br>127<br>127<br>130<br>130<br>130<br>130<br>130<br>132                                                         |
| Calendario y despertador.<br>Calendario.<br>Alarma y reloj.<br>Accesibilidad.<br>Gesto de ampliación.<br>Texto grande.<br>Corrección de colores.<br>TalkBack.<br>Soporte e información legal.<br>Aplicación Soporte.<br>Xperia™ Tips.                                                                                                    | 127<br>127<br>127<br>127<br>130<br>130<br>130<br>130<br>132<br>132<br>132                                           |
| <ul> <li>Calendario y despertador.<br/>Calendario.<br/>Alarma y reloj.</li> <li>Accesibilidad.<br/>Gesto de ampliación.<br/>Texto grande.<br/>Corrección de colores.<br/>TalkBack.</li> <li>Soporte e información legal.<br/>Aplicación Soporte.<br/>Xperia™ Tips.<br/>Ayuda en los menús y en las aplicaciones.</li> </ul>                                                                                                    | 127<br>127<br>127<br>127<br>130<br>130<br>130<br>130<br>132<br>132<br>132<br>132                                    |
| <ul> <li>Calendario y despertador.<br/>Calendario.<br/>Alarma y reloj.</li> <li>Accesibilidad.<br/>Gesto de ampliación.<br/>Texto grande.<br/>Corrección de colores.<br/>TalkBack.</li> <li>Soporte e información legal.<br/>Aplicación Soporte.<br/>Xperia<sup>™</sup> Tips.<br/>Ayuda en los menús y en las aplicaciones.<br/>Ejecutar pruebas de diagnóstico en su dispositivo.</li> </ul>                                                                | 127<br>127<br>127<br>127<br>130<br>130<br>130<br>130<br>132<br>132<br>132<br>132<br>132                             |
| <ul> <li>Calendario y despertador.<br/>Calendario.<br/>Alarma y reloj.</li> <li>Accesibilidad.<br/>Gesto de ampliación.<br/>Texto grande.<br/>Corrección de colores.<br/>TalkBack.</li> <li>Soporte e información legal.<br/>Aplicación Soporte.<br/>Xperia™ Tips.<br/>Ayuda en los menús y en las aplicaciones.<br/>Ejecutar pruebas de diagnóstico en su dispositivo.<br/>Reiniciar, restablecer y reparar.</li> </ul>                                     | 127<br>127<br>127<br>127<br>130<br>130<br>130<br>130<br>132<br>132<br>132<br>132<br>132<br>132                      |
| <ul> <li>Calendario y despertador.<br/>Calendario.<br/>Alarma y reloj.</li> <li>Accesibilidad.<br/>Gesto de ampliación.<br/>Texto grande.<br/>Corrección de colores.<br/>TalkBack.</li> <li>Soporte e información legal.<br/>Aplicación Soporte.<br/>Xperia™ Tips.<br/>Ayuda en los menús y en las aplicaciones.<br/>Ejecutar pruebas de diagnóstico en su dispositivo.<br/>Reiniciar, restablecer y reparar.<br/>Ayúdenos a mejorar el software.</li> </ul> | 127<br>127<br>127<br>127<br>130<br>130<br>130<br>130<br>132<br>132<br>132<br>132<br>133<br>134                      |
| Calendario y despertador.<br>Calendario.<br>Alarma y reloj.<br>Accesibilidad.<br>Gesto de ampliación.<br>Texto grande.<br>Corrección de colores.<br>TalkBack.<br>Soporte e información legal.<br>Aplicación Soporte.<br>Xperia™ Tips.<br>Ayuda en los menús y en las aplicaciones.<br>Ejecutar pruebas de diagnóstico en su dispositivo.<br>Reiniciar, restablecer y reparar.<br>Ayúdenos a mejorar el software.<br>Garantía, SAR y normas de uso.           | 127<br>127<br>127<br>127<br>130<br>130<br>130<br>130<br>132<br>132<br>132<br>132<br>134<br>134                      |
| <ul> <li>Calendario y despertador</li></ul>                                                                                                    | 127<br>127<br>127<br>127<br>130<br>130<br>130<br>130<br>132<br>132<br>132<br>132<br>132<br>133<br>134<br>134<br>134 |

### Inicio

#### Acerca de esta Guía del usuario

Esta es la Guía del usuario de **Xperia™ E5** para la versión de software **Android™ 6.0**. Si no está seguro de la versión de software que ejecuta su dispositivo, puede verificarlo en el menú Ajustes.

Las actualizaciones del sistema y de las aplicaciones pueden presentar las características en su dispositivo de una manera diferente a la descrita en esta Guía del usuario. Es posible que la versión Android™ no se vea afectada en una actualización. Para obtener más información sobre actualizaciones de software, consulte *Actualizar su dispositivo* en la página 38.

#### Revisar la versión actual del software del dispositivo

- 1 Desde su Pantalla de inicio, toque suavemente .
- 2 Busque y toque suavemente Ajustes > Acerca del dispositivo > Versión de Android™.

#### Limitaciones de los servicios y funciones

Es posible que algunos de los servicios y funciones descritos en esta Guía del usuario no estén permitidos en todos los países o regiones o por todas las redes o proveedores de servicio. El número de emergencia internacional GSM se puede usar siempre en todos los países, regiones y redes y con todos los proveedores de servicios, siempre que el dispositivo esté conectado a la red móvil. Póngase en contacto con el operador de red o el proveedor de servicio para determinar la disponibilidad de algún servicio o función específicos, y para saber si se aplican tarifas de uso o acceso adicionales.

Es posible que se necesite el uso de determinadas funciones y aplicaciones descritas en esta guía para acceder a Internet. Es posible que corra con gastos de conexión de datos cuando se conecte a Internet con su dispositivo. Comuníquese con su proveedor de servicio inalámbrico para obtener más información.

#### Descripción general

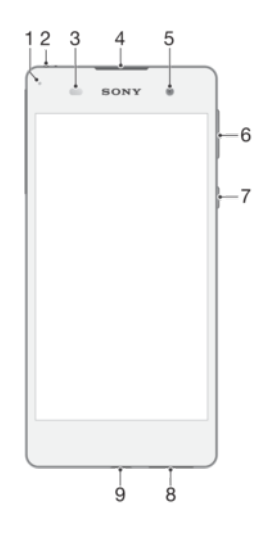

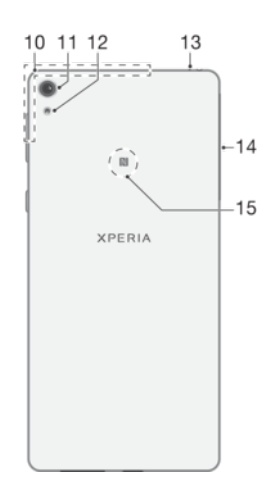

- 1. Luz de notificación/carga
- 2. Conector de audífonos
- 3. Sensor de luz/proximidad
- 4. Auricular
- 5. Lente de cámara delantera
- 6. Tecla de volumen/zoom
- 7. Tecla de encendido
- 8. Altavoz principal
- 9. Puerto del cargador/cable USB
- 10. Área de la antena de GPS/Bluetooth/Wi-Fi

#### Montaje

Su dispositivo solamente admite tarjetas nano SIM.

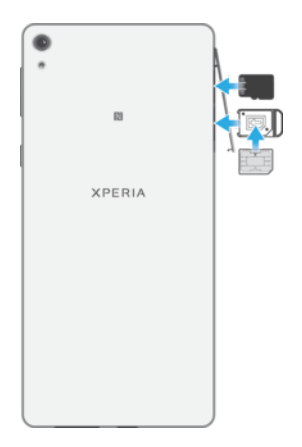

#### Insertar la tarjeta nano SIM

! No arrastre la bandeja de etiqueta junto con el soporte de la tarjeta SIM.

- 11. Lente de cámara principal
- 12. Luz de cámara principal
- 13. Micrófono secundario
- 14. Cubierta de la ranura de la tarjeta nano SIM/de memoria
- 15. Área de detección de NFC™

- 1 Abra la cubierta de la ranura de la tarjeta nano SIM/de memoria.
- 2 Con la uña, arrastre hacia afuera el soporte de la tarjeta nano SIM.
- 3 Coloque firmemente la tarjeta nano SIM con la orientación correcta, tal como se muestra en la ilustración.
- 4 Asegúrese de que la tarjeta esté instalada horizontalmente en el soporte.
- 5 Inserte el soporte en la ranura y luego cierre la cubierta.
- Si arrastra el soporte de la tarjeta nano SIM mientras el dispositivo está encendido, el dispositivo se reiniciará automáticamente.

#### Cómo insertar una tarjeta de memoria

- 1 Abra la cubierta de las ranuras de la tarjeta nano SIM y la tarjeta de memoria.
- 2 Coloque la tarjeta de memoria en la ranura de la tarjeta de memoria, luego empuje la tarjeta de memoria hacia abajo en la ranura hasta que escuche un sonido de bloqueo.
- 3 Cierre la cubierta.
- Asegúrese de insertar la tarjeta de memoria en la orientación correcta.

#### Extraer la tarjeta nano SIM

- ! No arrastre la bandeja de etiqueta junto con el soporte de la tarjeta SIM.
- 1 Abra la cubierta de la ranura de la tarjeta nano SIM/de memoria.
- 2 Con la uña, arrastre hacia afuera el soporte de la tarjeta nano SIM.
- 3 Extraiga la tarjeta nano SIM y, a continuación, vuelva a insertar el soporte.
- 4 Inserte el soporte en la ranura y luego cierre la cubierta.
- Si arrastra el soporte de la tarjeta nano SIM mientras el dispositivo está encendido, el dispositivo se reiniciará automáticamente.

#### Retirar la tarjeta de memoria

- 1 Apague el dispositivo o retire la tarjeta de memoria desde Ajustes > Almacenamiento y memoria > i > Avanzado > Almacenamiento > ▲ junto a Tarjeta SD. Luego abra la cubierta para las ranuras de la tarjeta nano SIM y la tarjeta de memoria.
- 2 Oprima la tarjeta de memoria hacia adentro y luego suéltela rápidamente.
- 3 Arrastre toda la tarjeta de memoria hacia afuera y extráigala.
- 4 Cierre la cubierta.

#### Protección de la pantalla

Antes de usar su dispositivo, retire el film de protección tirando de la pestaña sobresaliente.

Se recomienda proteger el dispositivo con un protector de pantalla de la marca Sony diseñado para el modelo Xperia<sup>™</sup> específico. El uso de accesorios protectores de pantalla de otras marcas puede impedir que el dispositivo funcione correctamente al cubrir sensores, altavoces o micrófonos, y también puede anular la garantía de su dispositivo.

#### Iniciar el dispositivo por primera vez

Se recomienda que cargue la batería durante al menos 30 minutos antes de encender el dispositivo por primera vez. Puede seguir usando el dispositivo mientras está en carga; consulte *Cargar el dispositivo* en la página 35.

La primera vez que inicie su dispositivo, una guía de configuración le ayuda a configurar los ajustes básicos, personalizar su dispositivo e iniciar sesión en algunas cuentas, por ejemplo, su cuenta Google™.

#### Cómo encender el dispositivo

Asegúrese de que la batería esté cargada por lo menos 30 minutos antes de que encienda el dispositivo por primera vez.

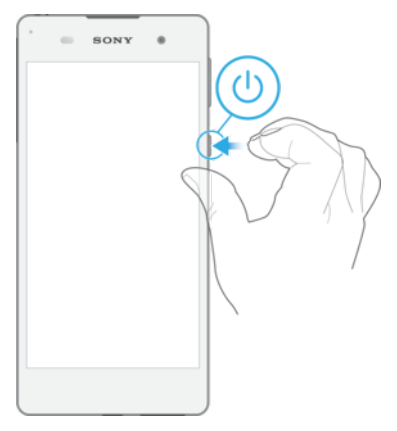

- 1 Mantenga oprimida la tecla de encendido () hasta que el dispositivo vibre.
- 2 Ingrese el código PIN de la tarjeta SIM cuando se le solicite, luego toque suavemente √.
- 3 Espere un momento para que se encienda el dispositivo.
- El operador de red provee inicialmente el PIN de la tarjeta SIM, pero puede cambiarlo posteriormente desde el menú Ajustes. Si se equivoca al ingresar el PIN de la tarjeta SIM y desea corregirlo, toque suavemente X.

#### Cómo apagar el dispositivo

- 1 Mantenga oprimida la tecla de encendido () hasta que se abra el menú de opciones.
- 2 En el menú de opciones, toque suavemente Apagar.
- Es posible que tome un tiempo para que se apague el dispositivo.

#### ¿Por qué necesito una cuenta de Google™?

Su dispositivo Xperia<sup>™</sup> de Sony se ejecuta en la plataforma de Android<sup>™</sup> desarrollada por Google<sup>™</sup>. Cuando compra su dispositivo, este se presenta con una variedad de aplicaciones y servicios de Google<sup>™</sup>, como Gmail<sup>™</sup>, Google Maps<sup>™</sup>, YouTube<sup>™</sup> y la aplicación Play Store<sup>™</sup>, que le brinda acceso a la tienda en línea Google Play<sup>™</sup> para descargar aplicaciones Android<sup>™</sup>. Para aprovechar al máximo estos servicios, necesita una cuenta de Google<sup>™</sup>. Por ejemplo, una cuenta de Google<sup>™</sup> le permite lo siguiente:

- Descargar e instalar aplicaciones de Google Play™.
- Sincronizar su correo electrónico, contactos and calendario con Gmail™.
- Chatear con amigos usando la aplicación Hangouts<sup>™</sup>.
- Sincronizar el historial de navegación y los marcadores mediante el navegador web Google Chrome™.
- Identificarse como usuario autorizado tras una reparación de software mediante Xperia<sup>™</sup> Companion.
- Buscar, bloquear o borrar de forma remota un dispositivo perdido o robado, a través de my Xperia<sup>™</sup> o los servicios del Administrador de dispositivos Android<sup>™</sup>.

Para obtener más información sobre Android™ y Google™, visite *http://support.google.com*.

Es muy importante que recuerde el nombre de usuario y la contraseña de su cuenta de Google™. Por razones de seguridad, en ciertas ocasiones puede que tenga que identificarse a través de su cuenta de Google™. Si no ingresa correctamente el nombre de usuario y la contraseña de su cuenta de Google™, su dispositivo se bloqueará. Asimismo, si dispone de más de una cuenta de Google™, asegúrese de ingresar la información de la cuenta correcta.

#### Configurar una cuenta de Google™ en el dispositivo

- 1 Desde la Pantalla de inicio, toque suavemente .
- 2 Busque y toque suavemente Ajustes > Cuentas y sincronización > Agregar cuenta > Google.
- 3 Siga el asistente de registro para crear una cuenta Google™ o inicie sesión si ya tiene una.
- También puede registrarse o crear una cuenta de Google™ desde la guía de configuración la primera vez que inicie el dispositivo. O bien, puede crear una cuenta en línea en www.google.com/accounts.

#### Eliminar una cuenta de Google™

- 1 Desde la Pantalla de inicio, toque suavemente .
- 2 Toque suavemente Ajustes > Cuentas y sincronización > Google.
- 3 Seleccione la cuenta de Google™ que desea eliminar.
- 4 Toque suavemente > Eliminar cuenta.
- 5 Vuelva a tocar suavemente **Eliminar cuenta** para confirmar.
- Si elimina su cuenta de Google™, cualquier característica de seguridad que esté vinculada a dicha cuenta ya no estará disponible.
- Si presta su dispositivo a otra persona para que lo use durante un período prolongado, es recomendable que cree una cuenta de usuario invitado para el otro usuario, y configure una pantalla de bloqueo para proteger su cuenta de usuario exclusiva.

## Seguridad del dispositivo

#### Asegúrese de que su dispositivo está protegido

Su dispositivo incluye varias opciones de seguridad que son altamente recomendables en caso de pérdida o robo.

Las opciones son las siguientes:

- Establecer un bloqueo de pantalla seguro en el dispositivo, es decir, un bloqueo de pantalla por medio de PIN, contraseña o patrón para evitar que otra persona acceda a su dispositivo o lo reinicie. Para más información, consulte *Bloqueo de la pantalla* en la página 11.
- Agregar una cuenta de Google<sup>™</sup> para impedir que otras personas utilicen el dispositivo si se lo roban o se eliminan los datos del mismo. Para más información, consulte ¿Por qué necesito una cuenta de Google<sup>™</sup>? en la página 9.
- Active "Protección mediante my Xperia" o el servicio web Administrador de dispositivos Android<sup>™</sup>. Al usar uno de estos servicios, podrá ubicar, bloquear o formatear de forma remota un dispositivo perdido. Para más información, consulte *Buscar un dispositivo perdido* en la página 18.

#### Verificación de la propiedad de su dispositivo

Cuando el dispositivo está protegido, debe desbloquear la pantalla con su PIN, contraseña, patrón , o bien ingresar la información de su cuenta de Google™ en función de las características de protección que utilice. A continuación, se exponen ejemplos de características de protección y algunas de las credenciales necesarias:

| Protección de<br>restablecimiento a<br>datos de fábrica | Debe desbloquear la pantalla antes de poder realizar el restablecimiento a datos de fábrica.                                                                                                    |
|---------------------------------------------------------|----------------------------------------------------------------------------------------------------|
| Protección mediante<br>my Xperia                        | Si restablece su dispositivo de forma remota usando este servicio, deberá ingresar<br>el nombre de usuario y la contraseña de una cuenta de Google™ que esté<br>asociada a este servicio. El dispositivo debe estar conectado a Internet antes de<br>que el proceso de configuración finalice. De lo contrario, no podrá usar el<br>dispositivo después del restablecimiento. |
| Administrador de<br>dispositivos Android™               | Si restablece su dispositivo de forma remota usando este servicio, deberá ingresar<br>el nombre de usuario y la contraseña de una cuenta de Google™. El dispositivo<br>debe estar conectado a Internet antes de que el proceso de configuración finalice.<br>De lo contrario, no podrá usar el dispositivo después del restablecimiento.                                      |
| Reparación de software                                  | Si utiliza el software Xperia™ Companion para reparar software, deberá ingresar el nombre de usuario y contraseña de su cuenta de Google™ al iniciar el dispositivo una vez finalizada la reparación.                                                                                                    |

Para el Administrador de dispositivos de Android<sup>™</sup>, es necesario ingresar la información de una cuenta de Google<sup>™</sup>. Puede ser cualquier cuenta de Google<sup>™</sup> que haya configurado en su dispositivo. Si no puede proporcionar la información de cuenta pertinente durante el proceso de configuración, no podrá usar su dispositivo.

#### Bloqueo de la pantalla

Hay varias opciones de bloqueo de la pantalla disponibles. El nivel de seguridad de cada tipo de bloqueo se enumera a continuación, del más débil al más fuerte:

- Deslizar: sin protección, pero tiene acceso rápido a la pantalla de inicio.
- Patrón: dibuje un patrón simple con el dedo para desbloquear el dispositivo.
- PIN: ingrese un PIN numérico de cuatro dígitos como mínimo para desbloquear el dispositivo.

- Contraseña: ingrese una contraseña alfanumérica para desbloquear el dispositivo.
- Es muy importante que recuerde su patrón, PIN o contraseña para desbloqueo de la pantalla. Si olvida esta información, es posible que no pueda restaurar datos importantes, como contactos y mensajes.
- Si tiene configurada una cuenta Microsoft® Exchange ActiveSync® (EAS) en el dispositivo Xperia<sup>™</sup>, los ajustes de seguridad de EAS pueden limitar el tipo de pantalla de bloqueo a un PIN o una contraseña. Esto sucede cuando el administrador de redes especifica un tipo de bloqueo de pantalla determinado para todas las cuentas EAS con el fin de mantener la seguridad de la empresa. Comuníquese con el administrador de redes de su empresa u organización para comprobar qué políticas de seguridad de red se implementaron para los dispositivos móviles.
- 👻 La funcionalidad de huellas digitales no está disponible en el mercado estadounidense.

#### Crear un patrón de bloqueo de pantalla

- 1 En la pantalla de inicio, toque suavemente el 😁.
- 2 Busque y toque suavemente Ajustes > Pantalla de bloqueo y seguridad > Bloqueo de pantalla > Patrón.
- 3 Siga las instrucciones en su dispositivo.
- Si ingresa un patrón de bloqueo incorrecto cinco veces consecutivas, debe esperar 30 segundos para poder volver a intentarlo.

#### Cambiar el tipo de bloqueo de la pantalla

- 1 En la pantalla de inicio, toque suavemente el .
- 2 Busque y toque **Ajustes** > **Pantalla de bloqueo y seguridad**.

#### Cambiar el patrón de bloqueo de la pantalla

- 1 Desde su Pantalla de inicio, toque suavemente .
- 2 Busque y toque Ajustes > Pantalla de bloqueo y seguridad > Bloqueo de pantalla.
- 3 Dibuje su patrón de desbloqueo de la pantalla.
- 4 Toque suavemente **Patrón** y siga las instrucciones que aparecen en su dispositivo.

#### Crear un PIN de bloqueo de pantalla

- 1 En la Pantalla de inicio, toque suavemente .
- 2 Busque y toque suavemente Ajustes > Pantalla de bloqueo y seguridad > Bloqueo de pantalla > PIN.
- 3 Ingrese un PIN numérico y toque Continuar.
- 4 Vuelva a ingresar y confirme su PIN, luego toque Aceptar.

#### Para crear una contraseña de bloqueo de pantalla

- 1 En la Pantalla de inicio, toque suavemente .
- 2 Busque y toque suavemente Ajustes > Pantalla de bloqueo y seguridad > Bloqueo de pantalla > Contraseña.
- 3 Ingrese una contraseña y toque **Continuar**.
- 4 Vuelva a ingresar y confirma tu contraseña, luego toque **Aceptar**.

#### Activar la función de desbloqueo Desplazar

- 1 En la Pantalla de inicio, toque suavemente .
- 2 Busque y toque Ajustes > Pantalla de bloqueo y seguridad > Bloqueo de pantalla.
- 3 Dibuje el patrón de desbloqueo de pantalla, o ingrese su PIN o contraseña según qué tipo de bloqueo de la pantalla está activado.
- 4 Toque **Desplazar**.

#### Volver a configurar un bloqueo de pantalla olvidado

Si olvidó su PIN, contraseña o patrón de bloqueo de pantalla, puede restablecerlo mediante el servicio de protección de my Xperia. No perderá ningún contenido una vez que realice el restablecimiento de bloqueo de pantalla por medio del servicio de protección de my Xperia.

Para activar el servicio de protección de my Xperia, consulte *Buscar un dispositivo perdido* en la página 18.

Restablecer el bloqueo de la pantalla con el servicio de protección de my Xperia

- 1 Asegúrese de conocer el nombre de usuario y contraseña de su cuenta Google™ y de haber activado el servicio de protección de my Xperia en su dispositivo.
- 2 Vaya a *myxperia.sonymobile.com* desde cualquier dispositivo conectado a Internet.
- 3 Inicie sesión con la misma cuenta de Google™ que tiene configurada en su dispositivo.
- 4 Haga clic en la imagen de su dispositivo en Sus dispositivos.
- 5 Seleccione **Bloquear** o **Cambiar PIN2** para reemplazar el bloqueo actual de la pantalla con un nuevo código PIN.
- 6 Siga las instrucciones en pantalla proporcionadas por el servicio de protección de my Xperia.
- De acuerdo con sus ajustes de seguridad, su dispositivo puede bloquearse después de un restablecimiento de bloqueo de pantalla. En ese caso, debe ingresar el nombre de usuario y contraseña de su cuenta Google™ para poder usar el dispositivo.

#### Desbloquear su dispositivo automáticamente

La función Smart Lock facilita el desbloqueo del dispositivo, ya que permite definir el desbloqueo automático en situaciones concretas. Por ejemplo, puede mantener el dispositivo desbloqueado mientras está conectado a un dispositivo Bluetooth® o cuando lo lleva con usted.

Con el fin de preparar su dispositivo para que se desbloquee automáticamente, primero debe realizar los siguientes pasos en este orden:

- Verifique que tenga una conexión activa a Internet, preferiblemente una conexión Wi-Fi para limitar los cargos por tráfico de datos.
- Verifique que todas las aplicaciones estén actualizadas mediante Play Store™ para asegurarse de que la aplicación de servicios de Google Play™ esté actualizada. Con la aplicación de servicios de Google Play™ actualizada, se asegura de poder usar las funciones más novedosas de Smart Lock.
- Habilite Smart Lock.
- · Configure cuándo desea que el dispositivo se desbloquee automáticamente.
- La característica Smart Lock la desarrolla Google™; las funciones concretas pueden cambiar con el tiempo debido a las actualizaciones realizadas por Google™.
  - Es posible que la característica Smart Lock no esté disponible en todos los mercados, países o regiones.

#### Habilitar Smart Lock

- 1 Asegúrese de haber configurado un patrón, un PIN o una contraseña para el bloqueo de pantalla.
- 2 En la Pantalla de inicio, toque suavemente .
- 3 Busque y toque Ajustes > Pantalla de bloqueo y seguridad > Agentes de confianza.
- 4 Arrastre el control deslizante junto a Smart Lock (Google) hacia la derecha.
- 5 Toca la flecha hacia atrás junto a **Agentes de confianza**.
- 6 Busque y toque **Smart Lock**.
- 7 Ingrese el patrón, el PIN o la contraseña. Debe ingresar este bloqueo de pantalla cada vez que desee cambiar la configuración de Smart Lock.
- 8 Seleccione un tipo de Smart Lock.

#### Configurar el desbloqueo automático del dispositivo

Puede establecer que Smart Lock mantenga el dispositivo desbloqueado con las siguientes configuraciones:

- Dispositivos confiables Mantener el dispositivo desbloqueado cuando está conectado un dispositivo Bluetooth® o NFC de confianza.
- Lugares de confianza Mantener el dispositivo desbloqueado cuando está en una ubicación de confianza
- Detección de uso por el propietario Mantener el dispositivo desbloqueado cuando lo lleva con usted.
- **Rostro de confianza** Desbloquear el teléfono cuando lo está mirando.
- Voz de confianza Configurar el reconocimiento de voz para buscar en cualquier pantalla.

Deberá desbloquear el dispositivo de forma manual cuando no lo use por 4 horas y después de reiniciarlo.

#### Conexión a dispositivos Bluetooth® de confianza

Puede designar un dispositivo Bluetooth® conectado como dispositivo "de confianza" y mantener su Xperia™ desbloqueado mientras esté conectado al mismo. Si tiene dispositivos Bluetooth® a los que se conectas habitualmente, por ejemplo, los altavoces del auto, un sistema multimedia, un reloj Bluetooth® o un medidor de actividad, los puede agregar como dispositivos de confianza y evitar el paso de seguridad de desbloquear la pantalla para ahorrar tiempo. Esta función es adecuada si normalmente está en un lugar relativamente seguro cuando usa estos dispositivos. En algunos casos, es posible que tenga que desbloquear manualmente su dispositivo antes de conectar un dispositivo de confianza.

- No se recomienda agregar como dispositivos de confianza aquellos que estén continuamente conectados a su dispositivo como, por ejemplo, los teclados o las fundas Bluetooth®.
- En el momento en que el dispositivo Bluetooth® de confianza se apaga o sale del radio de cobertura, la pantalla de su dispositivo se apaga y necesita un PIN, un patrón o una contraseña para desbloquearla.

#### Para agregar un dispositivo Bluetooth® de confianza

- 1 Asegúrate de que tu dispositivo esté asociado y conectado al dispositivo Bluetooth® que deseas agregar como dispositivo de confianza.
- 2 En el menú de Smart Lock, toca **Dispositivos confiables**.
- 3 Toca Agregar dispositivo de confianza > Bluetooth.
- 4 Toca el nombre de un dispositivo para seleccionarlo en la lista de dispositivos conectados. En dicha lista solo aparecen los dispositivos asociados.
- 5 Según la seguridad de tu conexión, es posible que debas desbloquear tu dispositivo de forma manual para que el dispositivo de confianza pueda mantenerlo desbloqueado.

#### Eliminar un dispositivo Bluetooth® de confianza

- 1 En la Pantalla de inicio, toque suavemente .
- 2 Busque y toque suavemente Ajustes > Pantalla de bloqueo y seguridad > Smart Lock > Dispositivos confiables.
- 3 Toque el dispositivo que desee eliminar.
- 4 Toque Extraer dispositivo de confianza.

#### Confirmar la seguridad cuando se utilizan dispositivos de confianza

Los distintos dispositivos Bluetooth® admiten diferentes estándares y funciones de seguridad Bluetooth®. Existe la posibilidad de que alguien mantenga su dispositivo Xperia<sup>™</sup> desbloqueado imitando su conexión Bluetooth®, aunque el dispositivo de confianza ya no esté en las cercanías. Su dispositivo no siempre puede determinar si la conexión está protegida de alguien que intenta imitarla.

Cuando su dispositivo no puede determinar si la conexión es segura, recibirá una notificación en el dispositivo Xperia<sup>™</sup> y quizás tenga que desbloquearlo de forma manual para que el dispositivo de confianza pueda mantenerlo desbloqueado.

El rango de conectividad Bluetooth® puede variar en función de factores como el modelo del dispositivo, el dispositivo Bluetooth® conectado y el entorno. En función de estos factores, las conexiones Bluetooth® pueden funcionar a una distancia de hasta 100 metros.

#### Conectar a lugares de confianza

Si la característica de lugares de confianza está configurada, la seguridad de bloqueo de pantalla del dispositivo Xperia<sup>™</sup> se deshabilita cuando se encuentra en una ubicación de confianza designada. Para que esta característica funcione, debe contar con una conexión a Internet (preferiblemente por Wi-Fi) y permitir que su dispositivo use su ubicación actual.

Para configurar lugares de confianza, en primer lugar, asegúrese de que esté habilitado el modo de ubicación de alta precisión o el modo de ahorro de energía en el dispositivo antes de agregar la ubicación de su casa o ubicaciones personalizadas.

Las dimensiones exactas de una ubicación de confianza son solo una estimación, y pueden sobrepasar los muros físicos de su casa u otras áreas que haya agregado como ubicaciones de confianza. Esta característica puede mantener el dispositivo desbloqueado en un radio de hasta 80 metros. Además, tenga presente que las señales de ubicación se pueden duplicar o manipular. Alguien con acceso a un equipo especializado podría desbloquear el dispositivo.

#### Agregar la ubicación de su casa

- 1 Asegúrese de que el modo de ubicación esté activado y de usar la configuración Alta precisión o Ahorro de batería.
- 2 Desde la Pantalla de inicio, toque suavemente .
- 3 Busque y toque Ajustes > Pantalla de bloqueo y seguridad > Smart Lock > Lugares de confianza > Inicio.
- 4 Toque suavemente Activar esta ubicación.

#### Editar la ubicación de su casa

- 1 Asegúrese de que el modo de ubicación esté activado y de usar la configuración Alta precisión o Ahorro de batería.
- 2 En la Pantalla de inicio, toque suavemente .
- Busque y toque suavemente Ajustes > Pantalla de bloqueo y seguridad > Smart Lock > Lugares de confianza.
- 4 Seleccione la ubicación de su casa.
- 5 Toque **Editar**.
- 6 En la barra de búsqueda, ingrese la ubicación que desea utilizar como la ubicación de su casa.
- Si otras residencias comparten su dirección postal, puede agregar la ubicación real de su casa como lugar de confianza dentro del complejo de edificios.

#### Eliminar la ubicación de su casa

- 1 Asegúrese de que el modo de ubicación esté activado y de usar la configuración Alta precisión o Ahorro de batería.
- 2 En la Pantalla de inicio, toque suavemente
- 3 Busque y toque Ajustes > Pantalla de bloqueo y seguridad > Smart Lock > Lugares de confianza > Inicio.
- 4 Toque **Deshabilitar esta ubicación**.

#### Uso de ubicaciones personalizadas

Puedes agregar cualquier ubicación como lugar personalizado de confianza, donde tu dispositivo se mantendrá desbloqueado.

#### Agregar un lugar personalizado

- 1 Asegúrese de que el modo de ubicación esté activado y de usar la configuración Alta precisión o Ahorro de batería.
- 2 Desde la Pantalla de inicio, toque suavemente .
- Busque y toque suavemente Ajustes > Pantalla de bloqueo y seguridad > Smart Lock > Lugares de confianza.
- 4 Toque suavemente Agregar lugar de confianza.
- 5 Para usar su ubicación actual como lugar personalizado de confianza, toque suavemente **Seleccionar esta ubicación**.
- 6 O bien, para ingresar otra ubicación, toque suavemente el ícono de la lupa y escriba la dirección. Su dispositivo buscará la ubicación que ingresó. Para usar la dirección sugerida, toque suavemente la dirección.
- 7 Para ajustar la ubicación exacta, toque la flecha hacia atrás junto a la dirección, arrastre el marcador de ubicación al lugar deseado y luego toque Seleccionar esta ubicación.

#### Editar un lugar personalizado

- 1 Asegúrese de que el modo de ubicación esté activado y de usar la configuración Alta precisión o Ahorro de batería.
- 2 Desde la Pantalla de inicio, toque suavemente .
- Busque y toque suavemente Ajustes > Pantalla de bloqueo y seguridad > Smart Lock > Lugares de confianza.
- 4 Seleccione el lugar que desee editar.
- 5 Toque suavemente **Editar dirección**.
- 6 Para ingresar otra ubicación, toque suavemente el ícono de la lupa y escriba la dirección. Su dispositivo buscará la ubicación que ingresó. Para usar la dirección sugerida, toque suavemente la dirección.
- 7 Para ajustar la ubicación exacta, toque la flecha hacia atrás junto a la dirección, arrastre el marcador de ubicación al lugar deseado y luego toque suavemente **Seleccionar esta ubicación**.

#### Eliminar un lugar personalizado

- 1 Asegúrese de que el modo de ubicación esté activado y de usar la configuración Alta precisión o Ahorro de batería.
- 2 En la Pantalla de inicio, toque suavemente .
- 3 Busque y toque suavemente Ajustes > Pantalla de bloqueo y seguridad > Smart Lock > Lugares de confianza.
- 4 Seleccione el lugar que desee eliminar.
- 5 Toque Eliminar.

#### Mantener el dispositivo desbloqueado cuando lo lleva con usted

Con la característica de detección del cuerpo, puede hacer que su dispositivo se mantenga desbloqueado mientras lo lleve con usted; por ejemplo, si lo lleva en la mano, en el bolsillo o en un bolso. El acelerómetro del dispositivo lo mantiene desbloqueado cuando detecta que está en movimiento. El dispositivo se bloquea cuando el acelerómetro detecta que se ha dejado el dispositivo en algún lugar.

La característica de detección del cuerpo no puede distinguir a qué cuerpo está conectado. Si entrega su dispositivo a alguien cuando está desbloqueado con la detección del cuerpo, puede que el dispositivo se mantenga desbloqueado para el otro usuario. Tenga en cuenta que la detección del cuerpo como función de seguridad es menos útil que un patrón, un PIN o una contraseña.

#### Activar la detección de uso por el propietario

- 1 En la Pantalla de inicio, toque suavemente .
- 2 Busque y toque suavemente Ajustes > Pantalla de bloqueo y seguridad > Smart Lock > Detección de uso por el propietario.
- 3 Arrastre el control deslizante junto a **Desactivado** hacia la derecha y luego toque **Continuar**.

#### Uso de la detección del cuerpo

Cuando utilices la función de detección del cuerpo, debes tener en cuenta lo siguiente:

- Cuando el dispositivo detecta que está junto a tu cuerpo, se mantiene desbloqueado hasta que lo bloquees.
- Cada vez que dejes el dispositivo en otro lugar y este detecte que ya no se encuentra junto a tu cuerpo, se bloqueará automáticamente.
- Una vez que dejes el dispositivo en otro lugar, por ejemplo, encima de una mesa, puede tardar hasta un minuto en bloquearse.
- Cuando te subas a un auto, autobús, tren u otro medio de transporte terrestre, el dispositivo puede tardar entre 5 y 10 minutos en bloquearse.
- Ten en cuenta que, si subes a un avión o un barco (u otro vehículo no terrestre), puede que el dispositivo no se bloquee de forma automática, por lo que debes asegurarte de bloquearlo de forma manual en caso necesario.
- Cuando vuelvas a tomar el dispositivo o salgas de un vehículo, desbloquéalo una vez y se mantendrá desbloqueado mientras lo lleves contigo.

#### Desactivar la detección de uso por el propietario

- 1 Desde la Pantalla de inicio, toque suavemente .
- 2 Busque y toque suavemente Ajustes > Pantalla de bloqueo y seguridad > Smart Lock > Detección de uso por el propietario.
- 3 Arrastre el control deslizante junto a **Activado** hacia la izquierda.

#### Protección de la tarjeta SIM

Puede bloquear y desbloquear cada tarjeta SIM que usa en el dispositivo con un PIN (número de identificación personal). Cuando la tarjeta SIM está bloqueada, la subscripción vinculada a la tarjeta está protegida contra el mal uso, es decir que tiene que ingresar un PIN cada vez que inicie el dispositivo.

Si ingresa el PIN de forma incorrecta demasiadas veces, se bloqueará la tarjeta SIM. Deberá ingresar su PUK (clave de desbloqueo personal) y un nuevo PIN. Su operador de red le entrega el PIN y la PUK.

#### Configurar un bloqueo de tarjeta SIM

- 1 Desde la pantalla de inicio, toque suavemente .
- 2 Busque y toque suavemente Ajustes > Pantalla de bloqueo y seguridad > Configuración de bloqueo de la tarjeta SIM.
- 3 Arrastre el control deslizante junto a **Bloquear la tarjeta SIM** hacia la derecha.
- 4 Escriba el PIN de la tarjeta SIM y toque suavemente Aceptar. El bloqueo de la tarjeta SIM ahora está activado y se le pedirá que ingrese a este PIN siempre que reinicie el dispositivo.

#### Retirar bloqueo de una tarjeta SIM

- 1 Desde la pantalla de inicio, toque .
- 2 Busque y toque Ajustes > Pantalla de bloqueo y seguridad > Configuración de bloqueo de la tarjeta SIM.
- 3 Arrastre el control deslizante junto a **Bloquear la tarjeta SIM** hacia la izquierda.
- 4 Escriba el PIN de la tarjeta SIM y toque Aceptar.

#### Cambiar el PIN de la tarjeta SIM

- 1 En la Pantalla de inicio, toque suavemente .
- 2 Busque y toque Ajustes > Pantalla de bloqueo y seguridad > Configuración de bloqueo de la tarjeta SIM.
- 3 Toque Cambiar el PIN de SIM.
- 4 Escriba el antiguo PIN de la tarjeta SIM y toque suavemente Aceptar.
- 5 Escriba el nuevo PIN de la tarjeta SIM y toque suavemente Aceptar.
- 6 Vuelva a ingresar el PIN de la nueva tarjeta SIM y toque suavemente Aceptar.

#### Cómo desbloquear una tarjeta SIM bloqueada mediante un códigoPUK

- 1 Ingrese el código PUK y toque suavemente √.
- 2 Escriba un nuevo código PIN y toque suavemente 🗸.
- 3 Vuelva a escribir el nuevo código PIN y toque suavemente 🗸.
- Si ingresa un código PUK incorrecto varias veces, deberá comunicarse con su operador de red para obtener una tarjeta SIM nueva.

#### Cómo encontrar el número de identificación de su dispositivo

Su dispositivo cuenta con un número de ID (identificación) único. En su dispositivo, este número es el IMEI (Identidad internacional de equipo móvil).Deberá guardar una copia de este número. Puede necesitarlo, por ejemplo, al ingresar al servicio de soporte de Xperia<sup>™</sup> Care si necesita registrar su dispositivo. Además, en caso de que le roben el dispositivo, algunos proveedores de red podrán usar el número IMEI para interrumpir el acceso del dispositivo a la red en su país.

#### Para ver su número IMEI en la bandeja de la etiqueta

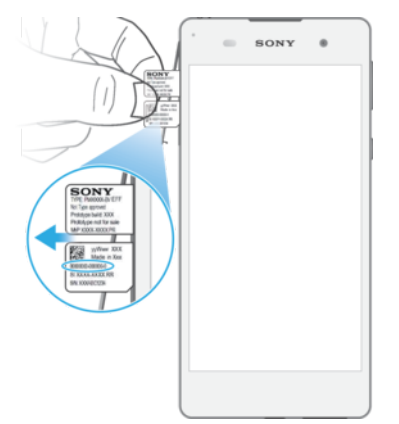

- No gire la bandeja de etiqueta cuando la arrastra hacia afuera ni cuando la empuja hacia adentro.
- 1 Quite la cubierta de la ranura de la tarjeta nano SIM/de memoria.
- 2 Con la uña, arrastre hacia afuera el soporte de la tarjeta nano SIM.
- 3 Con la uña, arrastre hacia afuera la bandeja de etiqueta hasta que pueda sostenerla.
- 4 Sostenga ambas partes de la bandeja de etiquetas y arrástrela hacia afuera horizontalmente, como se muestra en la imagen.
- Para ver el número IMEI, también puede abrir el marcador del teléfono e ingresar\*#06#.

#### Para ver el número IMEI en la configuración del dispositivo

- 1 En la Pantalla de inicio, toca 🜰.
- 2 Busca y toca Ajustes > Acerca del dispositivo > Estado > Información de IMEI.

# Very Constraints of the second second

#### Buscar un dispositivo perdido

Si tienes una cuenta de Google™, el servicio web de "Protection by my Xperia" puede ayudarte a localizar y asegurar tu dispositivo, si lo llegaras a perder alguna vez. Si activaste este servicio en tu dispositivo, puedes:

- Localizar tu dispositivo en un mapa.
- Hacer sonar una alarma incluso si el dispositivo está en modo No molestar.
- Bloquear de manera remota el dispositivo y hacer que este muestre tu información de contacto a cualquier persona que lo encuentre.
- Limpiar de manera remota las memorias internas y externas del dispositivo como última instancia.
- Es posible que el servicio "Protection by my Xperia" no esté disponible en todos los países/ regiones.
- Si borraste los datos almacenados en la memoria interna del dispositivo con el servicio web "Protection by my Xperia", la próxima vez que enciendas el dispositivo, deberás iniciar sesión en la cuenta de Google™ que sincronizaste en este.

Activar el servicio de protección de my Xperia

- 1 Asegúrese de que cuenta con una conexión de datos activa y active los servicios de localización en su dispositivo.
- 2 En la Pantalla de inicio, toque suavemente .
- Busque y toque suavemente Ajustes > Pantalla de bloqueo y seguridad > Protección por my Xperia > Activar.
- 4 Marque la casilla de verificación para aceptar los términos y condiciones y luego toque Aceptar.
- 5 De ser requerido, ingrese a su cuenta Google™ o cree una nueva en caso de no contar con una.
- Para verificar que el servicio de protección de my Xperia puede localizar su dispositivo, vaya a myxperia.sonymobile.com e inicie sesión con la misma cuenta de Google™ que configuró en su dispositivo.
- Si está utilizando un dispositivo con varios usuarios, tenga en cuenta que solo el usuario que haya iniciado sesión como propietario podrá utilizar el servicio protección my Xperia.

## Encontrar un dispositivo perdido mediante el Administrador de dispositivos Android™

Google<sup>™</sup> ofrece un servicio web de seguridad y localización denominado Administrador de dispositivos Android<sup>™</sup>. Puede utilizarlo de forma simultánea o alternativa al servicio my Xperia. Si pierde su dispositivo, puede utilizar el Administrador de dispositivos Android<sup>™</sup> para:

- Encontrar y mostrar la ubicación del dispositivo.
- Hacer sonar o bloquear el dispositivo, borrar todo el contenido o agregar un número de teléfono a la pantalla de bloqueo.

Para obtener información adicional sobre el Administrador de dispositivos Android™, vaya a *www.support.google.com*.

El Administrador de dispositivos Android<sup>™</sup> no funcionará si el dispositivo está apagado o si no tiene conexión a Internet. Puede que el servicio del Administrador de dispositivos Android<sup>™</sup> no esté disponible en todos los países y regiones.

#### Activar Android<sup>™</sup> Device Manager

- 1 Si usa un dispositivo con varios usuarios, asegúrese de estar registrado como el propietario.
- 2 Asegúrese de tener una conexión de datos activa y de que los servicios de localización estén habilitados.
- 3 En la Pantalla de inicio, toque suavemente .
- 4 Busque y toque **Ajustes** > **Google** > **Seguridad**.
- 5 Arrastre los controles deslizantes ubicados junto a **Ubicar este dispositivo de forma remota** y **Permitir bloqueo y borrado de forma remota** hacia la posición de encendido.
- 6 Si se le solicita, toque suavemente **Activar** para aceptar los términos y condiciones.
- 7 Para verificar que Android<sup>™</sup> Device Manager puede localizar su dispositivo tras activar el servicio, vaya a *www.android.com/devicemanager* e inicie sesión con su cuenta de Google<sup>™</sup>.

## Aprender lo fundamental

#### Uso de la pantalla táctil

Tocar suave

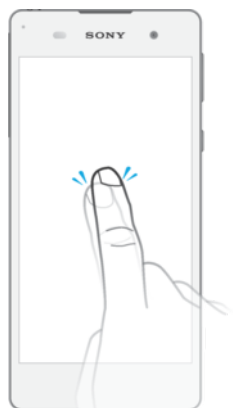

- Abra o seleccione un elemento.
- Marque o desmarque la casilla de verificación o la opción.
- Ingrese texto usando el teclado en pantalla.

#### Tocar y mantener presionado

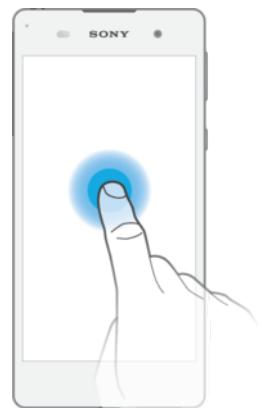

- Mueva un elemento.
- Active el menú específico del elemento.
- Active el modo de selección, por ejemplo para seleccionar varios elementos de una lista.

#### Pinchar y desplazar

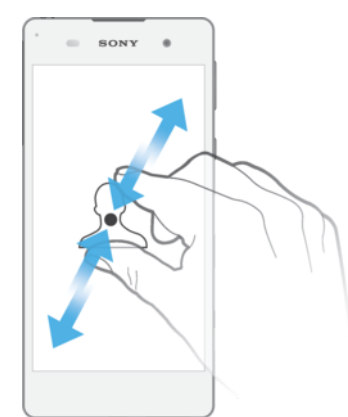

 Acercar o alejar páginas web, fotografías, mapas, y mientras toma fotografías y graba videos.

#### Deslizar

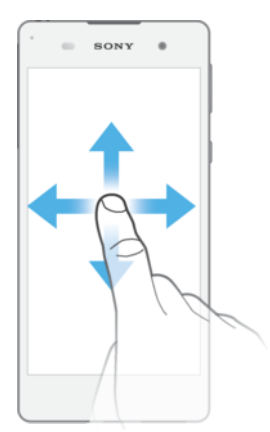

- Desplácese hacia arriba o hacia abajo de una lista.
- Desplácese a la izquierda o a la derecha, por ejemplo, entre los paneles de la pantalla de inicio.
- Deslice hacia la izquierda o la derecha para ver más opciones.

#### Moverse

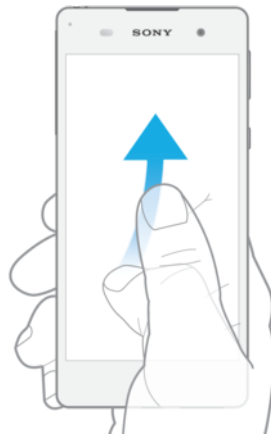

• Desplácese rápidamente, por ejemplo, en una lista o en una página web. Puede detener el movimiento de desplazamiento al tocar la pantalla.

#### Bloquear y desbloquear la pantalla

Cuando su dispositivo está encendido y se deja inactivo por un periodo establecido, se oscurece la pantalla para ahorrar energía de la batería y se bloquea automáticamente. Este bloqueo de la pantalla evita las acciones no deseadas en la pantalla táctil cuando no lo está usando. Cuando compra su dispositivo, viene establecido un bloqueo de pantalla por desplazamiento. Esto significa que debe desplazar la pantalla hacia la izquierda o hacia arriba para desbloquearla. Puede cambiar los ajustes de seguridad y agregar otros tipos de bloqueo. Consulte *Bloqueo de la pantalla* en la página 11.

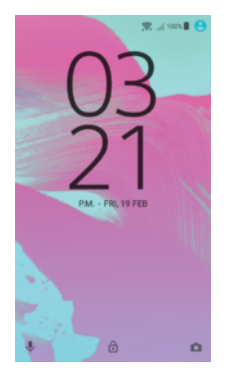

#### Activar de la pantalla

Presione brevemente la tecla Encender ().

#### Bloquear la pantalla

• Cuando la pantalla esté activa, oprima brevemente la tecla de encendido ().

#### Pantalla de inicio

La Pantalla de inicio es el punto de partida para usar el dispositivo. Es similar al escritorio en una pantalla de computadora. Su pantalla de inicio puede tener un máximo de veinte paneles, que se amplían más allá del ancho de visualización de la pantalla regular. El número de paneles de la pantalla de inicio se representa mediante una serie de puntos situados en la parte inferior de la pantalla. El punto resaltado muestra el panel en el que se encuentra actualmente.

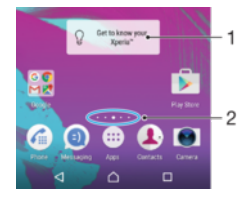

1 Introducción al widget de Xperia<sup>™</sup>: toque suavemente para abrir el widget y seleccionar una tarea como copiar contenido de su dispositivo anterior o configurar servicios de Xperia<sup>™</sup>

2 Puntos: representan la cantidad de paneles de la pantalla de inicio

#### Para ir a la pantalla de inicio

#### Oprima 🛆.

#### Cómo buscar la pantalla de inicio

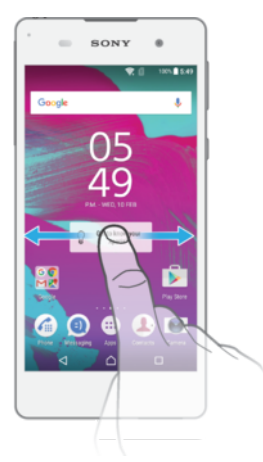

#### Paneles de la pantalla de inicio

Puede agregar nuevos paneles a su pantalla de inicio (un máximo de veinte paneles) y eliminar los paneles. También puede establecer el panel que desea usar como el panel de la pantalla de inicio principal.

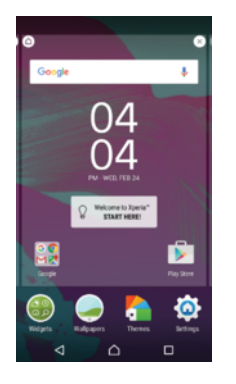

#### Establecer un panel como el panel principal de la pantalla de inicio

- 1 Toque y mantenga oprimida un área vacía de la pantalla de inicio hasta que el dispositivo vibre.
- 2 Dé un toque rápido hacia la izquierda o la derecha para buscar el panel que desee establecer como panel principal de la pantalla de inicio y, a continuación, toque suavemente △ en el ángulo superior izquierdo de la pantalla.

#### Para agregar un panel a la pantalla Inicio

- 1 Toca y mantén presionada un área vacía de la pantalla de inicio hasta que el dispositivo vibre.
- 2 Para buscar en los paneles, pasa rápidamente las miniaturas hacia la derecha o izquierda, luego toca .

#### Eliminar un panel de la página Inicio

- 1 Toca y mantén presionada un área vacía de la pantalla de inicio hasta que el dispositivo vibre.
- 2 Pasa rápidamente hacia la derecha o izquierda para buscar el panel que deseas eliminar y, a continuación, toca 🚳 en la esquina superior derecha del panel.

#### Ajustes de la pantalla de inicio

#### Desinstalar una aplicación desde la pantalla de inicio

- 1 Toque y mantenga oprimida un área vacía de la pantalla de inicio hasta que el dispositivo vibre.
- 2 Deslícese hacia la izquierda o la derecha para navegar por los paneles. Todas las aplicaciones que no se pueden instalar se indican con un  $\otimes$ .
- 3 Toque la aplicación que desea desinstalar y luego toque **Eliminar**.

#### Para ajustar el tamaño de los íconos en la pantalla de inicio

- 1 Toca y mantén presionada un área vacía de la pantalla de inicio hasta que el dispositivo vibre y luego, toca .
- 2 Toca Tamaño del ícono, después selecciona una opción.

#### Pantalla de aplicación

La pantalla de aplicación, que se abre desde la pantalla de inicio, contiene las aplicaciones que vienen instaladas previamente en su dispositivo, así como también las aplicaciones que descarga.

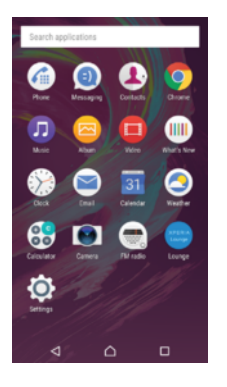

#### Ver todas las aplicaciones en la pantalla de aplicación

- 1 Desde su pantalla de inicio, toque suavemente .
- 2 Pase rápidamente a la izquierda o a la derecha en la pantalla de aplicación.

#### Para abrir una aplicación desde la pantalla Aplicaciones

 Cuando la pantalla de aplicaciones esté abierta, desliza rápidamente el dedo hacia la izquierda o la derecha para buscar la aplicación y luego, toca la aplicación.

#### Buscar una aplicación de la pantalla de aplicaciones

- 1 Cuando la pantalla de aplicaciones esté abierta, toque **Buscar aplicaciones**.
- 2 Ingrese el nombre de la aplicación que desea buscar.

#### Agregar un atajo a una aplicación en la pantalla de inicio

- 1 Desde la pantalla de aplicaciones, toque y mantenga oprimido el ícono de una aplicación hasta que se seleccione y, a continuación, arrastre el ícono hasta la parte superior de la pantalla. Se abrirá la pantalla de inicio.
- 2 Arrastre el ícono hasta la ubicación deseada de la pantalla de inicio y, a continuación, suelte el dedo.

#### Desinstalar una aplicación de la pantalla Aplicaciones

- 1 Toque y mantenga presionada cualquier área vacía de la pantalla de la aplicación hasta que el dispositivo vibre. Todas las aplicaciones que se pueden desinstalar están indicadas por 8.
- 2 Seleccione la aplicación que desea desinstalar y, luego, toque suavemente **Eliminar**.

#### Para ordenar aplicaciones en la pantalla Aplicaciones

- 1 Cuando se abra la pantalla de la aplicación, toca .
- 2 Toca Ordenar aplicaciones, después selecciona una opción.

#### Para mover una aplicación en la pantalla de Aplicaciones

- 1 Cuando la pantalla de la aplicación esté abierta, toca .
- 2 Asegúrate de que Orden propio esté seleccionado en Ordenar aplicaciones.
- 3 Toca y mantén presionada la aplicación hasta que se seleccione y luego arrástralo a la nueva ubicación.

#### Aplicaciones de navegación

Puede navegar entre aplicaciones con las teclas de navegación, la barra de favoritos y la ventana de aplicaciones recientemente usadas, que le permite cambiar entre todas las aplicaciones usadas recientemente. Las teclas de navegación son la tecla de Inicio, las teclas de Aplicaciones recientes y la tecla de Atrás. Algunas aplicaciones se cierran cuando se oprime la tecla de Inicio  $\triangle$  para salir, mientras que otras aplicaciones se ponen en pausa o continúan ejecutándose en segundo plano. Si una aplicación se encuentra en pausa o se está ejecutando en segundo plano, es posible volver a abrirla y retomar el uso en el mismo sitio donde dejó de usarla.

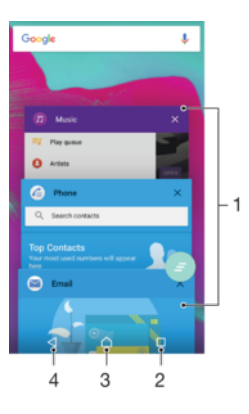

- 1 Ventana de aplicaciones recientemente usadas: abre una aplicación usada recientemente.
- 2 Tecla de aplicaciones recientes: abre la ventana de aplicaciones utilizadas recientemente y la barra de favoritos.
- 3 Tecla de Inicio: sale de una aplicación y regresa a la pantalla de Inicio.
- 4 Tecla de Atrás: regresa a la pantalla anterior dentro de una aplicación o cierra la aplicación.

#### Abrir la ventana de las aplicaciones utilizadas recientemente

• Oprima 🗖.

Cerrar todas las aplicaciones recién utilizadas

🔹 Toque 🔲 y luego 📄.

#### Abrir un menú en una aplicación

- Mientras use aplicación, oprima 🕻.
- Un menú no está disponible en todas las aplicaciones.

#### Widgets

Los widgets son pequeñas aplicaciones que puede utilizar directamente en su pantalla de Inicio. También funcionan como atajos. Por ejemplo, el widget de Clima le permite ver información básica del clima directamente en su pantalla de Inicio. Pero cuando toca suavemente el widget, se abre la aplicación completa de Clima. Puede descargar widgets adicionales desde Google Play<sup>™</sup>.

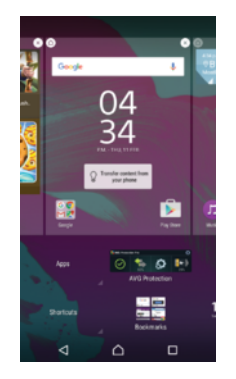

Agregar un widget a la pantalla Inicio

- 1 Toque y mantenga oprimida un área vacía en la Pantalla de inicio hasta que el dispositivo vibre y, a continuación, toque suavemente **Widgets**.
- 2 Busque y toque suavemente el widget que desea agregar.

#### Modificar el tamaño de un widget

- 1 Toque y mantenga oprimido un widget hasta que el dispositivo vibre; luego libere el widget. Si se puede modificar el tamaño del widget, por ejemplo el widget de Calendario, aparece un marco resaltado y puntos para modificar el tamaño.
- 2 Arrastre los puntos hacia adentro o hacia afuera para achicar o expandir el widget.
- 3 Para confirmar el nuevo tamaño del widget, toque suavemente en cualquier parte de la Pantalla de inicio.

#### Mover un widget

 Toque y mantenga presionado el widget hasta que el dispositivo vibre. A continuación, arrástrelo a la nueva ubicación.

#### Eliminar un widget

 Toque y mantenga presionado el widget hasta que el dispositivo vibre. A continuación, arrástrelo a Quitar de pantalla de inicio.

#### Atajos y carpetas

Use atajos y carpetas para administrar sus aplicaciones y mantener su pantalla de inicio en orden.

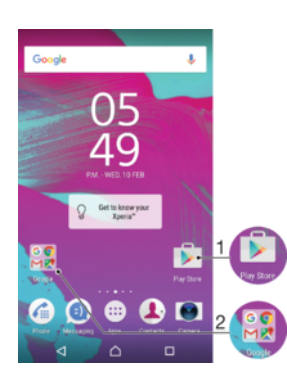

1 Acceda a una aplicación usando un atajo

2 Acceda a la carpeta que contiene aplicaciones

#### Agregar el atajo de una aplicación en la pantalla de inicio

- 1 Toque y mantenga oprimida una área vacía en su Pantalla de inicio.
- 2 En el menú de personalización, toque suavemente Widgets > Atajos.
- 3 Desplácese por la lista de aplicaciones y seleccione una. La aplicación seleccionada se agrega a la Pantalla de inicio.

#### Mover un elemento en la pantalla de inicio

• Toque y mantenga oprimido el elemento hasta que el dispositivo vibre; luego arrastre el elemento hacia la nueva ubicación.

#### Eliminar un elemento de la pantalla de inicio

Toque y mantenga oprimido el elemento hasta que el dispositivo vibre. Luego arrastre el elemento hasta Quitar de pantalla de inicio en la parte superior de la pantalla.

#### Crear una carpeta a la pantalla de inicio

 Toque y mantenga oprimido el ícono de una aplicación o un atajo hasta que el dispositivo vibre; después, arrástrelo y suéltelo encima del ícono o atajo de otra aplicación.

#### Agregar elementos a una carpeta en la pantalla de inicio

• Toque y mantenga oprimido un elemento hasta que el dispositivo vibre; luego arrastre el elemento hacia la carpeta.

#### Cambiar el nombre de una carpeta en la pantalla Inicio

- 1 Toque suavemente la carpeta para abrirla.
- 2 Toque suavemente la barra de título de la carpeta para mostrar el campo **Nombre de carpeta**.
- 3 Ingrese en nuevo nombre de la carpeta y toque suavemente Listo.

#### Fondos y temas

Adapte la pantalla de inicio a su propio estilo con papeles tapices y diferentes temas.

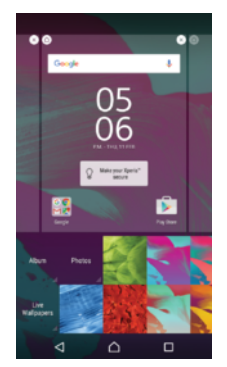

#### Cómo cambiar el papel tapiz de su pantalla de inicio

- 1 Toque y mantenga presionada una área vacía en su Pantalla de inicio hasta que vibre el dispositivo.
- 2 Toque suavemente **Papel tapiz** y seleccione una opción.

#### Cómo establecer un tema

- 1 Toque y mantenga presionada una área vacía en su Pantalla de inicio hasta que el dispositivo vibre.
- 2 Toque suavemente **Temas**.
- 3 Toque una opción y siga las instrucciones que aparecen en su dispositivo.
- Cuando cambia un tema, también cambia el fondo en algunas aplicaciones.

#### Tomar capturas de pantalla

Puede capturar imágenes fijas de cualquier pantalla del dispositivo como capturas de pantalla. Las capturas de pantalla que toma se guardan automáticamente en Álbum.

#### Cómo tomar una captura de pantalla

- 1 Presione y mantenga oprimida la tecla de encendido hasta que aparezca una ventana de indicaciones.
- 2 Toca [+].
- También puede realizar una captura de pantalla si mantiene oprimida la tecla de encendido y la tecla de disminución de volumen al mismo tiempo. Una vez que se capturó la pantalla, suelte las teclas.

#### Ver sus capturas de pantalla

- Arrastrar la barra de estado completamente hacia abajo, luego toque suavemente la captura de pantalla que desea ver.
- También puede acceder a las capturas de pantalla desde la aplicación álbum.

#### Notificaciones

Las notificaciones le informan acerca de eventos como mensajes y notificaciones de calendario nuevos, así como acerca de actividades en progreso, como descargas de archivos. Las notificaciones aparecen en los siguientes lugares:

- la barra de estado;
- el panel de Notificaciones;
- la pantalla de bloqueo.

#### Cómo abrir o cerrar el panel de notificaciones

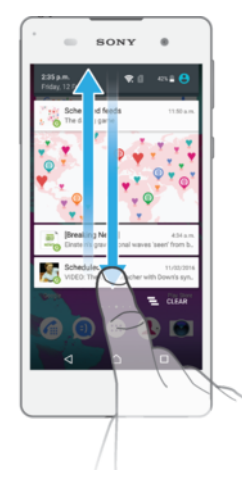

- 1 Para abrir el panel de notificaciones, arrastre la barra de estado hacia abajo.
- 2 Para cerrar el panel de notificaciones, arrastre el panel hacia arriba.

Cómo tomar acción sobre una notificación en el panel de notificación

Toque suavemente la notificación.

Borrar una notificación desde el panel de notificaciones

Coloque su dedo en una notificación y páselo rápidamente a la izquierda o a la derecha.

#### Cómo expandir una notificación en el panel de notificación

- Arrastre la notificación hacia abajo.
- No todas las notificaciones pueden expandirse.

#### Borrar todas las notificaciones desde el panel de notificaciones

Toque suavemente

#### Cómo tomar acción sobre una notificación desde la pantalla de bloqueo

• Toque suavemente dos veces la notificación.

#### Cómo eliminar una notificación desde la pantalla de bloqueo

Coloque el dedo en una notificación y páselo rápidamente a la izquierda o a la derecha.

#### Cómo expandir una notificación en la pantalla de bloqueo

- Arrastre la notificación hacia abajo.
- No todas las notificaciones pueden expandirse.

#### Administración las notificaciones en la pantalla de bloqueo

Puede configurar su dispositivo para que solo se muestren en la pantalla de bloqueo las notificaciones que seleccione. Puede hacer accesibles todas las notificaciones y su

contenido, ocultar el contenido sensible para todas las notificaciones o para aplicaciones específicas, o elegir que no se muestre ninguna notificación.

#### Cómo seleccionar las notificaciones que se mostrarán en la pantalla de bloqueo

- 1 Desde la Pantalla de inicio, toque suavemente .
- 2 Busque y toque suavemente Ajustes > Sonido/notificación > Con dispositivo bloqueado.
- 3 Seleccione una opción.

#### Opciones de aparición de notificaciones en la pantalla de bloqueo

| Mostrar todo el<br>contenido de<br>notificaciones      | Recibir todas las notificaciones en la pantalla de bloqueo. Tenga en cuenta que, cuando este ajuste está activado, todo el contenido (incluido el contenido de los correos electrónicos entrantes y chats) será visible en la pantalla de bloqueo a menos que usted designe las aplicaciones relevantes como <b>Ocultar contenido confidencial</b> en el menú de ajustes de <b>Notificación de aplicación</b> . |
|--------------------------------------------------------|----------------------------------------------------------------------------------------------------|
| Ocultar contenido<br>confidencial de<br>notificaciones | Debe tener un PIN, una contraseña, o un patrón establecido como su bloqueo de pantalla para que este ajuste esté disponible. <b>Contenidos ocultos</b> aparece en la pantalla de bloqueo cuando usted recibe notificaciones sensibles. Por ejemplo, recibirá una notificación sobre un email o un chat entrante, pero el contenido del mensaje no se mostrará en la pantalla de bloqueo.                        |
| No mostrar<br>notificaciones                           | No recibirá ninguna notificación en la pantalla de bloqueo.                                                                                                    |

#### Establecer el nivel de notificaciones para una aplicación

Puede establecer diferentes comportamientos de notificaciones para aplicaciones individuales. Por ejemplo, puede bloquear todas las notificaciones de correo electrónico, priorizar las notificaciones de Facebook<sup>™</sup> y ocultar el contenido de las notificaciones de mensajería en la pantalla de bloqueo.

#### Cómo establecer el nivel de notificaciones para una aplicación

- 1 Desde la Pantalla de inicio, toque suavemente .
- 2 Busque y toque suavemente Ajustes > Sonido/notificación > Notificación de aplicación.
- 3 Seleccione la aplicación para la que desea cambiar los ajustes de notificaciones.
- 4 Arrastre el control deslizante correspondiente hacia la derecha.

#### Opciones y niveles de notificación para aplicaciones específicas

| Bloquear todo           | Nunca mostrar notificaciones para la aplicación seleccionada.                                                                                  |
|-------------------------|----------------------------------------------------------------------------------------------------|
| Tratar como prioridad   | Recibir notificaciones de la aplicación seleccionada cuando el modo no molestar esté establecido en Permitir solo interrupciones de prioridad. |
| Permitir dar un vistazo | Permitir a la aplicación seleccionada enfatizar ciertas notificaciones mostrándolas brevemente en la pantalla actual.                          |

#### Iluminación por notificación

La iluminación por notificación le brinda información sobre el estado de la batería y algunos otros eventos. Por ejemplo, una luz blanca intermitente significa que hay un mensaje nuevo o una llamada perdida. La iluminación por notificación se activa como valor predeterminado, pero puede desactivarla manualmente.

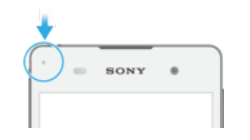

Cuando la iluminación por notificación está desactivada, únicamente se enciende cuando hay una advertencia de estado de batería; por ejemplo, si el nivel de batería está por debajo del 15 por ciento.

#### Cómo activar la iluminación por notificación

- 1 Desde la pantalla de inicio, toque suavemente .
- 2 Busque y toque suavemente **Ajustes** > **Sonido/notificación**.
- 3 Arrastre el control deslizante junto a **Luz de notificación** hacia la derecha.

#### Iconos en la barra de estado

#### Icono de estado

| Sin | arjeta | SIN |
|-----|--------|-----|
| Sin | arjeta | SIN |

- Intensidad de la señal
- ∠ Sin señal
- Roaming
- Enviando y descargando datos LTE
- Enviando y descargando datos GPRS
- Enviando y descargando datos EDGE
- Enviando y descargando datos 3G
- Enviando y descargando datos móviles
- Existe una conexión Wi-Fi activada y se están transmitiendo datos
- Se Está habilitada una conexión Wi-Fi, pero no hay conexión a Internet.

Este icono también puede aparecer si intenta conectarse a una red Wi-Fi segura. Una vez que haya accedido con éxito, el signo de exclamación desaparecerá.

En lugares en los que Google™ está bloqueado (por ejemplo, China), es posible que el signo de exclamación aparezca incluso cuando el dispositivo esté conectado a una red Wi-Fi y haya una conexión a Internet activada

- 60% Estado de la batería
- La batería se está cargando
- El modo ahorro de batería está activado
- El modo avión está activado
- La función Bluetooth® está activada
- El micrófono está silenciado
- El altavoz está activado
- El modo no molestar está activado
- Permitir excepciones en el Modo no molestar
- Modo de vibración
- C La alarma está configurada
- GPS está activado
- La sincronización está en curso

- **Ø**! Problema de acceso o sincronización
- Según el proveedor de servicio, la red o la región, es posible que las funciones o los servicios representados por algunos iconos en esta lista no estén disponibles.

Cómo administrar los íconos de la barra de estado

- 1 En la pantalla de Inicio, toca .
- 2 Busca y toca **Ajustes** > **Pantalla** > **Iconos del sistema**.
- 3 Marque las casillas de verificación de los íconos del sistema que desee que aparezcan en la barra de estado.

#### Íconos de notificación

- Nuevo mensaje de texto o mensaje multimedia
- 👗 🛛 Llamada perdida
- Llamada en espera
- Reenvío de llamadas activado
- OO Nuevo mensaje de correo de voz
- Nuevo mensaje de email
- Descargando datos
- Cargando datos
- Conexión de datos celulares desactivada
- Configuración básica del dispositivo
- Actualización de software disponible
- Actualizaciones del sistema disponibles
- Descargando actualizaciones del sistema
- Toque suavemente para instalar las actualizaciones del sistema descargadas
- Captura de pantalla realizada
- ♀ Video chat con amigos mediante la aplicación Hangouts™
- Próximo evento del calendario
- Canción en reproducción
- 🖌 Radio encendida
- Dispositivo conectado a computadora con cable USB
- Almacenamiento interno lleno al 75 %. Toque suavemente para transferir datos una la tarjeta de memoria
- Advertencia
  - Más notificaciones (no se muestran)
- No todos los íconos que pueden aparecer en su dispositivo se encuentran en esta lista. Estos íconos se enumeran únicamente a los fines de referencia y se pueden realizar cambios sin aviso.

#### Bloquear las aplicaciones para que no envíen notificaciones

- 1 Desde la pantalla de inicio, toque 🕮.
- 2 Busque y toque suavemente Ajustes > Sonido/notificación > Notificación de aplicación.
- 3 Seleccione una aplicación.
- 4 Arrastre el control deslizante junto a **Bloquear todo** hacia la derecha.

#### Descripción general de las aplicaciones

- Use la aplicación Alarma y reloj para configurar diferentes tipos de alarmas.
- Use el explorador web para navegar y ver páginas web, administrar favoritos, texto e imágenes.
- Use la aplicación Calculadora para realizar cálculos básicos.
- Use la aplicación Calendario para controlar tus eventos y administrar tus compromisos.
- Use la cámara para tomar fotografías y grabar videoclips.
- Use la aplicación Contactos para administrar números de teléfono, direcciones de email y otra información relacionada con los contactos.
- Acceda a las aplicaciones, los documentos y las imágenes que descargó.
- Use la aplicación Email para enviar y recibir emails, a través de cuentas privadas o corporativas.
- Busque y escuche estaciones de radio FM.
- Use la aplicación Álbum para ver y trabajar con sus fotografías y videos.
- M Use la aplicación Gmail™ para leer, escribir y organizar mensajes de correo.
- G Busque información en el dispositivo y en la Web.
- Vea su ubicación actual, busque otras ubicaciones y calcule rutas mediante Google Maps™.
- Ise la aplicación Play Store™ para descargar aplicaciones gratuitas y pagas para el dispositivo.
- Use la aplicación Mensajería para enviar y recibir mensajes de texto y mensajes multimedia.
- Use la aplicación Video para reproducir videos en el dispositivo y para compartir contenido con sus amigos.
- Use la aplicación Música para organizar y reproducir música y libros de audio.
- Use la aplicación Clima para ver los pronósticos del tiempo.
- Realice llamadas telefónicas de forma manual o con la función de marcación inteligente.
- Optimice los ajustes según sus propios requisitos.
- use la aplicación Hangouts™ para chatear con amigos que estén conectados.
- Use YouTube™ para compartir y ver videos de todo el mundo.

- Use la aplicación Soporte para acceder al soporte para el usuario en el dispositivo. Por ejemplo, puede acceder a una guía del usuario, información sobre la solución de problemas, además de sugerencias y trucos.
- Algunas aplicaciones no se encuentran disponibles o no son compatibles con todas las redes y/o los proveedores de servicio en todas las zonas.

## Batería y mantenimiento

#### Cargar el dispositivo

Use siempre un cargador original de Sony y el cable USB para su modelo Xperia<sup>™</sup> específico. Es posible que otros cargadores y cables aumenten el tiempo de carga, no finalicen la carga o incluso dañen el dispositivo. Asegúrese de que todos los puertos USB y los conectores estén completamente secos, antes de insertar el cable USB.

Un cargador para toma de pared cargará el dispositivo más rápidamente que mediante la computadora. Puede usar el dispositivo mientras lo está cargando.

Si la batería está agotada, puede tardar hasta 30 minutos para que el dispositivo comience a cargar. Durante este tiempo, la pantalla puede permanecer desactivada y no mostrar el ícono de carga. Tenga en cuenta también que puede tomar hasta 4 horas para que una batería completamente agotada se cargue por completo.

El dispositivo tiene una batería recargable integrada que únicamente un centro de reparaciones de Sony autorizado debería reemplazar. No intente abrir o desarmar el dispositivo usted mismo. Eso podría provocar daños y anular la garantía.

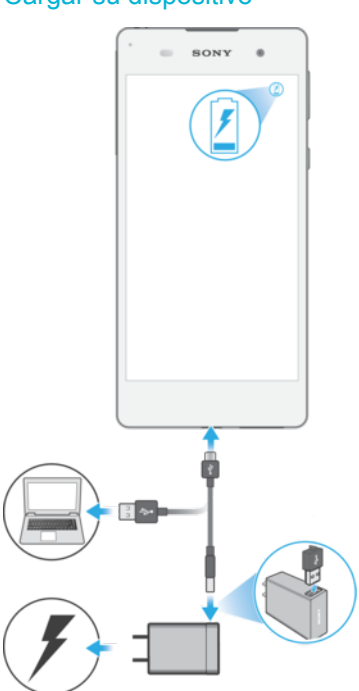

#### Cargar su dispositivo

- 1 Conecte el cargador a una toma eléctrica.
- 2 Conecte un extremo del cable USB en el cargador (o en el puerto USB de una computadora).
- 3 Conecte el otro extremo del cable al micropuerto USB de su dispositivo, con el símbolo de USB hacia arriba. La luz de notificación se enciende cuando comienza la carga.
- 4 Una vez que el dispositivo se haya cargado por completo, desconecte el cable de este tirándolo en línea recta. Asegúrese de no doblar el conector.
- Si la batería está completamente agotada, pueden pasar unos minutos hasta que la luz de notificación se encienda y que el icono de carga 4 aparezca.

#### Estado de la luz de notificación de la batería

Verde La batería se está cargando y el nivel de carga de la batería es mayor al 90%

Naranja La batería se está cargando y el nivel de carga de la batería aún es menor al 90%

#### Batería y administración de energía

Su dispositivo tiene una batería integrada. El consumo de la batería varía en función de las otras funciones que use. Para prolongar la duración de la batería, debe considerar lo siguiente:

- Llevar un registro del consumo de la batería.
- Seguir los consejos de uso general para mejorar el rendimiento de la batería.
- Usar un modo de ahorro de energía.

Su dispositivo está equipado con Ahorro de batería y funciones de ahorro de energía de Android, que ayudan a reducir el consumo de batería del dispositivo. Las funciones de ahorro de energía de Android se ejecutan en segundo plano, y puede activar o desactivar Ahorro de batería usted mismo.

Las funciones de ahorro de energía restringen los datos en segundo plano para ahorrar energía, de manera que si no quiere que la aplicación se vea afectada, pueda eximirla en el menú de optimización de la batería.

Las actualizaciones del sistema pueden cambiar los modos de ahorro de energía disponibles en su dispositivo.

Ver consejos sobre consumo de batería, tiempo estimado y ahorro de energía

- 1 Desde la Pantalla de inicio, toque suavemente .
- 2 Busque y toque suavemente Ajustes > Batería. Aparecerá una descripción general en la que se muestran el porcentaje de la batería y el tiempo estimado de duración.
- 3 Toque suavemente MOSTRAR USO DE LA BATERÍA para ver una lista de las funciones y los servicios que consumieron la batería desde el último ciclo de carga. Toque suavemente un elemento para obtener información sobre cómo reducir su consumo de batería.
- Puede configurar, activar y desactivar los modos de ahorro de energía desde Ajustes > Batería.

#### Ver el consumo de batería de las aplicaciones

- 1 Desde la Pantalla de inicio, toque suavemente .
- 2 Busque y toque suavemente Ajustes > Aplicaciones.
- 3 Seleccione una aplicación y consulte el consumo de batería mediante **Uso de la batería**.

#### Consejos de uso general para mejorar el rendimiento de la batería

Los siguientes consejos lo ayudarán a mejorar el rendimiento de la batería:
- Baje el nivel de brillo de la pantalla; consulte Ajustes de la pantalla en la página 58.
- Desactive las funciones Bluetooth®, Wi-Fi y servicio de ubicación cuando no las necesite.
- Apague el dispositivo o use el modo avión si se encuentra en un área sin cobertura de red o con poca cobertura de red. De lo contrario, el dispositivo busca redes disponibles continuamente y esto consume energía.
- Use en cambio una red Wi-Fi en lugar del roaming cuando esté en el exterior. El roaming busca su red doméstica y genera demandas adicionales en la batería ya que su dispositivo debe transmitir con un mayor consumo de energía; consulte *Wifi* en la página 48.
- Cambie los ajustes de sincronización de su correo electrónico, calendario y contactos; consulte *Sincronización con cuentas en línea* en la página 54.
- Revise las aplicaciones que tienen un alto consumo de batería y tenga en cuenta los consejos para ahorrar batería que se suministran con su dispositivo.
- Cambie el nivel de notificación para una aplicación; consulte *Notificaciones* en la página 29.
- Desactive el permiso para compartir ubicaciones para una aplicación; consulte Ajustes de la aplicación en la página 59.
- Desinstale las aplicaciones que no use; consulte *Pantalla de aplicación* en la página 24.
- Use un dispositivo manos libres original de Sony™ para escuchar música. Los dispositivos manos libres consumen menos batería que el altavoz de su dispositivo.
- Reinicie el dispositivo de vez en cuando.

# Optimización de la batería

La optimización de la batería es un modo integrado eficiente y útil que aumenta la duración de la batería de manera significativa al reducir el consumo cuando no se usa el dispositivo o ciertas aplicaciones.

Esto se logra al suspender las actividades de red que consumen en exceso la batería, como los servicios de localización, la sincronización y la exploración de Wi-Fi en segundo plano, si no se utiliza el dispositivo durante mucho tiempo.

Esto no afecta a las llamadas telefónicas ni a los mensajes SMS.

No puede deshabilitar la Optimización de la batería, pero puede impedir que las aplicaciones se optimicen.

# Excluir aplicaciones específicas de la optimización

Puede evitar que se optimicen las aplicaciones.

- 1 Desde la Pantalla de inicio, toque suavemente .
- 2 Busque y toque suavemente Ajustes > Batería.
- 3 Toque suavemente y seleccione **Optimización de la batería**. Aparecerá una lista de las aplicaciones que no están optimizadas.
- 4 Para agregar aplicaciones a la lista o eliminarlas, toque suavemente Aplicaciones > y seleccione o anule la selección de una aplicación para editar los ajustes de optimización.
- 5 La lista de aplicaciones que no están optimizadas se actualizará según los ajustes.
- También puede configurar la Optimización de la batería desde el menú Aplicaciones tocando suavemente .

# Ahorro de batería

Ahorro de batería es una función muy eficaz que sirve para aumentar la duración de la batería mediante la reducción de los servicios que vacían batería, como la vibración, los servicios de localización y la mayoría de los datos en segundo plano. Puede encenderla manualmente o configurarla para que se encienda automáticamente cuando se alcanza un determinado porcentaje de nivel de batería. Ahorro de batería se apaga cuando se carga el dispositivo.

### Activar o desactivar el modo ahorro de batería

- 1 Desde su Pantalla de inicio, toque suavemente .
- 2 Busque y toque suavemente **Ajustes** > **Uso de la batería**.
- 3 Pulse y seleccione Ahorro de batería.
- 4 Toque el interruptor de encendido y apagado para activarlo o desactivarlo. aparecerá en la barra de estado si el modo está activado.

Para configurar el encendido automático, solo pulse **Activar automáticamente** y seleccione la opción deseada.

# Actualizar su dispositivo

Debería actualizar el software de su dispositivo para obtener la última funcionalidad, mejoras y reparaciones para asegurar un rendimiento óptimo. Cuando haya una actualización de software disponible, o aparecerá en la barra de estado. También puede buscar actualizaciones nuevas manualmente, o bien, programar una actualización.

La manera más sencilla de instalar una actualización de software es hacerlo de manera inalámbrica desde el dispositivo. Sin embargo, algunas actualizaciones no están disponibles para la descarga inalámbrica. En ese caso, necesitará usar el software Xperia™ Companion en una PC o una computadora Apple <sup>®</sup> Mac<sup>®</sup> para actualizar su dispositivo.

Antes de actualizar el dispositivo, considere lo siguiente:

- Asegúrese de tener suficiente capacidad de almacenamiento disponible antes de intentar actualizar el software.
- Si va a usar un dispositivo con varios usuarios, debe iniciar sesión como propietario, es decir, como usuario principal, para actualizar su dispositivo.
- Las actualizaciones del sistema y de las aplicaciones pueden presentar las características en su dispositivo de una manera diferente a la descrita en esta Guía del usuario. Es posible que la versión Android™ no se vea afectada en una actualización.

Para obtener más información sobre actualizaciones de software, vaya a *www.sonymobile.com/update*.

# Comprobar si existe software nuevo disponible

- 1 Si usa dispositivo con varios usuarios, asegúrese de estar registrado como el propietario.
- 2 Desde su Pantalla de inicio, toque suavemente .
- 3 Busque y toque suavemente Ajustes > Acerca del dispositivo > Actualización de software.
- Si no existe software nuevo disponible, es posible que no disponga de suficiente espacio libre en la memoria del dispositivo. Si el dispositivo Xperia<sup>™</sup> muestra menos de 500 MB disponibles en la memoria interna libre (memoria del dispositivo), no recibirá información sobre nuevo software. Se mostrará lo siguiente en el panel de notificación para advertir sobre la falta de espacio de almacenamiento: Storage space running out. Some system functions may not work. (Se está agotando el espacio de almacenamiento. Es posible que algunas funciones del sistema no funcionen.) Esta notificación indica que es necesario hacer espacio en la memoria interna (memoria del dispositivo) para poder recibir notificaciones sobre nuevo software disponible.

# Actualizar el dispositivo de manera inalámbrica

Use la aplicación Actualización de software para actualizar su dispositivo de manera inalámbrica. Las actualizaciones que puede descargar en una red móvil varían según su operador. Se recomienda usar una red **Wi-Fi** en lugar de una red móvil para descargar un software nuevo, a fin de evitar costos por el tráfico de datos.

#### Descargar e instalar una actualización del sistema

- 1 Si usa dispositivo con varios usuarios, asegúrese de estar registrado como el propietario.
- 2 Desde su Pantalla de inicio, toque suavemente .
- 3 Busque y toque suavemente Ajustes > Acerca del dispositivo > Actualización de software.
- 4 Si existe una actualización del sistema disponible, toque suavemente **Descargar** para descargarla al dispositivo.
- 5 Una vez finalizada la descarga, toque suavemente **Instalar** y siga las instrucciones en la pantalla para completar la instalación.

Programar una actualización de software

- 1 Desde la Pantalla de inicio, toque suavemente .
- 2 Busque y toque suavemente Ajustes > Acerca del dispositivo > Actualización de software.
- 3 Toque suavemente y luego Ajustes > Instalación automática > Establecer la hora.
- 4 Establezca el tiempo deseado para la actualización de software y luego toque suavemente Aceptar.

# Actualizar su dispositivo usando una computadora

- 1 Con el cable USB, conecte el dispositivo a la computadora.
- 2 Asegúrese de que la pantalla del dispositivo esté desbloqueada y que el modo de conexión USB en el dispositivo esté configurado en **Transferir archivos (MTP)**.
- 3 Abra Xperia<sup>™</sup> Companion, si no se lanza automáticamente.
- 4 Asegúrese de que la computadora pueda acceder a Internet.
- 5 **Computadora**: Si se detecta una nueva actualización de software, aparece una ventana emergente. Siga las instrucciones en pantalla para llevar a cabo las actualizaciones de software relevantes.
- Si el software Xperia<sup>™</sup> Companion no está instalado en la computadora, conecte su dispositivo a la computadora y siga las instrucciones que aparecen en pantalla. Verifique que el cable USB que está usando sea el que incluía el dispositivo y que esté conectado correctamente con el dispositivo y el equipo.

# Mantenimiento con una computadora

# Xperia<sup>™</sup> Companion

Xperia<sup>™</sup> Companion es un programa informático que incorpora un conjunto de herramientas y aplicaciones que podrá utilizar cuando conecte su dispositivo a una computadora. Con Xperia<sup>™</sup> Companion, podrá:

- Actualizar o reparar el software de su dispositivo.
- Transferir contenido desde su dispositivo anterior mediante Xperia<sup>™</sup> Transfer.
- Respaldar y restaurar el contenido en su computadora.
- Sincronizar contenido multimedia (contenido de la cámara, música, listas de reproducción, etc.) entre su dispositivo y su computadora.
- Buscar archivos en su dispositivo.

Necesita una computadora conectada a Internet que se ejecute con uno de los siguientes sistemas operativos para utilizar Xperia™ Companion:

- Microsoft<sup>®</sup> Windows<sup>®</sup> 7 o una versión posterior
- Mac OS<sup>®</sup> X 10.8 o una versión posterior

Puede descargar Xperia<sup>™</sup> Companion en http://support.sonymobile.com/tools/xperia-companion.

# Administrar archivos con una computadora

Use una conexión de cable USB entre una computadora con Windows<sup>®</sup> y el dispositivo para transferir y administrar sus archivos.

Una vez que los dos dispositivos estén conectados, puede cargar su dispositivo, transferir archivos a su computadora, y usar su dispositivo como fuente de alimentación o para entrada MIDI. Su computadora detectará el dispositivo cuando seleccione el modo de conexión **Transferir archivos (MTP)**. El modo de conexión predeterminado siempre se establece en **Solo para realizar cargas**.

Con Xperia<sup>™</sup> Companion, podrá acceder al sistema de archivos de su dispositivo: Si no tiene Xperia<sup>™</sup> Companion instalado, le solicitamos que lo instale cuando conecta el dispositivo a la computadora.

Use siempre un cable USB diseñado para su modelo Xperia<sup>™</sup> específico y asegúrese de que esté completamente seco.

# Modo de conexión USB

Puede usar el modo de conexión **Transferir archivos (MTP)** para administrar archivos y actualizar software del dispositivo. Este modo USB se usa con computadoras con sistemas operativos Microsoft<sup>®</sup> Windows<sup>®</sup>. La carga está activada de manera predeterminada.

# Cambiar el modo de conexión USB

- 1 Enchufe un conector USB a su dispositivo.
- 2 Arrastre hacia abajo la barra de estado y luego toque suavemente **Solo para realizar cargas**.
- 3 Toque suavemente Transferir archivos (MTP) o MIDI según lo desee.

# Almacenamiento y memoria

El dispositivo tiene varias opciones diferentes de memoria y almacenamiento.

- El almacenamiento interno tiene aproximadamente **16** GB y se usa para almacenar contenido descargado o transferido junto con ajustes personales y datos. Algunos ejemplos de datos almacenados en el almacenamiento interno son las opciones de alarma, volumen e idioma; emails; marcadores; eventos de calendario; fotografías; videos y música.
- Puede usar una tarjeta de memoria extraíble de hasta **128** GB de capacidad para obtener más espacio de almacenamiento. Los archivos multimedia y algunas aplicaciones, junto con sus datos asociados, pueden moverse a este tipo de memoria para liberar espacio en el almacenamiento interno. Algunas aplicaciones, por ejemplo, la cámara, pueden guardar los datos directamente en una tarjeta de memoria.
- La memoria dinámica (RAM) tiene aproximadamente 1.5 GB y no se puede usar para almacenamiento. La memoria RAM se usa para manejar las aplicaciones en ejecución y el sistema operativo.
- Es posible que deba comprar una tarjeta de memoria por separado.
- Puede obtener más información acerca del uso de la memoria en dispositivos Android al descargar las notas del producto para su dispositivo en www.sonymobile.com/cn/support.

# Cómo mejorar el rendimiento de la memoria

La memoria de su dispositivo tiende a llenarse como resultado del uso normal. Si el dispositivo comienza a ponerse lento, o de repente se apagan las aplicaciones, considere las siguientes opciones:

- Siempre tenga más de 500 MB de memoria de almacenamiento interna libre.
- Cierre las aplicaciones en ejecución que no está usando.
- Borre la memoria caché de todas las aplicaciones.
- Desinstale las aplicaciones que no usa.
- Mueva las aplicaciones a la tarjeta de memoria si el almacenamiento interno está lleno.

- Transfiera fotografías, videos y música desde la memoria interna a la tarjeta de memoria.
- Si su dispositivo no puede leer el contenido de la tarjeta de memoria, es posible que necesite formatearla. Tenga en cuenta que todo el contenido de la tarjeta de memoria se borra cuando la formatea.
- Si está utilizando un dispositivo con usuarios múltiples, debe conectarse como el dueño, es decir, el usuario principal, para poder realizar ciertas acciones tales como transferir datos a la tarjeta de memoria y formatearla.

### Ver el estado de la memoria

- 1 Desde su Pantalla de inicio, toque suavemente .
- 2 Busque y toque **Ajustes** > **Almacenamiento y memoria**.

### Para ver la cantidad de espacio libre y utilizado de la memoria RAM

- 1 Desde su Pantalla de inicio, toque suavemente .
- 2 Busque y toque suavemente Ajustes > Aplicaciones.

# Borrar la memoria caché de todas las aplicaciones

- 1 En Pantalla de inicio, toque .
- 2 Busque y toque **Ajustes** > **Almacenamiento y memoria**.
- 3 Toque :, luego toque Ajustes avanzados > Almacenamiento > Almacenamiento interno, luego busque y toque Datos almacenados en caché > Aceptar.
- Y Si borra la memoria caché, no se pierden ajustes ni información importantes.

# Transferir los archivos de medios a la tarjeta de memoria

- 1 Asegúrese de insertar una tarjeta de memoria en el dispositivo.
- 2 En la Pantalla de inicio, toque suavemente .
- 3 Busque y toque Ajustes > Almacenamiento y memoria > Transferir datos.
- 4 Marque los tipos de archivo que desea transferir a la tarjeta de memoria.
- 5 Toque **Transferir**.

#### Detener una aplicación o servicio

- 1 Desde su Pantalla de inicio, toque suavemente .
- 2 Busque y toque suavemente Ajustes > Aplicaciones.
- 3 Seleccione una aplicación o servicio y toque suavemente FORZAR LA DETENCIÓN > Aceptar.

#### Formatear la tarjeta de memoria

- 1 En la Pantalla de inicio, toque suavemente .
- 2 Busque y toque Ajustes > Almacenamiento y memoria.
- 3 Toque , Ajustes avanzados > Almacenamiento > Tarjeta SD > , y luego toque Ajustes > Formatear > Borrar y formatear.
- I Todo el contenido de la tarjeta de memoria se borra cuando la formatea. Antes de formatear la tarjeta, asegúrese de realizar copias de respaldo de todos los datos que desea guardar. Para respaldar su contenido, puede copiarlo en una computadora. Para obtener más información, consulte *Respaldar datos con la aplicación Respaldar y restaurar de Xperia™* en la página 43.

# Smart Cleaner

Mediante el uso de **Limpiador inteligente** puede mejorar el rendimiento de su dispositivo al optimizar automáticamente el almacenamiento y la memoria en función de la frecuencia del uso de las aplicaciones.

# Habilitar o deshabilitar Smart Cleaner

- 1 Desde la Pantalla de inicio, toque suavemente .
- 2 Busque y toque suavemente Ajustes > Almacenamiento y memoria.
- 3 Toque suavemente el control deslizante junto a Limpiador inteligente.
- También puede modificar, copiar o eliminar los archivos manualmente si va a Ajustes > Almacenamiento y memoria > :> Avanzado > Almacenamiento > Explorar

# Respaldar y restaurar contenido

En términos generales, no debería guardar sus fotos, videos y demás contenido personal solamente en la memoria interna de su dispositivo. Si pierde o le roban su dispositivo o si este se rompe o se daña, es posible que no se pueda recuperar la información almacenada en la memoria interna. Se recomienda el uso del software Xperia<sup>™</sup> Companion para realizar copias de seguridad que guardan su información en forma segura en un dispositivo externo. Este método se recomienda, especialmente, en caso de que actualice el software de su dispositivo a una versión de Android más reciente.

La aplicación Respaldar y restaurar de Xperia<sup>™</sup> se recomienda para respaldar datos antes de restablecer los datos de fábrica. Con esta aplicación, puede respaldar datos en una cuenta en línea, una tarjeta SD o en un dispositivo de almacenamiento externo USB que se conecta mediante un adaptador USB de host a su dispositivo:

Con la aplicación Respaldo y restauración, puede realizar un respaldo en un servidor de Google.

# Respaldar datos en una computadora

Use el software Xperia<sup>™</sup> Companion para respaldar los datos de su dispositivo en una PC o una computadora Apple<sup>®</sup> Mac<sup>®</sup>. Puede respaldar los siguientes tipos de datos:

- Contactos y registros de llamadas
- Mensajes
- Calendario
- Ajustes y favoritos
- Archivos multimedia como música y videos
- Fotos e imágenes

#### Respaldar sus datos mediante una computadora

- 1 Desbloquee la pantalla del dispositivo y conecte su dispositivo a la computadora mediante un cable USB.
- 2 Abra el software Xperia<sup>™</sup> Companion en la computadora si no se lanza automáticamente. Luego de unos segundos, la computadora detectará su dispositivo. Asegúrese de seleccionar el modo **Transferir archivos (MTP)** en el dispositivo.
- 3 Haga clic en **Respaldo** en la pantalla principal de Xperia™ Companion.
- 4 Siga las instrucciones en la pantalla para respaldar los datos del dispositivo.
- Si no tiene Xperia<sup>™</sup> Companion instalado, le solicitamos que lo instale cuando conecta el dispositivo a la computadora.

#### Restaurar datos con una computadora

- 1 Desbloquee la pantalla del dispositivo y conecte su dispositivo a la computadora mediante un cable USB.
- 2 Abra el software Xperia<sup>™</sup> Companion en la computadora si no se lanza automáticamente. Luego de unos segundos, la computadora detectará su dispositivo. Asegúrese de seleccionar el modo **Transferir archivos (MTP)** en el dispositivo.
- 3 Haga clic en **Restaurar** en la pantalla principal de Xperia<sup>™</sup> Companion.
- 4 Seleccione un archivo de respaldo de los registros de respaldo, luego haga clic en Siguiente y siga las instrucciones que aparecen en la pantalla para restaurar datos a su dispositivo.
- Si no tiene Xperia™ Companion instalado, le solicitamos que lo instale cuando conecta el dispositivo a la computadora.

# Respaldar datos con la aplicación Respaldar y restaurar de Xperia™

Con la aplicación Respaldar y restaurar de Xperia<sup>™</sup>, puede realizar un respaldo de datos en línea o de forma local. Por ejemplo, puede respaldar datos de forma manual o activar la función de respaldo automático para guardar datos en forma periódica.

La aplicación Respaldar y restaurar de Xperia™ se recomienda para respaldar datos antes de restablecer los datos de fábrica. Con esta aplicación, puede respaldar los siguientes tipos de datos en una cuenta en línea, una tarjeta SD o en un dispositivo de almacenamiento externo USB que se conecta mediante un adaptador USB de host a tu dispositivo:

- Favoritos
- Contactos y registro de llamadas
- Conversaciones
- Datos del calendario
- Cuentas de email
- Redes Wi-Fi
- Configuraciones del dispositivo
- Aplicaciones
- Diseño de la página de inicio de Xperia™

# Hacer una copia de seguridad del contenido a una cuenta en línea

- 1 En la Pantalla de inicio, toque suavemente .
- 2 Busque y toque **Ajustes** > **Respaldo y restauración**.
- 3 Para habilitar la función de respaldo automático, toque Respaldo automático y luego apague el dispositivo.
- 4 Para permitir la función de respaldo manual, toque suavemente Más > Respaldo manual.
- 5 En Dónde almacenar archivos, toque Seleccionar almacenamiento > Cuenta en línea.
- 6 Si se le solicita, lea los términos relevantes y si está de acuerdo toque Acepto y siga las instrucciones en pantalla para iniciar sesión en su cuenta de Google™.
- 7 Seleccione los tipos de datos que quiere respaldar y luego toque **Respaldar**.

# Para configurar la función de respaldo automático

- Si estás realizando un respaldo de contenido en un dispositivo de almacenamiento USB, asegúrate de que el dispositivo de almacenamiento esté conectado a tu dispositivo mediante un adaptador USB de host. Si respaldas contenido en una tarjeta SD, asegúrate de que la tarjeta SD se encuentre correctamente insertada en el dispositivo. Si vas a restablecer contenido de una cuenta en línea, debes iniciar sesión en tu cuenta Google™.
- En la Pantalla de inicio, toca .
- 3 Busca y toca **Ajustes** > **Respaldo y restauración**.
- 4 En Respaldo y restauración de Xperia™, toca Respaldo automático.
- 5 Para habilitar la función de respaldo automático, toca el interruptor de encendido y apagado.
- 6 Selecciona una frecuencia de respaldo, dónde quieres guardar los archivos de respaldo, el tiempo para hacer el respaldo y los tipos de datos para respaldar.
- 7 Para guardar la configuración, toca **4**.

# Para hacer una copia de seguridad del contenido en forma manual

- Si estás realizando un respaldo de contenido en un dispositivo de almacenamiento USB, asegúrate de que el dispositivo de almacenamiento esté conectado a tu dispositivo mediante un adaptador USB de host. Si realizas la copia de respaldo a una tarjeta SD, asegúrate de que la tarjeta SD esté insertada en el dispositivo de manera adecuada. Si vas a restablecer contenido de una cuenta en línea, debes iniciar sesión en tu cuenta Google™.
- 2 En la Pantalla de inicio, toca 😁.
- 3 Busca y toca Ajustes > Respaldo y restauración.
- 4 En Respaldo y restauración de Xperia™, toca Más.
- 5 Toca **Respaldo manual**, luego selecciona un destino de respaldo y los tipos de datos que deseas respaldar.
- 6 Toca Respaldar.
- 7 Una vez que se realice el respaldo de los datos, toca **Terminar**.

# Para editar un archivo de respaldo

- 1 En la Pantalla de inicio, toca .
- 2 Busca y toca **Ajustes** > **Respaldo y restauración**.
- 3 En **Respaldo y restauración de Xperia™**, toca **Más**.
- 4 Toca **Editar archivo de respaldo**, luego selecciona una fuente de respaldo y selecciona los tipos de información que deseas borrar.
- 5 Toca Eliminar datos.
- 6 Toca **Aceptar** para confirmar.
- 7 Cuando los datos se hayan borrado, toca Terminar.

### Cómo restablecer una copia de seguridad del contenido

- Si usted restablece contenido desde un dispositivo almacenamiento externo, asegúrese de que el dispositivo de almacenamiento esté conectado a su dispositivo mediante el adaptador USB de host. Si restablece contenido desde su tarjeta SD, asegúrese de que la tarjeta SD esté insertada en el dispositivo de manera adecuada. Si va a restablecer contenido de una cuenta en línea, debe iniciar sesión en su cuenta Google™.
- 2 En la Pantalla de inicio, toque .
- 3 Busca y toque Ajustes > Respaldo y restauración.
- 4 En **Respaldo y restauración de Xperia™**, toque **Restaurar datos**, luego seleccione una fuente de restauración y los tipos de información que desee restablecer.
- 5 Toque Restaurar datos.
- 6 Cuando el contenido se haya restaurado, toque Terminar.
- Recuerde que cualquier cambio que realice a sus datos y ajustes luego de crear una copia de respaldo, incluso cualquier aplicación que descargue, se eliminarán durante el proceso de restauración.

# Respaldo de datos con la aplicación Respaldar y restaurar de Google

Con la aplicación Respaldo y restauración, puedes realizar un respaldo en un servidor de Google. También puede activar la función de restauración automática para restaurar datos y configuración de aplicaciones cuando reinstala una aplicación.

Con esta aplicación puedes respaldar los siguientes tipos de datos:

- aplicaciones;
- favoritos;
- Wi-Fi redes;
- otras configuraciones.

# Hacer una copia de seguridad de los datos en una cuenta en línea

- 1 Desde su Pantalla de inicio, toque suavemente .
- 2 Busque y toque suavemente Ajustes > Respaldo y restauración.
- 3 En **Respaldo y restauración de Google™**, pulse **Respaldar mis datos** y arrastre el control deslizante hacia la derecha.

# Para habilitar la restauración automática cuando se reinstala una aplicación

- 1 En la Pantalla de inicio, toca 👜.
- 2 Busca y toca Ajustes > Respaldo y restauración.
- 3 En **Respaldo y restauración de Google™**, arrastra los controles deslizantes hacia la derecha**Restaurar automáticamente**.

# **Descargar** aplicaciones

# Descargar aplicaciones de Google Play™

Google Play<sup>™</sup> es la tienda oficial en línea de Google para la descarga de aplicaciones, juegos, música, películas y libros. Incluye tanto aplicaciones gratuitas como pagas. Antes de empezar a descargar de Google Play<sup>™</sup>, asegúrese de que tenga una conexión a Internet que funcione, preferiblemente por Wi-Fi para limitar los cargos por tráfico de datos.

Para usar Google Play<sup>™</sup>, debe tener una cuenta de Google<sup>™</sup>. Google Play<sup>™</sup> puede no estar disponible en todos los países y regiones.

Cómo descargar e instalar aplicaciones de Google Play™

- 1 Desde la Pantalla de inicio, toque suavemente .
- 2 Busque y toque suavemente **Play Store**.
- 3 Busque el elemento que quiera descargar explorando las categorías o mediante la función de búsqueda.
- 4 Toque suavemente el artículo para ver sus detalles y seguir las instrucciones para completar la instalación.
- Es posible que aplicaciones necesiten acceder a datos, ajustes y varias funciones de su dispositivo para funcionar correctamente. Instale y otorgue permisos exclusivamente a las aplicaciones en las que confíe. Para ver los permisos que se otorgaron a una aplicación descargada y cambiar su estado, puede tocar suavemente la aplicación en Ajustes > Aplicaciones.

# Descargar aplicaciones de otras fuentes

Cuando su dispositivo está establecido para permitir descargas de fuentes que no sean Google Play<sup>™</sup>, puede descargar aplicaciones directamente de otros sitios web al seguir las instrucciones de descarga pertinentes.

- La instalación de aplicaciones de origen desconocido o no confiable puede dañar el dispositivo. Descargue aplicaciones únicamente de fuentes confiables. Comuníquese con el proveedor de la aplicación si tiene alguna pregunta o inquietud.
- Si utiliza un dispositivo con varios usuarios, solo el propietario, es decir, el usuario principal, puede permitir descargas de fuentes que no sean Google Play™. Los cambios que el propietario realiza afectan a todos los usuarios.

Permitir la descarga de aplicaciones de otros orígenes

- 1 En la Pantalla de inicio, toque suavemente .
- 2 Busque y toque Ajustes > Pantalla de bloqueo y seguridad.
- 3 Arrastre el control deslizante junto a Fuentes desconocidas hacia la derecha.
- 4 Toque **Aceptar**.
- Es posible que algunas aplicaciones necesiten acceder a datos, ajustes y varias funciones de su dispositivo para funcionar correctamente. Instale y otorgue permisos exclusivamente a las aplicaciones en las que confíe. Para ver los permisos que se otorgaron a una aplicación descargada y cambiar su estado, puede tocar suavemente la aplicación en Ajustes > Aplicaciones.

# Internet y redes

# Buscar en la Web

El explorador web Google Chrome™ para los dispositivos Android™ ya viene instalado previamente en la mayoría de los mercados. Vaya a http://support.google.com/chrome y haga clic en el vínculo "Chrome para móviles" para obtener información detallada sobre cómo usar este explorador web.

# Explorar con Google Chrome™

- 1 Desde su Pantalla de inicio, toque suavemente .
- 2 Busque y toque suavemente o.
- 3 Si está usando Google Chrome™ por primera vez, seleccione iniciar sesión en una cuenta Google™ o explorar con Google Chrome™ de forma anónima.
- 4 Ingrese un término de búsqueda o dirección Web en el campo buscar y dirección, luego toque suavemente **Ir** en el teclado.

# Ajustes de Internet y MMS

Para enviar mensajes multimedia o acceder a Internet cuando no hay una red Wi-Fi disponible, debe tener una conexión de datos móviles en funcionamiento con los ajustes correctos de Internet y MMS (Servicio de mensajería multimedia). A continuación, encontrará algunos consejos:

- Para la mayoría de las redes móviles y operadores, la configuración de MMS y de Internet viene instalada previamente en el dispositivo. Entonces, puede comenzar a usar Internet y enviar mensajes multimedia inmediatamente.
- Es posible descargar ajustes de Internet y MMS más adelante desde el menú Ajustes.
- Puede agregar, cambiar o eliminar manualmente la configuración de Internet y de MMS en su dispositivo en cualquier momento. Si por error cambia o elimina una configuración de Internet o MMS, vuelva a descargar la configuración de Internet y MMS.
- Si no puede acceder a Internet a través de una red móvil o si la mensajería multimedia no funciona, aunque haya descargado correctamente la configuración de Internet y MMS en su dispositivo, consulte los consejos para la resolución de problemas de su dispositivo en *www.sonymobile.com/support/* en relación con cobertura de red, datos móviles y MMS.
- Si el modo STAMINA está activado para ahorrar energía, el tráfico de datos móviles queda en pausa cuando se apaga la pantalla. Si con esto se producen problemas de conexión, intente excluir algunas aplicaciones y servicios para que no queden en pausa o desactive temporalmente el modo STAMINA. Para más información, consulte *Batería y administración de energía* en la página 36.
- Si usa un dispositivo con varios usuarios, únicamente el propietario, que es el usuario principal, puede descargar los ajustes de mensajería e Internet del menú Ajustes, pero los ajustes descargados se aplican a todos los usuarios.

# Descargar los ajustes de Internet y MMS

- 1 Desde su Pantalla de inicio, toque suavemente .
- 2 Busque y toque suavemente Ajustes > Más > Ajustes de Internet.
- 3 Toque suavemente **Aceptar**. Una vez que se hayan descargado correctamente los ajustes, aparecerá el **v** en la barra de estado, y el tráfico de datos móviles se activará de manera automática.
- Si los ajustes no se pueden descargar en el dispositivo, verifique la intensidad de la señal de su red móvil. Muévase a una ubicación abierta libre de obstrucciones o acérquese a una ventana y vuelva a intentarlo.

#### Para agregar manualmente ajustes de Internet y MMS

- 1 Desde su Pantalla de inicio, toque suavemente .
- 2 Busque y toque suavemente **Ajustes** > **Más** > **Redes móviles**.
- 3 Toque suavemente **Nombres de punto de acceso** > **+**.
- 4 Toque suavemente **Nombre** e ingrese un nombre.
- 5 Toque suavemente **APN** y escriba el nombre del punto de acceso.
- 6 Ingrese toda la información necesaria. Si no sabe qué información se requiere, comuníquese con su operador de red para obtener más detalles.
- 7 Al finalizar, toque suavemente y luego **GUARDAR**.
- 8 Para seleccionar el APN que acaba de agregar, toque el botón de radio junto al nombre del APN. Una vez seleccionado, este APN se vuelve el APN predeterminado para los servicios de Internet y MMS.

# Ver los ajustes de MMS e Internet descargados

- 1 Desde su Pantalla de inicio, toque suavemente .
- 2 Busque y toque suavemente Ajustes > Más > Redes móviles.
- 3 Toque suavemente **Nombres de punto de acceso**.
- 4 Para ver más detalles, tique suavemente alguno de los elementos disponibles.
- Si tiene varias conexiones disponibles, la conexión de red activa se indica mediante un botón marcado.

# Wifi

Use Wi-Fi para navegar en Internet, descargar aplicaciones o enviar y recibir emails. Una vez que se haya conectado a una red Wi-Fi, su dispositivo recuerda la red y se conecta automáticamente a esta la próxima vez que se encuentre dentro del alcance.

Algunas redes Wi-Fi requieren que se inicie sesión en una página web antes de poder obtener acceso. Comuníquese con el administrador de red Wi-Fi relevante para obtener más información.

Las redes Wi-Fi disponibles pueden estar abiertas o protegidas:

- Las redes protegidas están indicadas con Sigunto al nombre de red Wi-Fi.
- Algunas redes Wi-Fi no se muestran en la lista de redes disponibles ya que no transmiten sus nombres de red (SSID). Si conoce el nombre de red, puede agregarlo manualmente a su lista de redes Wi-Fidisponibles.

#### Activar o desactivar wifi

- 1 Desde la Pantalla de inicio, toque suavemente .
- 2 Busque y toque suavemente **Ajustes** > **Wi-Fi**.
- 3 Toque suavemente el control deslizante para habilitar o deshabilitar Wi-Fi.
- La función Wi-Fi puede demorar unos segundos en habilitarse.

# Conectarse a una red wifi automáticamente

- 1 Desde la Pantalla de inicio, toque suavemente .
- 2 Busque y toque suavemente **Ajustes** > **Wi-Fi**.
- 3 Toque suavemente el control deslizante para activar el **Wi-Fi**. Se mostrarán todas las redes Wi-Fi que estén disponibles.
- 4 Toque suavemente una red Wi-Fi para conectarse a ella. En el caso de las redes protegidas, introduzca la contraseña correspondiente. En la barra de estado se mostrará ş cuando esté conectado.
- Para buscar nuevas redes disponibles, toque suavemente y luego toque suavemente Actualizar. Si no puede conectarse con éxito a una red Wi-Fi, consulte las sugerencias para solucionar problemas correspondientes a su dispositivo en: www.sonymobile.com/support/.

#### Agregar manualmente una red Wi-Fi

- 1 Desde la Pantalla de inicio, toque suavemente .
- 2 Busque y toque suavemente Ajustes > Wi-Fi.
- 3 Toque suavemente > Agregar red.
- 4 Ingrese la información de Nombre de red (SSID).
- 5 Para seleccionar un tipo de seguridad, toque suavemente el campo Seguridad.
- 6 Si es necesario, ingrese una contraseña.
- 7 Para editar algunas opciones avanzadas como los ajustes de proxy y de IP,
- marque la casilla de verificación Opciones avanzadas y luego edite según desee.
- 8 Toque suavemente **Guardar**.
- Comuníquese con el administrador de su red Wi-Fi para obtener el SSID y la contraseña de red.

# Aumentar la intensidad de la señal wifi

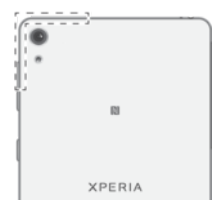

Existe una serie de cosas que puede hacer para aumentar la recepción Wi-Fi:

- Mueva su dispositivo más cerca del punto de acceso Wi-Fi.
- Mueva el punto de acceso Wi-Fi para que esté lejos de cualquier obstrucción o interferencia posible.
- No cubra el área de la antena Wi-Fi de su dispositivo (el área resaltada en la ilustración).

# Ajustes de wifi

Cuando está conectado a una red Wi-Fi o cuando hay redes Wi-Fi disponibles en los alrededores, puede ver el estado de dichas redes. También puede habilitar su dispositivo para que le notifique cada vez que detecte una red Wi-Fi abierta.

### Activar las notificaciones de red Wi-Fi

- 1 Encienda el Wi-Fi, si no está encendido.
- 2 Desde la Pantalla de inicio, toque suavemente .
- 3 Busque y toque suavemente **Ajustes** > **Wi-Fi**.
- 4 Toque suavemente > Avanzados.
- 5 Arrastre el control deslizante junto a **Notificación de red** hacia la derecha.

# Ver información detallada sobre una red Wi-Fi conectada

- 1 Desde la Pantalla de inicio, toque suavemente .
- 2 Busque y toque suavemente **Ajustes** > **Wi-Fi**.
- 3 Toque la red Wi-Fi a la cual está conectado actualmente. Se muestra la información de red detallada.

# Cómo compartir su conexión de datos móviles

Puede compartir la conexión de datos móviles con otros dispositivos de varias maneras:

- Vinculación de USB: comparta su conexión de datos móviles con una única computadora utilizando un cable USB.
- Vinculación de Bluetooth®: comparta su conexión de datos móviles con hasta cinco dispositivos a través de Bluetooth®.
- Zona activa Wi-Fi portátil: comparta su conexión de datos móviles simultáneamente con hasta 8 dispositivos, incluso dispositivos con tecnología WPS.

#### Cómo compartir su conexión de datos utilizando un cable USB

- 1 Desactive todas las conexiones de cable USB a su teléfono.
- 2 Usando el cable USB que se incluye con su teléfono, conéctelo a una computadora.
- 3 Desde la Pantalla de inicio, toque suavemente .
- 4 Busque y toque suavemente Ajustes > Más > Vinculación y zona activa portátil.
- 6 Para dejar de compartir la conexión de datos, arrastre el control deslizante ubicado junto a Vinculación de USB hacia la izquierda, o desconecte el cable USB.
- No puede compartir la conexión de datos de su dispositivo y una tarjeta SD con un cable USB al mismo tiempo.

# Compartir la conexión de datos móviles con otro dispositivo Bluetooth®

- 1 Asegúrese de que su dispositivo y el dispositivo con Bluetooth® estén emparejados y que el tráfico de datos móviles esté activado en su dispositivo.
- 2 Dispositivo: Desde su Pantalla de inicio, toque suavemente .
- 3 Pulse Ajustes > Más > Vinculación y zona activa portátil, luego, arrastre el control deslizante junto a Vinculación de Bluetooth hacia la derecha.
- 4 Dispositivo con Bluetooth®: Configure el dispositivo para que obtenga su conexión de red usando Bluetooth®. Si el dispositivo es una computadora, consulte las instrucciones relevantes para completar la configuración. Si el dispositivo ejecuta el sistema operativo Android™, toque el icono de configuración al lado del nombre del dispositivo emparejado en Ajustes > Bluetooth > Dispositivos sincronizados y, luego, marque la casilla de verificación Acceso a Internet.
- 5 Dispositivo: Espere que saparezca en la barra de estado. Una vez que aparece, se ha completado la configuración.
- 6 Para dejar de compartir la conexión de datos, arrastre el control deslizante junto a **Vinculación de Bluetooth** hacia la izquierda.
- La función Vinculación de Bluetooth se desactiva cada vez que apaga su dispositivo y desactiva la función Bluetooth®.
- Para obtener más información acerca del emparejamiento y la activación del tráfico de datos móviles, consulte Cómo asociar su dispositivo con otro dispositivo Bluetooth® en la página 122 y Agregar una red privada virtual en la página 53.

# Cómo utilizar su dispositivo como punto de acceso Wi-Fi® portátil

- 1 Desde la Pantalla de inicio, toque suavemente .
- 2 Busque y toque suavemente Ajustes > Más > Vinculación y zona activa portátil.
- 3 Toque suavemente Ajustes de zona activa portátil > Configurar zona activa de Wi-Fi.
- 4 Ingrese la información de la **Nombre de red (SSID)**.
- 5 Para seleccionar un tipo de seguridad, toque suavemente el campo **Seguridad**. Escriba una contraseña, si es necesario.
- 6 Toque suavemente Guardar.
- 8 Si se le solicita, toque suavemente **Aceptar** para confirmar. Se mostrará se en la barra de estado una vez que la zona activa de Wi-Fi portátil se haya activado.
- 9 Para dejar de compartir su conexión de datos a través de Wi-Fi, arrastre el control deslizante ubicado junto a **Zona activa portátil** hacia la izquierda.

# Permitir que los dispositivos con WPS utilicen su conexión de datos celulares

- 1 Asegúrese de que su dispositivo esté funcionando como punto de acceso Wi-Fi portátil.
- 2 Desde la Pantalla de inicio, toque suavemente .
- 3 Busque y toque suavemente Ajustes > Más > Vinculación y zona activa portátil > Ajustes de zona activa portátil.
- 4 Arrastre el control deslizante junto a **Reconocible** hacia la derecha.
- 5 En **Configurar zona activa de Wi-Fi**, asegúrese de que su punto de acceso portátil se encuentre protegido por una contraseña.
- 6 Toque suavemente Pulsador WPS y luego siga las instrucciones pertinentes. Alternativamente, toque suavemente : > Ingreso PIN WPS y luego ingrese el PIN que aparece en el dispositivo con WPS.

# Cambiar el nombre de la zona activa portátil o protegerla

- 1 Desde la Pantalla de inicio, toque suavemente .
- 2 Busque y toque suavemente Ajustes > Más > Vinculación y zona activa portátil.
- 3 Toque suavemente Ajustes de zona activa portátil > Configurar zona activa.
- 4 Ingrese el **Nombre de red (SSID)** para la red.
- 5 Para seleccionar un tipo de seguridad, toque suavemente el campo Seguridad.
- 6 Si es necesario, ingrese una contraseña.
- 7 Toque suavemente Guardar.

# Controlar el uso de datos

Puede llevar un registro de la cantidad de datos transferidos hacia y desde su dispositivo por medio de datos móviles o conexión Wi-Fi durante un período dado. Por ejemplo, puede ver la cantidad de datos usados por aplicaciones individuales. Para datos transferidos a través de su conexión de datos móviles, también puede configurar advertencias de uso de datos y límites para evitar cargos adicionales.

Calibrar los ajustes del uso de datos puede ayudarlo a controlar de mejor manera el uso de datos, pero no puede garantizarle la prevención de cargos adicionales.

# Activar o desactivar el tráfico de datos

- 1 Desde la Pantalla de inicio, toque suavemente .
- 2 Busque y toque suavemente Ajustes > Uso de datos.
- 3 Toque suavemente el control deslizante junto a Tráfico de datos móviles para activar o desactivar el tráfico de datos.
- Cuando el tráfico de datos está desactivado, el dispositivo puede establecer de todos modos conexiones wifi y Bluetooth®.

# Cómo ajustar una advertencia para el uso de datos

- 1 Asegúrese de que el tráfico de datos móviles esté activado.
- 2 Desde la Pantalla de inicio, toque suavemente .
- 3 Busque y toque suavemente **Ajustes** > **Uso de datos**.
- 4 Para ajustar el nivel de advertencia, mueva la línea de advertencia al valor deseado. Recibirá una notificación de advertencia cuando la cantidad de tráfico de datos llegue al nivel que ajustó.

# Establecer un límite de datos móviles

- 1 Asegúrese de que el tráfico de datos móviles esté activado.
- 2 Desde la Pantalla de inicio, toque suavemente .
- 3 Busque y toque suavemente **Ajustes** > **Uso de datos**.
- 4 Arrastre el control deslizante junto a **Fijar límite de datos celulares** hacia la derecha y luego toque suavemente **Aceptar**.
- 5 Para establecer el límite de datos móviles, arrastre la línea roja de límite de datos hasta el valor deseado.
- Una vez que el uso de datos móviles llega al límite configurado, el tráfico de datos móviles en el dispositivo se apagará automáticamente.

### Controlar el uso de datos de aplicaciones individuales

- 1 Desde la Pantalla de inicio, toque suavemente .
- 2 Busque y toque suavemente Ajustes > Uso de datos.
- 3 Toque suavemente la aplicación que desea controlar, luego arrastre hacia la derecha el control deslizante junto a **Restringir datos en segundo plano** y toque suavemente **Aceptar**.
- 4 Para acceder a ajustes más específicos para la aplicación (si están disponibles), toque suavemente **Ajustes de la aplicación** y haga los cambios necesarios.
- El rendimiento de aplicaciones individuales puede verse afectado si cambia los ajustes del uso de datos relacionados.

#### Verificar el uso de datos

- 1 Desde la Pantalla de inicio, toque suavemente .
- 2 Busque y toque suavemente Ajustes > Uso de datos.
- 3 Toque suavemente y luego Mostrar Wi-Fi.
- 4 Para ver información acerca de la cantidad de datos transferidos mediante Wi-Fi, toque suavemente la pestaña **Wi-Fi**.
- 5 Para ver información acerca de la cantidad de datos transferidos mediante una conexión de datos móviles, toque suavemente la pestaña **Móviles**.

# Seleccionar redes móviles

Su dispositivo alterna automáticamente entre redes móviles de acuerdo con las redes móviles disponibles donde se encuentre. También puede ajustar manualmente su dispositivo para usar un modo de red móvil en particular, por ejemplo, WCDMA o GSM.

En la barra de estado se muestran diferentes íconos de estado según el tipo o modo de red a la que se haya conectado. Consulte *Icono de estado* en la página 31 para visualizar los diferentes íconos de estado.

#### Cómo seleccionar un modo de red

- 1 Desde su Pantalla de inicio, toque suavemente .
- 2 Busque y toque suavemente Ajustes > Más > Redes móviles.
- 3 Toque suavemente **Tipo de red preferido**, luego seleccione un modo de red.

# Cómo seleccionar otra red manualmente

- 1 Desde su Pantalla de inicio, toque suavemente .
- 2 Busque y toque suavemente Ajustes > Más > Redes móviles > Proveedores de red.
- 3 Toque suavemente Modo de búsqueda, luego seleccione Manual.
- 4 Seleccione una red.
- Si selecciona una red manualmente, su dispositivo no buscará otras redes, aunque salga del alcance de la red seleccionada manualmente.

# Cómo activar la selección de red automática

- Desde su Pantalla de inicio, toque suavemente .
- 2 Busque y toque suavemente Ajustes > Más > Redes móviles > Proveedores de red.
- 3 Toque suavemente Modo de búsqueda, luego seleccione Automático.

# Redes privadas virtuales (VPN)

Utilice su dispositivo para conectarse a redes privadas virtuales (VPN), lo que le permiten acceder a recursos dentro de una red local segura desde una red pública. Por ejemplo, las conexiones VPN se usan principalmente en empresas o instituciones educativas para usuarios que necesitan acceso a Intranet y otros servicios internos cuando se encuentran fuera de la red interna, como cuando están de viaje.

Las conexiones VPN se pueden configurar de muchas maneras, dependiendo de la red. Es posible que algunas redes requieran que transfiera e instale un certificado de seguridad en su dispositivo. Para obtener información detallada sobre cómo configurar una conexión a su red privada virtual, comuníquese con el administrador de la red de su empresa u organización.

Si va a utilizar un dispositivo con varios usuarios, es posible que deba conectarse como propietario, es decir, como usuario principal, para ajustar la configuración de VPN.

# Agregar una red privada virtual

- 1 Desde la Pantalla de inicio, toque suavemente .
- 2 Busque y toque suavemente Ajustes > Más > Red VPN.
- 3 Toque suavemente +.
- 4 Seleccione el tipo de VPN que desea agregar.
- 5 Ingrese sus ajustes de VPN.
- 6 Toque suavemente **Guardar**.

#### Conectar a una red privada virtual

- 1 Desde su Pantalla de inicio, toque suavemente .
- 2 Busque y toque suavemente Ajustes > Más > Red VPN.
- 3 En la lista de las redes disponibles toque suavemente la VPN a la que desea conectarse.
- 4 Ingrese la información requerida.
- 5 Toque suavemente **Conectar**.

#### Desconectarse de una red privada virtual

- 1 Toque suavemente la barra de estado para abrir el panel de notificación.
- 2 Toque suavemente la notificación para la conexión VPN para desactivarla.

# Sincronización de datos en su dispositivo

# Sincronización con cuentas en línea

Sincronice su dispositivo con contactos, email, eventos del calendario y demás información de cuentas en línea; por ejemplo, cuentas de email como Gmail™ y Exchange ActiveSync, Facebook™, Flickr™ y Twitter™. Puede sincronizar datos automáticamente para dichas cuentas al activar la función de sincronización automática. O puede sincronizar cada cuenta manualmente.

# Configurar una cuenta en línea para sincronización

- 1 Desde la Pantalla de inicio, toque suavemente .
- 2 Toque suavemente Ajustes > Cuentas y sincronización > Agregar cuenta y luego seleccione la cuenta que desea agregar.
- 3 Siga las instrucciones para crear una cuenta o iniciar sesión.

# Sincronizar manualmente con una cuenta en línea

- 1 Desde la Pantalla de inicio, toque suavemente > Ajustes > Cuentas y sincronización.
- 2 Toque suavemente el nombre de la cuenta con la que desea sincronizar. Aparecerá una lista de los elementos que se pueden sincronizar con la cuenta.
- 3 Toque suavemente el interruptor de encendido/apagado junto al elemento con el que desea sincronizar.

# Eliminar una cuenta en línea

- 1 Desde la Pantalla de inicio, toque suavemente > Ajustes > Cuentas y sincronización.
- 2 Toque suavemente el nombre de la cuenta que desea eliminar.
- 3 Toque suavemente ; y luego Eliminar cuenta.
- 4 Vuelva a tocar suavemente **Eliminar cuenta** para confirmar.

# Sincronizar con Microsoft® Exchange ActiveSync®

Si su empresa utiliza Microsoft Exchange ActiveSync, puede acceder a sus mensajes de email corporativo, citas de calendario y contactos directamente desde su dispositivo. Luego de la configuración, puede encontrar su información en las aplicaciones **Email**, **Calendario** y **Contactos**.

# Configurar una cuenta EAS para sincronización

- 1 Asegúrese de tener disponibles los detalles de su dominio y servidor, de la manera en que se los proporcionó su administrador de red corporativa.
- 2 Desde la Pantalla de inicio, toque suavemente .
- 3 Toque suavemente Ajustes > Cuentas y sincronización > Agregar cuenta > Exchange ActiveSync.
- 4 Ingrese su dirección de correo electrónico corporativo y contraseña.
- 5 Toque suavemente **Siguiente**. Su dispositivo comienza a recuperar la información de su cuenta. Si ocurre una falla, ingrese manualmente los detalles de dominio y servidor para su cuenta y luego toque suavemente **Siguiente**.
- 6 Toque suavemente **Aceptar** para permitir que el servidor de la empresa controle su dispositivo.
- 7 Seleccione un método y un intervalo de sincronización, además de los datos que desea sincronizar con su dispositivo, tal como contactos y entradas de calendario.
- 8 Toque suavemente **Siguiente** y luego seleccione el tipo de notificación que desea recibir cuando llega un nuevo email.
- 9 Toque suavemente **Siguiente** nuevamente. Ingrese un nombre para la cuenta corporativa y luego toque suavemente **Terminar configuración**.
- 10 Si se le solicita, active el administrador del dispositivo para permitir que su servidor corporativo configure determinadas reglas de seguridad en su dispositivo, tal como desactivar la grabación de voz y usar cifrado de almacenamiento. De lo contrario, no se puede llevar a cabo la configuración de la cuenta.
- Cuando cambie la contraseña de inicio de sesión para una cuenta EAS en su computadora, debe iniciar sesión nuevamente en la cuenta EAS en su dispositivo.

# Cambiar los ajustes de una cuenta EAS (Exchange ActiveSync)

- 1 Desde su Pantalla de inicio, toque suavemente .
- 2 Toque suavemente **Email**, luego toque suavemente **:**.
- 3 Toque suavemente **Ajustes** y seleccione una cuenta EAS, luego cambie los ajustes de la cuenta EAS como desee.

# Ajustar un intervalo de sincronización para una cuenta EAS

- 1 Desde su Pantalla de inicio, toque suavemente .
- 2 Toque suavemente Email, luego toque suavemente :
- 3 Toque suavemente Ajustes y seleccione una cuenta EAS.
- 4 Toque suavemente Frecuencia de revisión > Frecuencia de revisión y seleccione una opción de intervalo.

#### Eliminar una cuenta EAS

- 1 Desde la Pantalla de inicio, toque suavemente > Ajustes > Cuentas y sincronización.
- 2 Toque suavemente **Exchange ActiveSync** y luego seleccione la cuenta EAS que desea eliminar.
- 3 Toque suavemente y luego Eliminar cuenta.
- 4 Vuelva a tocar suavemente Eliminar cuenta para confirmar.

# Ajustes básicos

# Acceso a los ajustes

Puede ver y cambiar los ajustes para su dispositivo desde el menú de ajustes, al que puede acceder desde la pantalla de inicio y desde el panel de notificaciones.

Cómo abrir el menú de ajustes del dispositivo desde la pantalla Aplicación

- 1 Desde su Pantalla de inicio, toque suavemente .
- 2 Toque suavemente **Ajustes**.

Ver información sobre su dispositivo

- 1 Desde su Pantalla de inicio, puntee .
- 2 Busque y puntee Ajustes > Acerca del dispositivo.

# Abrir o cerrar el panel de ajustes rápidos

• Para abrir el panel de ajustes rápidos, arrastre la barra de estado hacia abajo.

# Seleccionar qué ajustes mostrar en el panel de ajustes rápidos

- 1 Arrastre la barra de estado hacia abajo y luego toque suavemente Editar.
- 2 En la barra de la parte superior de la pantalla, toque y mantenga oprimido el ícono para la configuración rápida que desee agregar, luego arrastre y suéltelo en la parte inferior de la pantalla.

# Reorganizar el panel de ajustes rápidos

- 1 Arrastre la barra de estado hacia abajo y luego toque suavemente Editar.
- 2 Toque y mantenga oprimido un ícono y luego muévalo a la posición deseada.

# Volumen y ajustes de sonido

Puede ajustar el volumen de las notificaciones, así como el de la reproducción de música y videos.

#### Cómo ajustar el volumen del tono de llamada con la tecla de volumen

• Oprima la tecla de volumen hacia arriba o hacia abajo.

# Para configurar el volumen del reproductor multimedia con la tecla de volumen

• Cuando estés escuchando música o viendo un video, presiona la tecla de volumen hacia arriba o hacia abajo, aunque la pantalla esté bloqueada.

#### Activar el modo vibrar

Presione la tecla de volumen hacia arriba o hacia abajo hasta que aparezca

#### Ajustar los niveles del volumen

- 1 En la Pantalla de inicio, toque suavemente .
- 2 Busque y toque Ajustes > Sonido/notificación.
- 3 Arrastre los controles deslizantes a las posiciones deseadas.
- También puede presionar la tecla de volumen hacia arriba o hacia abajo y, a continuación, tocar v para ajustar por separado los niveles de volumen del tono de llamada, la reproducción multimedia o la alarma.

# Cómo configurar su dispositivo para que vibre cuando reciba llamadas entrantes

- 1 Desde la Pantalla de inicio, toque suavemente .
- 2 Busque y toque suavemente **Ajustes** > **Sonido/notificación**.
- 3 Arrastre el control deslizante junto a Vibrar también en llamadas hacia la derecha.

# Definir un timbre

- 1 Desde la Pantalla de inicio, toque suavemente .
- 2 Busque y toque suavemente Ajustes > Sonido/notificación > Tono del teléfono.
- 3 Seleccione una opción de la lista o toque suavemente + y seleccione un archivo de música guardado en su dispositivo.
- 4 Para confirmar, toque suavemente **Listo**.

# Seleccionar un sonido de notificación

- 1 En la Pantalla de inicio, toque suavemente .
- 2 Busque y toque Ajustes > Sonido/notificación > Sonido de notificación.
- 3 Seleccione una opción de la lista o toque suavemente + y seleccione un archivo de música guardado en su dispositivo.
- 4 Para confirmar, toque **Listo**.
- Algunas aplicaciones tienen sonidos de notificación específicos, que puede seleccionar entre los ajustes de la aplicación.

# Cómo activar tonos táctiles

- 1 Desde la Pantalla de inicio, toque suavemente
- 2 Busque y toque suavemente Ajustes > Sonido/notificación > Otros sonidos.
- 3 Arrastre los controles deslizantes ubicados junto a **Tonos de teclado de marcado** y **Sonido al tocar** hacia la derecha.

# Modo no molestar

Puede configurar el dispositivo en modo no molestar y establecer manualmente la cantidad de tiempo que el dispositivo permanecerá en ese estado. También puede configurar de forma predeterminada en qué momento el dispositivo estará automáticamente en el modo no molestar.

# Activar el modo No molestar

- 1 Arrastre la barra de estado hacia abajo para acceder al panel de ajustes rápidos.
- 2 Busque y toque suavemente 🔌.
- 3 Seleccione una opción y luego toque suavemente Listo.

# Cambiar rápidamente entre el modo No molestar/Vibrar/Sonido

- 2 Toque suavemente ILI o na para alternar rápidamente entre los modos Vibrar/ Sonido. Para activar el modo No molestar, presione la tecla de volumen hacia abajo cuando está en el modo Vibrar.

# Programar intervalos de activación del modo No molestar

- 1 En la Pantalla de inicio, toque suavemente .
- 2 Busque y toque suavemente Ajustes > Sonido/notificación > No molestar> Reglas de automatización.
- 3 Seleccione el tiempo o evento para programar el modo No molestar, o bien, agregue una nueva regla.
- 4 Ingrese el nombre deseado para la regla y, a continuación, toque suavemente **Aceptar**.
- 5 Busque y toque **Días** para marcar las casillas de verificación de los días correspondientes; a continuación, toque **Listo**.
- 6 Para ajustar la hora de inicio, toque Hora de inicio y seleccione un valor. A continuación, toque Aceptar.
- 7 Para ajustar la hora de término, toque Hora de finalización y seleccione un valor. A continuación, toque Aceptar. El dispositivo permanecerá en el modo No molestar durante el intervalo de tiempo seleccionado.

# Configuración de excepciones para el modo No molestar

Puede seleccionar qué tipos de notificaciones pueden sonar en el modo No molestar, así como filtrar excepciones en función de quién origine las notificaciones. Los tipos de excepciones más comunes incluyen los siguientes:

- eventos y recordatorios;
- Ilamadas;
- mensajes;
- alarmas.

# Permitir excepciones en el Modo no molestar

- 1 Desde la pantalla de inicio, toque .
- 2 Busque y toque suavemente Ajustes > Sonido/notificación > Modo ocupado > Permitido solo en Prioridad.
- 3 Arrastre el control deslizante junto a la opción deseada.

Asociar excepciones a tipos de contactos específicos

- 1 Desde la pantalla de inicio, toque .
- 2 Busque y toque suavemente Ajustes > Sonido/notificación > Modo ocupado > Permitido solo en Prioridad.
- 3 Toque Llamadas o Mensajes.
- 4 Seleccione una opción.

# Ajustes de la pantalla

Ajustar el brillo de la pantalla manualmente independientemente de la condición de la luz

- 1 Desde la pantalla de inicio, toque suavemente .
- 2 Busque y toque suavemente **Ajustes** > **Pantalla**.
- 3 Arrastre el control deslizante junto a **Brillo automático** hacia la posición de apagado.
- 4 Toque suavemente **Nivel de brillo**.
- 5 Arrastre el control deslizante para ajustar el brillo.
- Bajar el nivel de brillo ayuda a que la batería dure más tiempo.

# Ajustar el tiempo de inactividad antes de que se apague la pantalla

- 1 Desde su Pantalla de inicio, toque suavemente .
- 2 Busque y toque suavemente Ajustes > Pantalla > Apagar.
- 3 Seleccione una opción.
- 🁻 Para apagar la pantalla rápidamente, oprima la tecla de encendido 🕛 brevemente.

# Control de luz de fondo inteligente

El control de luz de fondo inteligente mantiene la pantalla encendida mientras el dispositivo se encuentra en su mano. Una vez que deja el dispositivo, la pantalla se apaga de acuerdo a su configuración de suspensión.

# Cómo activar la función de control de luz de fondo inteligente

- 1 Desde la pantalla de inicio, toque suavemente .
- 2 Busque y toque suavemente Ajustes > Pantalla > Control inteligente de luz.
- 3 Arrastre el control deslizante hacia la derecha.

# Fijación de pantalla

Utilice la fijación de pantalla para configurar su dispositivo de modo que muestre solamente la pantalla de una aplicación específica. Por ejemplo, si está jugando un juego y oprime accidentalmente la tecla de navegación de Inicio, la función de fijación de pantalla evita que se minimice la pantalla de la aplicación de juego activa. También

puede utilizar esta función cuando le presta el dispositivo a otra persona para dificultarle el acceso a más de una aplicación. Por ejemplo, puede prestarle su dispositivo a otra persona para que tome una fotografía y fijar la pantalla a la aplicación de la cámara para que esta persona no pueda utilizar fácilmente otras aplicaciones, como, por ejemplo, el correo electrónico.

La fijación de pantalla no es una función de seguridad y, por lo tanto, no existe garantía de que otros usuarios no desactivarán esta función y accederán al dispositivo. Para proteger sus datos, debe configurar su dispositivo para que solicite un PIN, una contraseña o un patrón de bloqueo de pantalla, antes de que alguien pueda quitar la fijación de pantalla.

# Para activar la fijación de pantalla.

- 1 En la Pantalla de inicio, toque suavemente .
- 2 Busque y toque Ajustes > Pantalla de bloqueo y seguridad > Fijación de pantalla.
- 3 Arrastre el control deslizante hacia la derecha.
- 4 Si no ha configurado un patrón, un PIN o una contraseña para bloquear la pantalla del dispositivo, arrastre el control deslizante situado junto a **Bloquear dispositivo al desactivar** hacia la derecha y seleccione una opción. Si ya tiene un bloqueo de pantalla habilitado, arrastre el control deslizante para activar la opción de seguridad correspondiente después de activar la fijación de pantalla.
- No es obligatorio contar con un patrón, un PIN o una contraseña para utilizar la fijación de pantalla.

# Para fijar una pantalla

- 1 Asegúrate de que la fijación de pantalla esté activada en el dispositivo.
- 2 Abre una aplicación y avanza a la pantalla que deseas fijar.
- 3 Toca 🗖.
- 4 Para que aparezca el ícono de fijación de la pantalla (), pasa el dedo hacia arriba.
- 5 Toca 💽.
- 6 En la ventana emergente que aparece, toca Lo entiendo.

# Para quitar la fijación de una pantalla

- 1 En la pantalla fijada, toca y mantén presionado 🗌 y < al mismo tiempo.
- 2 Suelta ambos botones.
- Si seleccionaste una opción de seguridad cuando activaste la función de fijación, deberás ingresar tu patrón, PIN o contraseña para desbloquear el dispositivo antes de que se pueda quitar la fijación de la pantalla.

# Ajustes de la aplicación

En algunas aplicaciones, se le solicitará que les conceda permisos una vez que comience a usarlas. Usted puede conceder o denegar permisos de forma individual para cada aplicación, ya sea desde el menú Ajustes o desde el cuadro de diálogo de confirmación permisos. Los requisitos de permisos dependen del diseño de la aplicación.

# Conceder o denegar permisos

Usted puede elegir si desea conceder o denegar permisos cuando aparezca el cuadro de diálogo. Si anteriormente utilizó otra versión de Android, a la mayoría de aplicaciones ya se les habrán otorgado los permisos necesarios.

# Conceder permisos

- 1 Para conceder un permiso, pulse **Permitir**.
- 2 Cuando aparece por segunda vez el cuadro de diálogo de confirmación, puede elegir la opción **No volver a preguntar** si así lo desea.
- 3 En un cuadro de diálogo, también se explicará por qué la aplicación necesita los permisos y para qué los utiliza específicamente. Para cerrar este cuadro de diálogo, pulse Aceptar.

# Denegar permisos

- Para denegar un permiso, pulse **Rechazar** cuando aparezca el cuadro de diálogo.
- Algunas aplicaciones se pueden utilizar incluso si se han denegado los permisos.

# Permisos fundamentales

Algunos permisos son obligatorios para que las aplicaciones funcionen según lo previsto. En esos casos, se notificará mediante un cuadro de diálogo.

# Conceder permisos fundamentales

- 1 Para conceder un permiso, pulse Continuar > INFO APLICACIÓN > Permisos.
- 2 Busque el permiso fundamental que necesita.
- 3 Arrastre el control deslizante hacia la derecha.
- También puede administrar los permisos en **Ajustes** > **Aplicaciones**. Toque la aplicación y cambie los permisos según lo desee.

# Configurar las aplicaciones

- 1 Desde su Pantalla de inicio, toque suavemente .
- 2 Busque y toque suavemente Ajustes > Aplicaciones > \$\$
- 3 Seleccione la opción de configuración, por ejemplo Permisos de las aplicaciones, y elija la aplicación que desea configurar.

# Vinculación de la aplicación

En el dispositivo, se puede establecer una aplicación predeterminada para que controle un vínculo web en particular. Esto significa que, si se configura el vínculo, no es necesario seleccionar una aplicación cada vez que lo abra. Puede cambiar la aplicación predeterminada siempre que lo desee.

### Administrar los vínculos de las aplicaciones desde el menú Ajustes

- 1 Desde su Pantalla de inicio, toque suavemente .
- 2 Busque y toque suavemente Ajustes > Aplicaciones.
- 3 Pulse 🔹 y busque Vínculos de aplicaciones.
- 4 Seleccione la aplicación para la que desea establecer los vínculos compatibles.
- 5 Configure la propiedad Vínculos de aplicaciones en la opción Abrir en esta aplicación.

# **Restablecer las aplicaciones**

Puedes restablecer una aplicación o borrar los datos de la misma si esta deja de responder o causa problemas en el dispositivo.

# Para restablecer las preferencias de aplicaciones

- 1 En la Pantalla de inicio, toca 👜.
- 2 Busca y toca Ajustes > Aplicaciones.
- 3 Toca y luego, **Restablecer preferencias**.
- El restablecimiento de las preferencias de aplicaciones no elimina los datos de las aplicaciones del dispositivo.

#### Eliminar datos de la aplicación

- 1 Desde su Pantalla de inicio, toque suavemente .
- 2 Busque y toque suavemente Ajustes > Aplicaciones.
- 3 Seleccione una aplicación o servicio y pulse Almacenamiento > BORRAR DATOS.
- Si se eliminan los datos de una aplicación, los datos de la aplicación seleccionada se borran permanentemente del dispositivo. La opción para eliminar los datos de las aplicaciones no está disponible en todas las aplicaciones o los servicios.

#### Eliminar la caché de la aplicación

- 1 Desde su Pantalla de inicio, toque suavemente .
- 2 Busque y toque suavemente Ajustes > Aplicaciones.
- 3 Seleccione una aplicación o servicio y pulse Almacenamiento > BORRAR MEMORIA CACHÉ.
- La opción para eliminar la caché de las aplicaciones no está disponible en todas las aplicaciones o los servicios.

# Eliminar los ajustes predeterminados de la aplicación

- 1 Desde su Pantalla de inicio, toque suavemente .
- 2 Busque y toque suavemente Ajustes > Aplicaciones.
- 3 Seleccione una aplicación o servicio y pulse Abrir por defecto > ELIMINAR VALORES PREDETERM..
- La opción para eliminar los ajustes predeterminados de las aplicaciones no está disponible en todas las aplicaciones o los servicios.

# Daydream

Daydream es un protector de pantalla interactivo en el que se muestran automáticamente colores, fotos o una presentación de diapositivas mientras su dispositivo está conectado o se está cargando, y la pantalla está inactiva.

En un dispositivo con muchos usuarios, cada usuario puede tener configuraciones individuales de Daydream.

#### Activar el protector de pantalla Daydream

- 1 Desde la pantalla de inicio, toque .
- 2 Busque y toque suavemente **Ajustes** > **Pantalla** > **Protector de pantalla**.
- 3 Arrastre el control deslizante hacia la derecha.

#### Cómo seleccionar contenido para el protector de pantalla Daydream

- 1 Desde la pantalla de inicio, toque suavemente .
- 2 Busque y toque suavemente Ajustes > Pantalla > Protector de pantalla.
- 3 Arrastre el control deslizante hacia la derecha.
- 4 Seleccione lo que quiere ver cuando el protector de pantalla esté activo.

# Cómo configurar la activación del protector de pantalla Daydream

- 1 Desde la pantalla de inicio, toque suavemente .
- 2 Busque y toque suavemente Ajustes > Pantalla > Protector de pantalla.
- 3 Arrastre el control deslizante hacia la derecha.
- 4 Para activar el protector de pantalla Daydream inmediatamente, toque suavemente : y luego **Iniciar ahora**.
- 5 Para configurar las opciones de activación automática, toque suavemente ;, luego toque suavemente **Cuándo activar** y seleccione una opción.

# Ajustes del idioma

Puede seleccionar un idioma predeterminado para su dispositivo y cambiarlo de nuevo posteriormente. También puede cambiar el idioma escrito por ingreso de texto.

# Cambiar el idioma

- 1 Desde Pantalla de inicio, toque suavemente .
- 2 Busque y toque suavemente Ajustes > Idioma y entrada de texto > Idioma.
- 3 Seleccione una opción.
- 4 Toque Aceptar.
- Si selecciona el idioma incorrecto y no puede leer los textos del menú, busque y toque suavemente el ícono de . Luego seleccione el texto al lado de . y seleccione la primera entrada en el menú que se abre. Luego puede seleccionar el idioma que desee.

# Fecha y hora

Puede modificar la fecha y la hora de su dispositivo.

# Ajustar la fecha manualmente

- 1 En la Pantalla de inicio, toque suavemente .
- 2 Busque y toque **Ajustes** > **Fecha y hora**.
- 3 Arrastre el control deslizante junto a Fecha y hora automáticas hacia la izquierda.
- 4 Toque Establecer fecha.
- 5 Pase hacia la derecha o izquierda, o use las flechas para establecer la fecha deseada.
- 6 Toque Aceptar.

# Cómo ajustar la hora manualmente

- 1 Desde la Pantalla de inicio, toca 🕮.
- 2 Busca y toca **Ajustes** > **Fecha y hora**.
- 3 Arrastra el control deslizante junto a Fecha y hora automáticas hacia la izquierda.
- 4 Toca Establecer la hora.
- 5 Seleccione los valores correspondientes para la hora y los minutos.
- 6 Toca Aceptar.

# Ajustar la zona horaria

- 1 Desde la Pantalla de inicio, toca 😁.
- 2 Busca y toca **Ajustes** > **Fecha y hora**.
- 3 Arrastra el control deslizante junto a **Zona horaria automática** hacia la izquierda.
- 4 Toca **Zona horaria**.
- 5 Seleccione una opción.

# Mejorar la salida del sonido

Para mejorar el sonido de tu dispositivo, puedes activar de forma manual la configuración individual de sonido como el ecualizador y el sonido envolvente. También puedes activar el normalizador dinámico para minimizar las diferencias de volumen entre las distintas canciones o videos. También puedes mejorar la calidad de los archivos de música comprimidos hasta lograr una calidad de Audio de alta resolución cuando usas un auricular con cable.

# Mejorar automáticamente la salida del sonido

- 1 Desde la pantalla de inicio, toque .
- 2 Busque y toque Ajustes > Sonido/notificación > Ajustes de audio.
- 3 Arrastre el control deslizante junto a ClearAudio+ a la derecha.

# Ajustar la configuración del sonido manualmente

- 1 Desde la pantalla de inicio, toque 🕮.
- 2 Busque y toque suavemente Ajustes > Sonido/notificación > Ajustes de audio.
- 3 Arrastre el control deslizante junto a ClearAudio+ a la izquierda.
- 4 Toque suavemente Efectos de sonido > Ecualizador.
- 5 Ajuste la configuración de sonido al arrastrar los botones de la banda de frecuencia hacia arriba o hacia abajo.
- La configuración manual del ajuste de salida del sonido no tiene efecto en las aplicaciones de comunicación de voz. Por ejemplo, no hay cambio en la calidad de sonido de la llamada de voz.

### Cómo minimizar las diferencias de volumen con el normalizador dinámico

- 1 Desde la pantalla de inicio, toque suavemente .
- 2 Busque y toque suavemente Ajustes > Sonido/notificación > Ajustes de audio.
- 3 Arrastre el control deslizante junto a Normalizador dinámico hacia la derecha.

# Cuentas de varios usuarios

El dispositivo admite cuentas de varios usuarios, de modo que distintos usuarios pueden conectarse al dispositivo y usarlo de forma independiente. Las cuentas de varios usuarios funcionan bien en situaciones donde diferentes miembros de una familia o un grupo comparten con regularidad el mismo dispositivo. Los usuarios tienen pantallas de inicio, fondos de pantalla y configuraciones generales diferentes, además de acceso separado a aplicaciones y a la memoria de almacenamiento para archivos como música y fotos.

Si una persona quiere usar su dispositivo de manera temporal, puede pasar su dispositivo al modo invitado y activar una cuenta de invitado para ese usuario. En modo invitado, el dispositivo se inicia como un sistema recién instalado, únicamente con las aplicaciones preinstaladas. Cuando esta persona haya terminado de usar su dispositivo, se puede limpiar la sesión para que el próximo invitado pueda comenzar de cero.

El usuario que configura el dispositivo por primera vez se convierte en el propietario del dispositivo. El propietario es el administrador o usuario principal. La cuenta del propietario no puede eliminarse, pero el propietario puede eliminar las cuentas de usuario adicionales. Puede agregar un máximo de tres cuentas de usuario regulares. La cuenta de usuario invitado está preinstalada y no puede eliminarse.

Algunas funciones solo están disponibles para el propietario. Por ejemplo, solamente el propietario puede acceder a la tarjeta SD externa.

# Usar cuentas de varios usuarios

#### Agregar una cuenta de usuario regular

- 1 Asegúrese de conectarse como el propietario, es decir, el usuario que configuró el dispositivo por primera vez.
- 2 En la pantalla de Inicio, toque .
- 3 Busque y toque Ajustes > Usuarios > Agregar usuario.
- 4 Toque **Aceptar**. Se ha creado la cuenta nueva.
- 5 Toque **CONFIGURAR**. La pantalla se bloquea y un ícono que representa al usuario recién agregado aparece en la esquina superior derecha.
- 6 Desbloquee la pantalla deslizando hacia la izquierda o hacia arriba.
- 7 Siga las instrucciones que aparecen en la pantalla para configurar la cuenta del usuario.
- En casos donde la persona que usa la nueva cuenta desea configurar la cuenta pero no está disponible en ese momento, usted puede tocar AHORA NO en el paso 5. Cuando el usuario esté listo, puede seleccionar Usuarios en Ajustes y ver la nueva cuenta, que aparece como

**Usuario nuevo**. Solo tiene que tocar la cuenta y seguir las instrucciones para finalizar la configuración.

También puede agregar una cuenta de usuario regular desde la barra de estado de cualquier pantalla. Solo arrastre la barra de estado hacia abajo y toque el ícono de usuario, luego toque Agregar usuario.

# Para activar la cuenta de un usuario invitado

- 1 Asegúrate de iniciar sesión como propietario, es decir, el usuario que configuró el dispositivo por primera vez.
- 2 En la pantalla de Inicio, toca .
- 3 Busca y toca Ajustes > Usuarios > Invitado.
- También puedes agregar una cuenta de usuario invitado desde la barra de estado en cualquier pantalla. Solo arrastra la barra de estado hacia abajo con dos dedos y toca el ícono de usuario, luego toca Agregar invitado.

#### Para alternar entre cuentas de varios usuarios

- 1 Para ver la lista de usuarios, arrastra la barra de estado hacia abajo con dos dedos y luego toca el ícono de usuario en la parte superior derecha de la pantalla.
- 2 Toca el ícono que representa la cuenta de usuario a la que deseas cambiar. Aparecerá la pantalla de bloqueo de esa cuenta de usuario.
- Cuando cambies a la cuenta de usuario invitado, toca Iniciar nuevamente si deseas eliminar la sesión anterior, o toca Sí, continuar para continuar con la sesión anterior.
- Cada usuario puede configurar su propia pantalla de bloqueo. Consulta Bloqueo de la pantalla en la página 11.

# Permitir que un usuario habitual realice llamadas telefónicas y use SMS

- 1 Asegúrese de conectarse como el propietario.
- 2 Desde la pantalla de inicio, toque 🕮.
- 3 Busque y toque suavemente **Ajustes** > **Usuarios**.
- 4 Toque suavemente 🏚 junto al nombre del usuario correspondiente y luego arrastre el control deslizante junto a Activar llamadas telefónicas y SMS hacia la derecha.

#### Permitir que el usuario invitado realice llamadas telefónicas

- 1 Asegúrese de conectarse como el propietario.
- 2 Desde la pantalla de inicio, toque .
- 3 Busque y toque suavemente **Ajustes** > **Usuarios**.
- 4 Toque suavementer junto a **Invitado**, y luego arrastre el control deslizante junto a **Activar llamadas de teléfono** hacia la derecha.

#### Eliminar una cuenta de usuario habitual del dispositivo

- 1 Asegúrese de conectarse como el propietario.
- 2 En la pantalla de inicio, toque .
- 3 Busque y toque **Ajustes** > **Usuarios**.
- 4 Toque suavemente junto al nombre del usuario que desea eliminar y luego toque suavemente Eliminar usuario > Eliminar.

#### Cómo borrar los datos de la sesión de invitado

- 1 Asegúrese de conectarse en la cuenta de invitado.
- 2 Desde la pantalla de inicio, toque suavemente .
- 3 Busque y toque suavemente **Ajustes** > **Usuarios**.
- 4 Busque y toque suavemente **Eliminar invitado**.
- 5 Toque Eliminar.
- También puede borrar la sesión de invitado desde la barra de estado o desde cualquier pantalla siempre y cuando esté conectado a la cuenta de invitado. Simplemente arrastre la barra de estado hacia abajo usando dos dedos y toque suavemente el ícono del usuario; luego toque Eliminar invitado.

# Ajustes para cuentas de varios usuarios

Existen tres tipos distintos de ajustes para los dispositivos con varios usuarios:

- Los ajustes que cualquiera de los usuarios puede cambiar, y que afectan a todos los usuarios. Entre los ejemplos se incluyen el idioma, Wi-Fi, el modo avión, NFC y Bluetooth®.
- Los ajustes que únicamente afectan a una cuenta de usuario individual. Entre los ejemplos se incluyen la sincronización automática de datos, el bloqueo de pantalla, varias cuentas agregadas y los papeles tapices.
- Los ajustes que únicamente son visibles para el propietario y afectan a todos los usuarios, por ejemplo, los ajustes de VPN.

# Escribir un texto

# Teclado en pantalla

Puede ingresar texto con el teclado QWERTY en pantalla al tocar suavemente cada letra individualmente o puede utilizar la función de escritura por gestos y deslizar el dedo de letra a letra para formar palabras. Si prefiere usar una versión más pequeña del teclado en pantalla e ingresar texto usando solo una mano, puede activar el teclado de entrada con una sola mano.

Puede seleccionar hasta tres idiomas para ingresar texto. La función de idioma inteligente detecta el idioma que está usando y predice las palabras para ese idioma a medida que escribe. Algunas aplicaciones abren el teclado en pantalla automáticamente, por ejemplo, las aplicaciones de mensajería de texto y email.

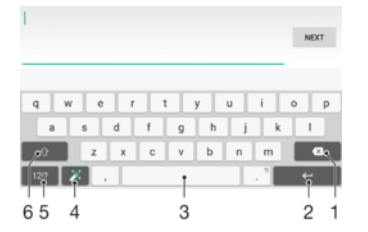

- 1 Borrar un carácter delante del cursor.
- 2 Ingresar un salto de línea o confirmar el texto escrito.
- 3 Ingresar un espacio.
- 4 Personalizar el teclado. Esta tecla desaparece después de que se personaliza el teclado.
- 5 Mostrar números y símbolos. Para obtener más símbolos, toque suavemente 112.
- 6 Cambie entre minúsculas A, mayúsculas A y todo mayúsculas A. Para algunos idiomas, esta tecla se utiliza para acceder a otros caracteres del idioma.

#### Mostrar el teclado en pantalla para ingresar texto

• Toque suavemente un campo de ingreso de texto.

## Usar el teclado en pantalla en la orientación horizontal

- Cuando se muestre el teclado en pantalla, gire el dispositivo de lado.
- Es posible que necesite ajustar las configuraciones de algunas aplicaciones para permitir la orientación horizontal.

# Cómo escribir texto carácter por carácter

- 1 Para escribir un carácter visible en el teclado, toque suavemente el carácter.
- 2 Para escribir la variante de un carácter, toque y mantenga presionado un carácter del teclado habitual para ver una lista de opciones disponibles y luego seleccione uno de la lista. Por ejemplo, para escribir "é", toque y mantenga oprimida la "e" hasta que aparezcan las opciones, luego, continúe oprimiendo el teclado, arrastre a y seleccione "é".

#### Ingresar un punto

 Después de escribir una palabra, toque suavemente dos veces en la barra de espacio.

#### Ingresar texto usando la función de escritura por gestos

- 1 Cuando aparezca el teclado en pantalla, deslice el dedo de letra a letra para escribir la palabra que desee.
- 2 Cuando haya terminado de escribir una palabra, levante el dedo. Se sugiere una palabra en función de las letras que haya escrito.
- Si la palabra que desea usar no aparece, toque suavemente X para ver otras opciones y seleccionarlas según corresponda. Si la opción deseada no aparece, elimine toda la palabra y vuelva a escribirla o toque cada letra individualmente para ingresar la palabra.

## Cómo cambiar los ajustes de escritura por gestos

- 1 Una vez que aparezca el teclado en pantalla, toque suavemente 12!?.
- 2 Toque suavemente 🏟, y luego Ajustes de teclado.
- 3 Para activar o desactivar la función de escritura por gestos, arrastre el control deslizante al lado de **Tocar para escribir** hacia la posición de encendido o apagado.

#### Utilizar el teclado con una mano

- 1 Abra el teclado en pantalla en modo vertical, después toque suavemente 12!?.
- 2 Toque suavemente 🇙, luego toque suavemente **Teclado de una mano**.
- Para mover el teclado con una mano a la izquierda o a la derecha de la pantalla, toque suavemente < o > según corresponda.
- 🁻 Para volver a utilizar el teclado en pantalla completo, toque suavemente 🔼

# Teclado del teléfono

El teclado del teléfono es similar al teclado de teléfono de 12 teclas estándar. Proporciona texto predictivo y opciones de entrada de múltiples toques. Puede activar el método de entrada de texto de teclado del teléfono por medio de los ajustes del teclado. El teclado del teléfono únicamente está disponible en la orientación vertical.

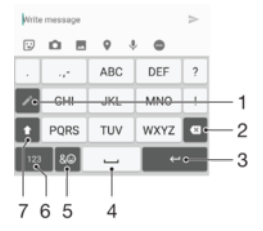

- 1 Elegir una opción de entrada de texto. Puede tocar cada carácter una vez y usar las sugerencias de palabras o mantener pulsada la techa hasta que se seleccione el carácter deseado.
- 2 Borrar un carácter delante del cursor.
- 3 Ingresar un salto de línea o confirmar el texto escrito.
- 4 Ingresar un espacio.
- 5 Mostrar símbolos y emoticones.
- 6 Mostrar números.
- 7 Cambiar entre mayúsculas y minúsculas y activar Bloq Mayús.

#### Cómo abrir el teclado del teléfono por primera vez

- 1 Toque suavemente un campo de ingreso de texto, luego toque suavemente 12!?.
- Toque suavemente x y, a continuación, Ajustes de teclado.
- 3 Toque suavemente Teclado vertical, y luego seleccione la opción Teclado del teléfono.

# Cómo ingresar texto con el teclado del teléfono

- Cuando aparece en el teclado telefónico, toca cada carácter una sola vez, aunque la letra que desees no es la primera en la tecla. Toca y mantén presionada la fila de candidatos para ver más palabras sugeridas y seleccionar una palabra de la lista.
- Cuando aparece 
  en el teclado telefónico, toca la tecla en pantalla para el carácter que deseas ingresar. Mantén presionado este botón hasta que se seleccione el carácter deseado. Luego haz lo mismo para el siguiente carácter que desees ingresar y así sucesivamente.

# Cómo introducir números con el teclado del teléfono

 Cuando aparezca el teclado telefónico, puntee 123. Aparece un teclado del teléfono con números.

# Cómo insertar símbolos y emoticones con el teclado del teléfono

- 1 Cuando aparezca el teclado telefónico, puntee & . Aparece una cuadrícula con símbolos y emoticones.
- 2 Desplácese hacia arriba o hacia abajo para ver más opciones. Toque suavemente un símbolo o emoticon para seleccionarlo.

# Ingresar texto con entrada de voz

Cuando ingrese texto, puede utilizar la función de entrada de voz en lugar de escribir las palabras. Solamente diga las palabras que desea ingresar. La entrada de voz en una tecnología experimental de Google™ y se encuentra disponible para una variedad de idiomas y regiones. Debe activar la entrada de voz antes de comenzar a usarla.

# Cómo habilitar la entrada de voz

- 1 Una vez que aparezca el teclado en pantalla, toque suavemente 12!?.
- 2 Toque suavemente 🏟, y luego Ajustes de teclado.
- 3 Arrastre el control deslizante junto a **Tecla de escritura por voz de Google™** hacia la derecha.

# Ingresar texto con entrada de voz

- 1 Abra el teclado en pantalla.
- 2 Toque suavemente U. Cuando aparezca O, hable para ingresar texto.
- 3 Al finalizar, toque suavemente 💽 de nuevo. Aparece el texto sugerido.
- 4 Edite el texto manualmente, si es necesario.
- Para que aparezca el teclado y pueda ingresar texto de manera manual, toque suavemente .

# Editar texto

Puede seleccionar, cortar, copiar y pegar texto a medida que escribe. Puede acceder a las opciones de edición tocando suavemente dos veces sobre el texto introducido. Las opciones de edición estarán disponibles en una barra de aplicaciones.

# Barra de aplicaciones

Las acciones siguientes están disponibles en el texto seleccionado:

- Cortar
- Copiar
- Pegar
- Compartir
- Seleccionar todo
- La opción **Pegar** solamente aparece cuando tiene texto guardado en el portapapeles.

### Seleccionar texto

- 1 Toque suavemente y mantenga oprimida una palabra para resaltarla.
- 2 Puede arrastrar las pestañas a ambos lados de la palabra resaltada para seleccionar más texto.

#### Editar texto

- 1 Toque suavemente dos veces una palabra para hacer que aparezca la barra de aplicaciones.
- 2 Seleccione el texto que desea editar y, luego, use la barra de aplicaciones para realizar los cambios que desea.

# Personalizar el teclado en pantalla

Cuando ingresa un texto con el teclado en pantalla, puede acceder a los ajustes de teclado y otros ajustes de ingreso de texto que lo ayudan a configurar opciones de idiomas de escritura, predicción y corrección de texto. Puede obtener sugerencias de palabras para un idioma a la vez si desactiva la función de detección inteligente de idioma.

El teclado puede usar el texto que ha escrito en mensajería y otras aplicaciones para aprender su estilo de escritura. También cuenta con una Guía de personalización que lo guía a través de los ajustes básicos para comenzar de manera rápida. Puede seleccionar otros teclados para utilizar y cambiar de teclado. Por ejemplo, puedes seleccionar el teclado chino de Xperia® o el teclado japonés de Xperia®.

#### Acceder a los ajustes del teclado en pantalla

- 1 Cuando ingrese texto con el teclado en pantalla, toque 12!?.
- 2 Toque suavemente Ajustes de teclado y luego cambie los ajustes según lo desee.
- 3 Para añadir un idioma de escritura para la entrada de texto, toque **Idiomas de** escritura y marque las casillas de verificación correspondientes.

#### Cómo cambiar la configuración de sugerencia de palabras

- 1 Cuando introduzca texto con el teclado en pantalla, toque suavemente 1217.
- 2 Toque suavemente \$\$\$\$\$\$\$\$\$\$, luego toque suavemente Ajustes de teclado >
- Sugerencias de palabras.
- 3 Seleccione una opción.

# Cambiar el idioma de escritura mediante el teclado en pantalla

- Esta función se encuentra disponible únicamente si agregó más de un idioma de entrada y la función de detección inteligente de idioma está desactivada, o si los idiomas que seleccionó incluyen idiomas no latinos.
- Cuando ingresa texto con el teclado en pantalla, puede tocar suavemente el ícono de idioma de escritura para cambiar entre los distintos idiomas de escritura seleccionados. Por ejemplo, toque suavemente hasta que aparezca el idioma de escritura que desea.

# Cómo cambiar la configuración de Usar mi estilo de escritura

- 1 Cuando introduzcas texto con el teclado en pantalla, toca 12!?.
- 2 Toca \$\$, luego toca Ajustes de teclado > Usar mi estilo de escritura y selecciona una opción.

#### Cambiar la configuración de Detección inteligente de idioma

Para usar la detección inteligente de idioma, se debe seleccionar más de un idioma en **Idiomas de escritura**. Además, tenga en cuenta que solo los idiomas que usan un alfabeto latino están admitidos.

- 1 Una vez que aparezca el teclado en pantalla, toque suavemente 1217.
- 2 Toque 🔅 y luego, Ajustes de teclado.
- 3 Para activar o desactivar la función Detección inteligente de idiomas, arrastre el control deslizante al lado de **Detección de idioma inteligente** hacia la posición de encendido o apagado.

Cómo seleccionar una variante de disposición de teclado

- Es posible que las variantes de disposición disponibles para el teclado en pantalla no estén disponibles en todos los idiomas de escritura. Puede seleccionar disposiciones de teclado diferentes para la escritura de cada idioma.
- 1 Cuando introduzca texto con el teclado en pantalla, toque suavemente 1217.
- 2 Toque suavemente 🏟, luego Ajustes de teclado.
- 3 Toque suavemente **Idiomas de escritura** y luego toque suavemente **m** junto a la escritura de un idioma.
- 4 Seleccione una variante de disposición de teclado.
- 5 Toque suavemente **Aceptar** para confirmar.

# Para seleccionar otro teclado

- 1 Si está usando el teclado en pantalla para ingresar texto, toque suavemente en la parte inferior derecha de la pantalla.
- 2 Selecciona una opción.
- Para activar más opciones de teclado, toque suavemente Más teclados y luego arrastre los controles deslizantes correspondientes hacia la derecha.

# Realización de llamadas

# **Realizar llamadas**

Puede realizar una llamada al marcar manualmente un número de teléfono, al tocar suavemente un número guardado en lista de contactos o al tocar suavemente el número de teléfono en su vista del registro de llamadas. También puede usar la función de marcación inteligente para encontrar números rápidamente en su lista de contactos o registros de llamadas. Para ello, escriba parte del nombre o el número del contacto y seleccione entre las opciones que aparecen. Para realizar una videoconferencia, puede usar la mensajería instantánea Hangouts<sup>™</sup> y la aplicación para videoconferencia en su dispositivo. Consulte *Mensajería instantánea y video chat* en la página 88.

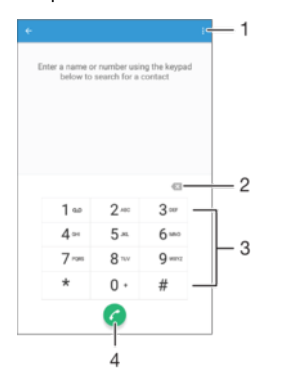

| 1 | Ver más opciones   |
|---|--------------------|
| 2 | Eliminar número    |
| 3 | Teclado de marcado |
| 4 | Botón de llamada   |

# Para abrir el teclado de marcado

- 1 En la Pantalla de inicio, toca 🕮.
- 2 Busca y toca 🝊.
- 3 Si el teclado de marcado no aparece, toca ().

# Marcar un número de teléfono

- 1 Abra el teclado de marcado.
- 2 Ingrese el número telefónico y luego toque suavemente c.
- 👻 Si escribió un número por error, toque suavemente 🐼 para eliminarlo.

# Cómo hacer una llamada mediante la función de marcación inteligente

- 1 Abra el teclado de marcado.
- 2 Escriba letras o números que correspondan al contacto al cual desea llamar. A medida que escribe cada letra o número, aparece una lista de posibles coincidencias.
- 3 Toque suavemente el contacto al que desea llamar.

# Realizar una llamada internacional

- 1 Abra el teclado de marcado.
- 2 Toque y mantenga oprimido el 0 hasta que aparezca un signo "+".
- 3 Escriba el código de país, el código de área (sin los ceros iniciales) y el número telefónico; luego, toque suavemente c.

# Agregar un número de marcación directa a la pantalla de Inicio

- 1 Toque y mantenga oprimida una zona vacía de la Pantalla de inicio hasta que vibre el dispositivo y aparezca el menú de personalización.
- 2 En el menú de personalización, toque suavemente **Widgets** > **Atajos**.
- 3 Desplácese por la lista de aplicaciones y seleccione Marcación directa.
- 4 Seleccione el contacto y el número que desea usar como número de marcación directa.

# Cómo mostrar u ocultar su número telefónico

Puede optar por mostrar u ocultar su número telefónico en los dispositivos de los destinatarios de las llamadas cuando los llama.

#### Cómo mostrar u ocultar su número telefónico

- 1 Desde Pantalla de inicio, toque .
- 2 Busque y toque Ajustes > Llamada > Configuración adicional > ID de emisor.

# **Recibir llamadas**

Si recibe una llamada entrante cuando el dispositivo esté en modo de reposo o la pantalla esté bloqueada, la aplicación del teléfono se abrirá en formato de pantalla completa. Si recibe una llamada entrante cuando la pantalla esté activa, la llamada entrante se mostrará como una notificación en una ventana flotante minimizada situada en la parte superior de la pantalla que esté abierta. Cuando aparece este tipo de notificación, podrá elegir si desea responder la llamada y abrir la pantalla de aplicaciones del teléfono, o bien rechazar la llamada y continuar en la pantalla actual.

# Responder una llamada entrante cuando la pantalla está inactiva

Arrastre Q hacia la derecha.

# Responder una llamada entrante cuando la pantalla está activa

- En la notificación que aparece en la parte superior de la pantalla, toque **RESPONDER**.
- En lugar de responder la llamada, para acceder a la pantalla principal de aplicaciones del teléfono, toque la parte superior de la ventana de la notificación. De este modo, dispone de más opciones para administrar la llamada. Por ejemplo, puede decidir rechazar la llamada con un mensaje o redirigirla al contestador automático.

#### Rechazar una llamada entrante cuando la pantalla está inactiva

Cuando ingrese una llamada, arrastre 🗞 hacia la izquierda.

# Cómo rechazar una llamada entrante cuando la pantalla está activa

- En la notificación flotante que aparece en la parte superior de la pantalla, toca RECHAZAR.
- En lugar de rechazar la llamada, toca la parte superior de la ventana de notificación flotante y ve a la pantalla de aplicaciones principal del teléfono. Si usas este método, tienes más opciones para administrar la llamada. Por ejemplo, puedes decidir rechazar la llamada con un mensaje.

#### Silenciar el timbre de una llamada entrante

• Al recibir la llamada, oprima la tecla de volumen.

# Usar el contestador automático

Puede usar la aplicación de contestador automático de su dispositivo para contestar llamadas cuando esté ocupado o cuando pierda una llamada. Puede habilitar la función de contestador automático y determinar cuántos segundos esperar antes de que el contestador atienda la llamada automáticamente. También puede dirigir manualmente las llamadas al contestador automático cuando está muy ocupado para contestar. Y
puede acceder a los mensajes del contestador automático directamente desde su dispositivo.

Antes de usar el contestador automático, debe grabar un mensaje de saludo.

Cómo grabar mensajes de saludo para el contestador automático

- 1 Desde la Pantalla de inicio, toque suavemente .
- 2 Busque y toque suavemente Ajustes > Llamada > Máquina contestadora Xperia™ > Saludos.
- 3 Toque suavemente **Grabar nuevo saludo** y siga las instrucciones en pantalla.

Cómo activar el contestador automático

- 1 Desde la Pantalla de inicio, toque suavemente .
- 2 Busque y toque suavemente Ajustes > Llamada > Máquina contestadora Xperia™.
- 3 Arrastre el control deslizante junto a Máquina contestadora hacia la derecha.
- Si no configura un tiempo de demora para el contestador automático de llamadas, se usa el valor predeterminado.

### Cómo configurar un tiempo de demora para el contestador automático

- 1 Desde la Pantalla de inicio, toque suavemente .
- 2 Busque y toque suavemente Ajustes > Llamada > Máquina contestadora Xperia™.
- 3 Toque suavemente Contestar después de.
- 4 Desplácese hacia arriba y hacia abajo para ajustar la hora.
- 5 Toque suavemente **Hecho**.

# Desviar una llamada entrante al contestador automático

- Cuando ingrese una llamada, toque suavemente Opciones de respuesta y luego seleccione Rechazar con máquina contestadora.
- Cuando ingrese una llamada, también puede esperar hasta que pase el tiempo de espera preestablecido para que el contestador la tome de manera automática.

### Cómo escuchar mensajes en el contestador automático

- 1 Desde su Pantalla de inicio, toque suavemente .
- 2 Busque y toque suavemente Ajustes > Llamada > Máquina contestadora Xperia™ > Mensajes.
- 3 Seleccione el mensaje de voz que desea escuchar.
- También puede escuchar los mensajes del contestador automático directamente desde el registro de llamadas al tocar suavemente .

# Cómo rechazar una llamada con un mensaje de texto

Puede rechazar una llamada con un mensaje de texto. Cuando rechaza una llamada con dicho mensaje, el mensaje se envía automáticamente a la persona que llama y se guarda en la conversación de mensajería que se mantiene con el contacto.

Puede elegir un mensaje de una lista de mensajes predefinidos disponibles en su dispositivo, o bien puede crear un mensaje nuevo. También puede crear sus propios mensajes personalizados editando los mensajes predefinidos.

Rechazar una llamada con un mensaje de texto cuando la pantalla está inactiva

- 1 Cuando llega una llamada entrante, toque **Opciones de respuesta**.
- 2 Seleccione un mensaje predefinido o toque **Escribir nuevo mensaje**.

### Rechazar una llamada con un mensaje de texto cuando la pantalla está activa

- 1 Cuando llega una llamada entrante, toque la parte superior de la ventana de notificación flotante donde aparece el número de teléfono o el contacto.
- 2 Toque **Opciones de respuesta**.
- 3 Seleccione un mensaje predefinido o toque **Escribir nuevo mensaje**.

Rechazar una segunda llamada con un mensaje de texto

- 1 Cuando escuche sonidos repetidos durante una llamada, toque suavemente **Opciones de respuesta**.
- 2 Seleccione un mensaje predefinido o toque **Escribir nuevo mensaje**.

### Editar un mensaje de texto usado para rechazar una llamada

- 1 En la Pantalla de inicio, toque suavemente .
- 2 Busque y toque suavemente **Ajustes** > **Llamada** > Respuestas rápidas.
- 3 Toque suavemente el mensaje que desea editar y luego haga los cambios necesarios.
- 4 Toque Aceptar.

# Llamadas en curso

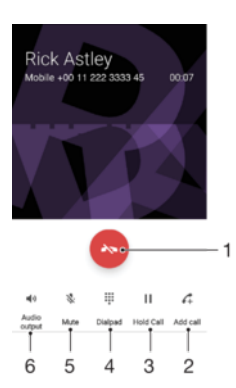

- 1 Finalizar una llamada
- 2 Realizar una segunda llamada
- 3 Poner la llamada actual en espera o recuperar una llamada en espera
- 4 Ingresar números durante una llamada
- 5 Silenciar el micrófono durante una llamada
- 6 Activar el altavoz durante una llamada

## Para cambiar el volumen durante una llamada

• Oprima la tecla de volumen hacia arriba o hacia abajo.

# Usar el registro de llamadas

En el registro de llamadas, puede ver las llamadas perdidas ♣, recibidas ✔ y marcadas ↗.

## Abrir el registro de llamadas

- 1 En la Pantalla de inicio, toque suavemente .
- 2 Busque y toque 🦽.

### Ver sus llamadas perdidas

- 1 Si ha perdido una llamada, 👗 aparecerá en la barra de estado. Arrastre la barra de estado hacia abajo.
- 2 Toque suavemente Llamada perdida.

## Para llamar a un número de tu registro de llamadas

- Toca el número.
- Para editar el número antes de realizar la llamada, mantén presionado el número en el registro de llamadas y, a continuación, toca Editar número antes de llamar.

# Cómo agregar un número del registro de llamadas a sus contactos

- 1 Toca y mantén presionado uno de los números que se muestran en el registro de llamadas y luego toca **Agregar a un contacto**.
- 2 Selecciona un contacto existente al que desees agregar el número, o toca **Crear nuevo contacto**.
- 3 Edita los detalles de contacto y toca Listo.

# Para ver las opciones del registro de llamadas

- Cuando el registro de llamadas esté abierto, toca .
- También puedes acceder a la configuración general de llamadas mediante las instrucciones anteriores.

# Desviar llamadas

Puede dirigir las llamadas a un destinatario diferente, por ejemplo, a otro número de teléfono, a otro dispositivo o a un servicio de contestación.

### **Desviar llamadas**

- 1 En la Pantalla de inicio, toque suavemente .
- 2 Busque y toque **Ajustes** > Llamada.
- 3 Toque **Desvío de llamada** y seleccione una opción.
- 4 Escriba número al que desea desviar las llamadas, luego toque Activar.

# Cómo desactivar el desvío de llamadas

- 1 Desde su Pantalla de inicio, toque suavemente .
- 2 Busque y toque suavemente **Ajustes** > **Llamada** > **Desvío de llamada**.
- 3 Seleccione una opción, luego toque suavemente **Desactivar**.

# Cómo restringir llamadas

Puede bloquear todas o solo determinadas categorías de llamadas entrantes y salientes. Si recibió un código PIN2 de su proveedor de servicio, también puede usar una lista de Números de marcación fija (FDN) para restringir las llamadas salientes. Si dentro de su suscripción se incluye el servicio de mensajería de voz, puede enviar todas las llamadas entrantes de un contacto específico directamente a mensajería de voz. Si desea bloquear un número determinado, visite Google Play<sup>™</sup> y descargue aplicaciones que sean compatibles con esta función.

No todos los operadores de red son compatibles con FDN. Comuníquese con su operador de red para verificar si la tarjeta SIM o el servicio de red es compatible con esta función.

### Bloquear llamadas entrantes o salientes

- 1 En la Pantalla de inicio, toque suavemente .
- 2 Busque y toque **Ajustes** > **Llamada**.
- 3 Toque Bloqueo de llamadas, luego seleccione una opción.
- 4 Ingrese la contraseña y toque Aceptar.
- Cuando configura por primera vez el bloqueo de llamadas, debe ingresar una contraseña para activar esta función. Debe usar esta misma contraseña más tarde si desea editar la configuración del bloqueo de llamadas.

## Activar o desactivar la marcación fija

- 1 Desde su Pantalla de inicio, toque suavemente .
- 2 Busque y toque suavemente Ajustes > Llamada > Marcación fija.
- 3 Si desea activar la marcación fija, seleccione **Activar marcación fija**. Si desea desactivar la marcación fija, seleccione **Desactivar marcación fija**.
- 4 Escriba su PIN2 y toque suavemente Aceptar.

### Cómo acceder a la lista de destinatarios de llamadas aceptadas

- 1 Desde su Pantalla de inicio, toque suavemente .
- 2 Busque y toque Ajustes > Llamada > Marcación fija > Marcación fija.

# Cómo cambiar el PIN2 de la tarjeta SIM

- 1 Desde Pantalla de inicio, toque .
- 2 Busque y toque suavemente **Ajustes** > Llamada.
- 3 Toque suavemente Marcación fija > Cambiar PIN2.
- 4 Ingrese el PIN2 antiguo de la tarjeta SIM y toque suavemente Aceptar.
- 5 Escriba el nuevo PIN2 de la tarjeta SIM y toque suavemente Aceptar.
- 6 Confirme el nuevo PIN2 y toque suavemente Aceptar.

# Cómo enviar llamadas entrantes de un contacto específico a mensajería de voz de forma directa

- 1 Desde la Pantalla de inicio, toque suavemente .
- 2 Busque y toque suavemente (1).
- 3 Seleccione el contacto del cual desea dirigir todas las llamadas entrantes a mensajería de voz de forma automática.
- 4 Toque suavemente  $\checkmark$  > .
- 5 Marque la casilla de verificación junto a **Llamadas al buzón de voz**.
- 6 Toque suavemente **GUARDAR**.

# Varias Ilamadas

Si activó el servicio de llamada en espera, puede manejar varias llamadas al mismo tiempo. Si este servicio está activo, se le notificará mediante un bip cuando reciba otra llamada.

Activación o desactivación de la llamada en espera

- 1 Desde su Pantalla de inicio, toque suavemente .
- 2 Busque y toque suavemente Ajustes > Llamada > Configuración adicional.
- 3 Para activar o desactivar la llamada en espera, toque suavemente **Llamada en espera**.

# Contestar una segunda llamada y poner la llamada en curso en espera

- 1 Cuando escuche varios sonidos durante una llamada, arrastre 🥝 hacia la derecha.
- 2 Toque suavemente **Retener llamada**.

# Cómo rechazar una segunda llamada

• Cuando escuche varios pitidos durante una llamada, arrastre 📀 hacia la izquierda.

### Cómo realizar una segunda llamada

- 1 Durante una llamada en curso, toque suavemente 4. Se mostrará el registro de llamadas.
- 2 Toque suavemente () para mostrar el teclado de marcado.
- 3 Escriba el número del destinatario y toque suavemente 2. La primera llamada queda retenida.

### Alternar entre varias llamadas

 Para alternar a otra llamada y poner la llamada actual en espera, toque suavemente En espera.

# Llamadas de conferencia

Con una llamada de conferencia o entre varias personas, puede mantener una conversación colectiva con dos o más personas.

Para obtener información sobre la cantidad de participantes que puede agregar a una llamada en conferencia, contacte a su operador de red.

## Realizar una videoconferencia

- 1 Durante una llamada en curso, toque suavemente 4. Aparece el registro de llamadas.
- 2 Para mostrar el teclado de marcado, toque suavemente .
- 3 Marque el número del segundo participante y toque suavemente **(**). El primer participante queda temporalmente en espera.
- 4 Para agregar al segundo participante a la llamada e iniciar la conferencia, toque suavemente *t*.
- 5 Para agregar más participantes a la llamada, repita los pasos pertinentes mencionados anteriormente.

## Tener una conversación privada con un participante de una videoconferencia

- 1 Durante una videoconferencia en curso, toque suavemente **Administrar** conferencia.
- 2 Toque suavemente el número del participante con el que quiere tener una conversación privada.
- 3 Para terminar la conversación privada y regresar a la videoconferencia, toque suavemente <sup>↑</sup>.

## Desconectar un participante de una llamada de conferencia

- 1 Durante una llamada de conferencia en curso, toque Administrar conferencia.
- 2 Toque 💩 junto al participante que desea desconectar.

### Finalizar una videoconferencia

Durante la videoconferencia, toque suavemente

# Buzón de voz

Si la suscripción incluye un servicio de buzón de voz, las personas que llaman pueden dejar mensajes de voz cuando no pueda contestar las llamadas. El número del servicio de mensajería de voz habitualmente está guardado en su tarjeta SIM. De lo contrario, puede solicitarle el número a su proveedor de servicio e ingresarlo manualmente.

# Cómo escribir su número del servicio del buzón de voz

- 1 Desde Pantalla de inicio, toque suavemente .
- 2 Busque y toque suavemente Ajustes > Llamada > Buzón de voz > Ajustes de buzón de voz > Número del buzón de voz.
- 3 Escriba su número del servicio del correo de voz.
- 4 Toque suavemente **Aceptar**.

## Para llamar al servicio de correo de voz

- 1 Abre el teclado de marcado.
- 2 Mantén presionado 1 hasta que se marque el número del buzón de voz.
- La primera vez que llames al número de tu buzón de voz, es muy probable que el sistema de buzón de voz de tu operador de red te pida que configures el buzón. Por ejemplo, es probable que te pida que grabes un saludo y establezcas una contraseña.

# Llamadas de emergencia

El dispositivo admite los números de emergencia internacionales, por ejemplo 112 o 911. Normalmente puede usar estos números para realizar llamadas de emergencia en cualquier país, con o sin la tarjeta SIM insertada si se encuentra dentro del rango de una red.

### Realizar una llamada de emergencia

- 1 Abra el teclado de marcado.
- 2 Escriba el número de emergencia y toque suavemente c.
- Puede realizar llamadas de emergencia incluso cuando no esté inserta la tarjeta SIM o cuando estén bloqueadas las llamadas salientes.

Realizar una llamada de emergencia cuando la tarjeta SIM está bloqueada

- 1 Toque suavemente **Emergencia**.
- 2 Ingrese el número de emergencia y toque suavemente 🥜.

# Realizar una llamada de emergencia cuando el dispositivo está bloqueado

- 1 Para activar la pantalla, oprima la tecla de encendido 🕛 brevemente.
- 2 Deslice hacia la izquierda o hacia arriba el icono de emergencia 🖍.
- 3 Ingrese el número de emergencia y toque 🧭.

# Contactos

# Transferir contactos

Hay diferentes maneras de transferir contactos a su nuevo dispositivo. Puede sincronizar contactos de una cuenta en línea o importarlos directamente desde otro dispositivo.

# Transferir contactos usando una computadora

Xperia<sup>™</sup> Transfer es una aplicación que lo ayuda a recopilar contactos de su dispositivo anterior y transferirlos a su nuevo dispositivo. Xperia<sup>™</sup> Transfer, a la que puede acceder desde el programa informático Xperia<sup>™</sup> Companion, admite dispositivos móviles que ejecutan iOS/iCloud y Android<sup>™</sup>. Si su dispositivo anterior es un dispositivo iOS, la característica App Matching sugiere las aplicaciones de Android equivalente a sus aplicaciones de iOS.

Para usar Xperia<sup>™</sup> Transfer, necesitará:

- Una computadora conectada a Internet.
- Su nuevo dispositivo Android™.
- Un cable USB para su nuevo dispositivo Android™.
- Su dispositivo anterior.
- Un cable USB para su dispositivo anterior.
- Puede que no necesite su dispositivo anterior. Para dispositivos iOS, puede conectarse directamente a iCloud o usar una copia de seguridad local. Para dispositivo anteriores de Sony, puede utilizar copias de seguridad locales.

# Para transferir contactos a su nuevo dispositivo

- Busque y descargue Xperia<sup>™</sup> Companion (en una PC o una computadora Mac<sup>®</sup>) desde http://support.sonymobile.com/global-en/tools/xperia-companion si el software todavía no está instalado.
- 2 Una vez instalado correctamente, abra el software Xperia<sup>™</sup> Companion, haga clic en *Xperia<sup>™</sup> Transfer* y siga las instrucciones relevantes para transferir sus contactos.

# Cómo transferir contactos utilizando una cuenta en línea

Si sincroniza los contactos de su dispositivo anterior o computadora con una cuenta en línea como Google Sync<sup>™</sup>, Facebook<sup>™</sup> o Microsoft<sup>®</sup> Exchange ActiveSync<sup>®</sup>, puede utilizar esta cuenta para transferir los contactos a su nuevo dispositivo.

Sincronizar contactos en su dispositivo nuevo utilizando una cuenta de sincronización

- 1 En su Pantalla de inicio, toque suavemente 📾, luego toque suavemente 🚇
- 2 Toque suavemente , luego toque suavemente Ajustes > Cuentas y sincronización.
- 3 Seleccione la cuenta que con la que desea sincronizar sus contactos, luego toque suavemente **:** > **Sincronizar ahora**.
- Debe estar conectado en la cuenta de sincronización relevante antes de que pueda sincronizar sus contactos.

# Otros métodos para transferir contactos

Existen otras maneras de transferir contactos desde su dispositivo anterior al nuevo. Por ejemplo, puede copiar los contactos a una tarjeta de memoria, usar la tecnología Bluetooth<sup>®</sup> o guardar los contactos en una tarjeta SIM. Para obtener información más específica sobre la transferencia de contactos desde su dispositivo anterior, consulte la Guía del usuario relevante.

### Importar contactos de una tarjeta de memoria

- 1 En la Pantalla de inicio, toque suavemente 👜 y, a continuación, 🚇
- 2 Oprima y luego toque suavemente **Importar contactos** > **Tarjeta SD**.
- 3 Seleccione en qué lugar desea almacenar sus contactos.
- 4 Seleccione los archivos que desee importar y toque suavemente Aceptar.

### Cómo importar contactos usando la tecnología Bluetooth®

- <sup>1</sup> Asegúrese de que la función Bluetooth<sup>®</sup> esté activada y el dispositivo esté configurado como visible.
- 2 Cuando se le notifique de un archivo entrante a su dispositivo, arrastre la barra de estado hacia abajo y toque suavemente la notificación para aceptar la transferencia de archivos.
- 3 Toque suavemente **Aceptar** para empezar la transferencia de archivos.
- 4 Arrastre la barra de estado hacia abajo. Cuando se complete la transferencia, puntee la notificación.
- 5 Puntee el archivo recibido y seleccione dónde desea guardar sus contactos.

Importar contactos desde una tarjeta SIM

- Al transferir contactos hacia y desde una tarjeta SIM, algunos contactos pueden duplicarse en el destino. Para obtener información sobre cómo resolver esto, consulte *Evitar entradas múltiples en la aplicación de Contactos* en la página 84.
- 1 Desde la **Pantalla de inicio**, toque suavemente 
  u y luego
- 2 Toque suavemente y luego toque Importar contactos > Tarjeta SIM.
- 3 Seleccione en qué lugar desea almacenar sus contactos.
- 4 Para importar un contacto, busque y toque suavemente el contacto. Para importar todos los contactos, toque suavemente **Importar todos**.

# Buscar y ver contactos

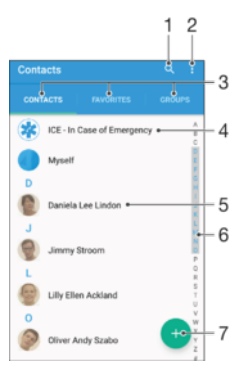

- 1 Buscar contactos
- 2 Ver más opciones
- 3 Pestañas Contactos, Favoritos y Grupos
- 4 Editar y ver información de contacto médica y de emergencia
- 5 Ver los detalles de contacto
- 6 Llegar a los contactos a partir de la letra seleccionada
- 7 Agregar un contacto

### Cómo buscar un contacto

- 1 Desde su Pantalla de inicio, toque suavemente 
  , luego toque suavemente 
  .
- 2 Toque suavemente Q e ingrese un número de teléfono, nombre u otra información de contacto en el campo **Buscar contactos**. La lista de resultados se filtra al ingresar cada carácter.

Seleccionar los contactos que se van a mostrar en la aplicación Contactos

- 1 En la Pantalla de inicio, toque suavemente 👜 y, a continuación, 🚇
- 2 Oprima y toque suavemente Filtrar.
- 3 En la lista que aparece, marque o desmarque las opciones deseadas. Si ha sincronizado los contactos con una cuenta de sincronización, esa cuenta aparece en la lista. Para expandir la lista de opciones, toque suavemente la cuenta.

# Añadir y editar contactos

### Cómo agregar un contacto

- 1 Desde la Pantalla de inicio, toque suavemente i y luego toque suavemente.
- 2 Toque suavemente .
- 3 Si sincronizó sus contactos con una o más cuentas y está agregando un contacto por primera vez, debe seleccionar la cuenta a la cual desea agregar este contacto. O bien, toque suavemente **Sin respaldo** si únicamente desea usar y guardar este contacto en el dispositivo.
- 4 Escriba o seleccione la información que desea para el contacto.
- 5 Al finalizar, toque suavemente **GUARDAR**.
- Después de seleccionar una cuenta de sincronización en el paso 3, esa cuenta mostrará la cuenta predeterminada ofrecida la próxima vez que agregue un contacto. Cuando guarde un contacto en una cuenta particular, esa cuenta mostrará la cuenta predeterminada para guardar la próxima vez que agregue un contacto. Si guardó un contacto en una cuenta en particular y quiere cambiarlo, debe crear un contacto nuevo y seleccionar una cuenta diferente para guardarlo.
- Si agrega un signo más y el código de país antes del número de teléfono de un contacto, no tiene que editar el número de nuevo cuando haga llamadas desde otros países.

### Cómo editar un contacto

- 1 Desde Pantalla de inicio, toque suavemente 
  y luego toque suavemente.
- 2 Toque suavemente el contacto que desee editar y, a continuación, toque
- suavemente **∕**. 3 Edite la información deseada.
- 4 Al finalizar, toque suavemente **GUARDAR**.
- Algunos servicios de sincronización no permiten editar la información de los contactos.

### Cómo asociar una imagen a un contacto

- 1 Desde la Pantalla de inicio, toque suavemente i y luego toque suavemente.
- 2 Toque el contacto que desee editar y, a continuación, toque suavemente J.
- 3 Toque suavemente 💁, y luego seleccione un método para agregar la imagen del contacto y realizar las ediciones que se deseen.
- 4 Cuando haya agregado la imagen, toque suavemente **GUARDAR**.
- También puede agregarle una imagen a un contacto directamente desde la aplicación Álbum. Si quiere agregar una imagen que está guardada en una cuenta en línea, debe descargarla primero.

### Personalizar el tono de llamada de un contacto

- 1 En la Pantalla de inicio, toque suavemente 🌚 y, a continuación, 🚇
- 2 Puntee el contacto que desee editar y, a continuación, puntee 🎤.
- 3 Toque > Establecer tono.
- 4 Seleccione una opción de la lista o toque suavemente + para seleccionar un archivo de música guardado en su dispositivo, luego toque suavemente Listo.
- 5 Toque suavemente **GUARDAR**.

### Eliminar contactos

- 1 En la Pantalla de inicio, toque suavemente 📾 y luego toque 🔔.
- 2 Toque y mantenga oprimido el contacto que desee eliminar.
- 3 Para eliminar todos los contactos, toque suavemente la flecha hacia abajo para abrir el menú desplegable y, a continuación, seleccione **Marcar todos**.
- 4 Toque suavemente **a**, luego toque **Eliminar**.

### Cómo editar información de contacto sobre usted

- 1 Desde Pantalla de inicio, toque suavemente 
  y luego toque suavemente.
- 2 Toque suavemente Mi Número, y luego toque suavemente J.
- 3 Ingrese la nueva información o realice los cambios que desee.
- 4 Al finalizar, toque suavemente **GUARDAR**.

### Para crear un nuevo contacto a partir de un mensaje de texto

- 1 En tu Pantalla de inicio, toca 🐵, luego busca y toca 🧕.
- 2 Toca el ícono junto al número de teléfono y luego, toca Guardar.
- 3 Selecciona un contacto existente o toca**Crear nuevo contacto**.
- 4 Edita la información de contacto y toca GUARDAR.

# Agregar información de contacto médica y de emergencia

Puede agregar y editar información ICE (en caso de emergencia) en la aplicación Contactos. Puede ingresar detalles médicos, como alergias y medicamentos que está tomando, además de información sobre familiares y amigos para comunicarse en caso de emergencia. Después de la configuración, se puede acceder a su información ICE desde la pantalla de bloqueo de seguridad. Esto significa que incluso si la pantalla está bloqueada, por ejemplo, con un PIN, un patrón o una contraseña, el personal de emergencia puede de todos modos recuperar su información ICE.

| CE - In Case of Emergency                                                       | -2  |
|---------------------------------------------------------------------------------|-----|
| Mrdy<br>My name, picture and medical info is shown in-<br>ICT view              | -3  |
| Medical Information Advess Tetracycline Medication Waran Donor Ves ICE contacts | - 4 |
| ICE - Lily Ellen Ackland •                                                      | -5  |
| Create new +                                                                    | -6  |
| L* Use existing contacts •                                                      | -7  |
|                                                                                 |     |

- 1 Vuelva a la pantalla principal Contactos.
- 2 Vea más opciones
- 3 Mostrar la información médica y personal como parte de la información ICE
- 4 Información médica
- 5 Lista de contactos ICE
- 6 Crear nuevos contactos ICE
- 7 Usar contactos existentes como contactos ICE

### Mostrar su información médica y personal como parte de la información ICE

- 1 En su Pantalla de inicio, toque suavemente 📾, luego toque suavemente 🚇.
- 2 Toque suavemente ICE En caso de emergencia.
- 3 Toque suavemente ; luego marque la casilla de verificación **Mostrar información** personal.

# Cómo ingresar su información médica

- 1 Desde Pantalla de inicio, toque suavemente 
  y luego toque suavemente.
- 2 Toque suavemente ICE En caso de emergencia.
- 3 Toque suavemente ; y luego Editar información médica.
- 4 Edite la información deseada.
- 5 Al finalizar, toque suavemente **GUARDAR**.

### Cómo agregar un nuevo contacto ICE

- 1 Desde la Pantalla de inicio, toque suavemente i y luego toque suavemente.
- 2 Toque suavemente ICE En caso de emergencia, y luego 3.
- 3 Si sincronizó sus contactos con una o más cuentas y está agregando un contacto por primera vez, debe seleccionar la cuenta a la cual desea agregar este contacto. También puede tocar suavemente Sin respaldo, si solo desea usar y guardar este contacto en el dispositivo.
- 4 Escriba o seleccione la información que desee para el contacto.
- 5 Al finalizar, toque suavemente **GUARDAR**.
- El contacto ICE debe tener al menos un número de teléfono al cual el personal de emergencia pueda llamar. Si el dispositivo está bloqueado con un bloqueo de pantalla de seguridad, el personal de emergencia solo puede ver el número de teléfono del contacto ICE, aun cuando haya más información sobre este contacto en la aplicación Contactos.

# Cómo usar contactos existentes como contactos ICE

- 1 En la Pantalla de inicio, toque suavemente i y luego toque ().
- 2 Toque suavemente ICE En caso de emergencia, y luego 12.
- 3 Marque los contactos que desea utilizar como contactos ICE.
- 4 Al finalizar, toque suavemente Listo.
- Los contactos ICE que seleccione deben tener al menos un número de teléfono al cual el personal de emergencia pueda hacer una llamada. Si su dispositivo está bloqueado con un bloqueo de pantalla de seguridad, el personal de emergencia solo puede ver el número de teléfono de los contactos ICE, incluso si hay otra información ingresada sobre los contactos en la aplicación Contactos.

Hacer que la información ICE se encuentre visible desde la pantalla de bloqueo de seguridad

- 1 En su Pantalla de inicio, toque suavemente 🕮, luego toque suavemente 🚇
- 2 Toque suavemente ICE En caso de emergencia.
- 3 Toque suavemente ; luego toque suavemente Ajustes.
- 4 Marque la casilla de verificación ICE en pantalla de bloqueo.
- Su información ICE se encuentra visible desde la pantalla de bloqueo de seguridad de forma predeterminada.

### Cómo activar llamadas a contactos ICE desde la pantalla de bloqueo de seguridad

- 1 En su Pantalla de inicio, toque suavemente 🐵 y luego toque 🚇
- 2 Toque suavemente ICE En caso de emergencia.
- 3 Toque suavemente , luego toque Ajustes.
- 4 Marque la casilla de verificación Activar llamada en ICE.
- Es posible que algunos proveedores de redes o servicios no sean compatibles con llamadas ICE.

# Grupos y favoritos

Puede marcar contactos como favoritos de manera que pueda obtener un acceso rápido a ellos desde la aplicación Contactos. También puede asignar contactos a grupos para obtener un acceso rápido a un grupo de contactos desde la aplicación Contactos.

# Para marcar o desmarcar un contacto como favorito

- 1 En Pantalla de inicio, toque suavemente 📾, luego toque suavemente 💷.
- 2 Toque suavemente el contacto que desea agregar a sus favoritos o retirar de allí.
- 3 Toque suavemente ★.

## Cómo ver sus contactos favoritos

- 1 Desde su Pantalla de inicio, toque suavemente . luego toque suavemente .
- 2 Toque suavemente **Favoritos**.

## Cómo asignar un contacto a un grupo

- 1 En la aplicación Contactos, toque suavemente el contacto que desee asignar a un grupo.
- 2 Toque suavemente 
  y luego toque suavemente la barra directamente debajo de Grupos.
- 3 Marque las casillas de verificación de los grupos a los que desee agregar el contacto.
- 4 Toque suavemente **GUARDAR**.

# Enviar información de contacto

# Cómo enviar su tarjeta de negocios

- 1 En la Pantalla de inicio, toque suavemente 📾 y luego toque 🚇
- 2 Toque suavemente **Mi Número**.
- 3 Toque suavemente , luego Compartir.
- 4 Seleccione un método de transferencia disponible y siga las instrucciones en pantalla.

### Cómo enviar un contacto

- 1 En la Pantalla de inicio, toque suavemente 🕮 y luego toque 🚇
- 2 Toque suavemente el contacto cuyos detalles que desea enviar.
- 3 Toque suavemente ;, luego Compartir.
- 4 Seleccione un método de transferencia disponible y siga las instrucciones en pantalla.

### Enviar varios contactos de una vez

- 1 En su Pantalla de inicio, toque suavemente , luego toque suavemente .
- 2 Oprima y, luego, toque suavemente Marcar varios.
- 3 Marque los contactos que desea eliminar o selecciónelos todos si desea enviar todos los contactos.
- 4 Toque suavemente <, luego seleccione un método de transferencia disponible y siga las instrucciones en pantalla.

# Evitar entradas múltiples en la aplicación de Contactos

Si sincroniza sus contactos con una nueva cuenta o importa la información de contacto de otras maneras, puede terminar teniendo entradas duplicadas en la aplicación de Contactos. Si eso sucede, puede unir dichos duplicados para crear una entrada única. Y si une entradas por error, puede separarlas nuevamente.

## Cómo enlazar contactos

- 1 En su Pantalla de inicio, toque suavemente 🕮, luego toque suavemente 🎩.
- 2 Puntee el contacto que desee asociar a otro.
- 3 Presione ; luego, toque suavemente **Enlazar contacto**.
- 4 Toque suavemente el contacto cuya información desea unir con el primer contacto y luego toque suavemente **Aceptar** para confirmar. La información del primer contacto se incorpora al segundo contacto y, en la lista de contactos, los contactos vinculados se muestran como uno solo.

# Separar contactos vinculados

- 1 En su Pantalla de inicio, toque suavemente 
  y, a continuación, toque suavemente .
- 2 Toque suavemente el contacto vinculado que desea editar y, a continuación, toque suavemente *▶*.
- 3 Toque **Desenlazar contacto** > **Desvincular**.

# Cómo respaldar contactos

Puede utilizar una tarjeta de memoria, una tarjeta SIM o un dispositivo de almacenamiento USB para respaldar contactos. Consulte *Transferir contactos* en la página 79 para obtener más información sobre cómo restaurar contactos a su dispositivo.

# Exportar todos los contactos a una tarjeta de memoria

- 1 Desde la Pantalla de inicio, toque suavemente 📾 y luego, 🚇
- 2 Presione y luego toque suavemente Exportar contactos > Tarjeta SD.
- 3 Toque suavemente **Aceptar**.

# Exportar contactos a la tarjeta SIM

- Cuando exporta contactos a la tarjeta SIM, es posible que no se exporte toda la información. Esto se debe a las limitaciones de memoria que tienen las tarjetas SIM.
- 1 En su Pantalla de inicio, toque suavemente 👜, luego toque suavemente 🚇
- 2 Oprima y luego toque suavemente **Exportar contactos** > **Tarjeta SIM**.
- 3 Marque los contactos que desea exportar o toque suavemente **Marcar todos** si desea exportar todos sus contactos.
- 4 Toque suavemente **Exportar**.
- 5 Seleccione **Añadir contactos** si desea agregar los contactos a los contactos existentes en su tarjeta SIM o seleccione **Reemplazar todos los contactos** si desea reemplazar los contactos existentes en su tarjeta SIM.

# Mensajería y chat

# Leer y enviar mensajes

La aplicación de Mensajería muestra sus mensajes como conversaciones, lo que significa que todos los mensajes para y de una persona en particular están agrupados.

La cantidad de caracteres que puede enviar en un solo mensaje depende del operador y del idioma que usa. El tamaño máximo de un mensaje multimedia, que incluye el tamaño de los archivos de medios agregados, también depende del operador. Para obtener más información, llame a su operador de red.

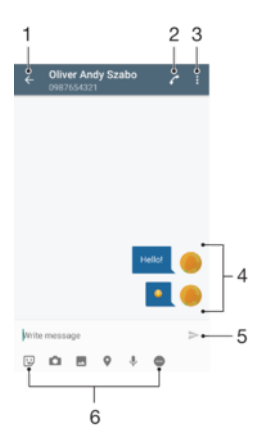

- 1 Volver a la lista de conversaciones
- 2 Llamar al emisor del mensaje
- 3 Ver más opciones
- 4 Mensajes enviados y recibidos
- 5 Enviar un mensaje completo
- 6 Agregue datos adjuntos

# Crear y enviar un mensaje

- 1 Desde la Pantalla de inicio, toque suavemente 
  ; luego busque y toque 
  .
- 2 Toque suavemente 🧨.
- 3 Ingrese el nombre o número de teléfono del destinatario, u otra información de contacto que haya guardado del destinatario, y luego selecciónelo en la lista que aparece. Si el destinatario no aparece listado como contacto, ingrese el número del destinatario de forma manual.
- 4 Si desea mandar un mensaje a un grupo, repita el procedimiento descrito arriba para agregar más destinatarios.
- 5 Toque suavemente **Escribir mensaje** y escriba el texto del mensaje.
- 6 Si desea agregar datos adjuntos, seleccione la opción de adjunto relevante.
- 7 Toque suavemente > para enviar el mensaje.
- Si cierra un mensaje antes de enviarlo, se guardará como borrador. La conversación se etiquetará con la palabra **Borrador:**.

### Para leer un mensaje recibido

- 1 En tu Pantalla de inicio, toca 
  , luego busca y toca 
  .
- 2 Toca la conversación deseada.
- 3 Si todavía no se descargó el mensaje, toca el mensaje.
- Todos los mensajes recibidos se guardan de forma predeterminada en la memoria del dispositivo.

### Cómo responder un mensaje

- 1 En su Pantalla de inicio, toque suavemente , luego busque y toque suavemente .
- 2 Toque suavemente la conversación que contiene el mensaje.
- 3 Escriba su respuesta y toque suavemente >.

# Cómo reenviar un mensaje

- 1 Desde su Pantalla de inicio, toque suavemente , luego busque y toque suavemente .
- 2 Toque suavemente la conversación que contiene el mensaje que desea reenviar.
- 3 Toque y mantenga presionado el mensaje que desea reenviar y luego toque suavemente **Reenviar mensaje**.
- 4 Ingrese el nombre o número de teléfono del destinatario u otra información de contacto que haya guardado de este, luego selecciónelo de la lista que aparece. Si el destinatario no se encuentra enumerado como contacto, ingrese manualmente el número del destinatario.
- 5 Edite el mensaje, si es necesario, y toque suavemente >.

# Para guardar un archivo incluido en un mensaje recibido

- 1 En tu Pantalla de inicio, toca 
  , luego busca y toca 
  .
- 2 Si todavía no se ha descargado el mensaje, toca el mensaje.
- 3 Toca y mantén presionado el archivo que deseas guardar, luego selecciona la opción deseada.

# Organizar sus mensajes

# Eliminar un mensaje

- 1 Desde su Pantalla de inicio, toque 🕮, luego busque y toque 🧕.
- 2 Toque suavemente la conversación que contiene el mensaje que desea eliminar.
- 3 Toque y mantenga oprimido el mensaje que desea eliminar, luego toque suavemente **Eliminar mensaje** > **Eliminar**.

# Cómo eliminar una conversación

- En su Pantalla de inicio, toque suavemente 

   Iuego busque y toque suavemente
   Iuego busque y toque suavemente
- 2 Toque suavemente ; luego toque suavemente Eliminar conversaciones.
- 3 Marque las casillas de las conversaciones que desea eliminar y luego toque suavemente i > Eliminar.

### Cómo marcar con una estrella un mensaje

- En su Pantalla de inicio, toque suavemente 

   Iuego busque y toque suavemente
   Iuego busque y toque suavemente
- 2 Toque la conversación que desea abrir.
- 3 Toque y mantenga presionado el mensaje que desea marcar con una estrella y luego toque suavemente **Agregar estrella**.
- 4 Para eliminar la marca de un mensaje, toque el mensaje destacado y manténgalo oprimido, luego toque suavemente **Eliminar estrella**.

# Ver mensajes destacados

- En su Pantalla de inicio, toque suavemente 

   luego busque y toque suavemente
   luego busque y toque suavemente
- 2 Toque suavemente , luego toque suavemente Mensajes destacados.
- 3 Todos los mensajes destacados aparecen en la lista.

### **Buscar mensajes**

- 1 En la Pantalla de inicio, toque : luego busque y toque .
- 2 Toque Q.
- 3 Escriba las palabras clave de búsqueda. Los resultados de la búsqueda aparecerán en una lista.

# Llamar desde un mensaje

## Llamar al remitente de un mensaje

- 1 Desde la Pantalla de inicio, toque suavemente 
  ; luego busque y toque 
  .
- 2 Toque suavemente una conversación y después toque *(*; luego toque suavemente *(*).

### Para guardar el número de un remitente como contacto

- 1 En tu Pantalla de inicio, toca 
  , luego busca y toca 
  .
- 2 Toca el ícono junto al número de teléfono y luego, toca Guardar.
- 3 Selecciona un contacto existente o toca Crear nuevo contacto.
- 4 Edita la información de contacto y toca Guardar.

# Ajustes de mensajería

## Cambiar la configuración de notificación de mensajes

- 1 En la Pantalla de inicio, toque : luego busque y toque .
- 2 Toque y luego Ajustes.
- Para configurar un sonido de notificación, toque Sonido de notificación, luego seleccione una opción o toque + y seleccione un archivo de música que esté guardado en su dispositivo.
- 4 Para confirmar, toque **Listo**.
- 5 Para cambiar otras configuraciones de notificaciones, arrastre el control deslizante correspondiente hacia la derecha o la izquierda.

# Activar o desactivar la función de informe de entrega para mensajes de salida

- 1 En Pantalla de inicio, toque suavemente . A continuación, busque y toque suavemente .
- 2 Toque suavemente y, a continuación Ajustes.
- 3 Arrastre el control deslizante junto a **Informe de entrega** hacia la derecha o la izquierda.
- Cuando se activa la función de informe de entrega, se muestra **Enviado** en los mensajes que han sido entregados correctamente.

# Mensajería instantánea y video chat

Puede usar la aplicación de mensajería instantánea y video chat Google Hangouts™ del dispositivo para chatear con amigos que también tengan la aplicación en computadoras, dispositivos Android™ y otros dispositivos. Puede convertir cualquier conversación en una videoconferencia con varios amigos y enviar mensajes a amigos, incluso cuando estén desconectados. También puede ver y compartir fotografías fácilmente.

Hangouts<sup>™</sup> requiere tener acceso a Internet y una cuenta de Google<sup>™</sup>. Vaya a http:// support.google.com/hangouts y haga clic en el enlace "Hangouts en tu dispositivo Android" para obtener información detallada sobre cómo usar esta aplicación.

La función de videoconferencia funciona únicamente en dispositivos con cámara delantera.

# Usar la aplicación Hangouts™

- 1 En la Pantalla de inicio, toque suavemente .
- 2 Busque y toque suavemente **Hangouts**.

# Email

# Configuración de email

Use la aplicación de email en el dispositivo para enviar y recibir mensajes de email a través de su cuenta de email. Puede tener una o varias cuentas de email al mismo tiempo, incluso las cuentas corporativas de Microsoft Exchange ActiveSync.

# Cómo configurar una cuenta de email

- 1 Desde su Pantalla de inicio, toque suavemente .
- 2 Busque y toque suavemente **Email**.
- 3 Siga las instrucciones que aparecen en la pantalla para completar la configuración.
- Para algunos servicios de correo electrónico, puede necesitar contactar a su proveedor de servicio de correo electrónico para obtener información sobre ajustes detallados para la cuenta de correo electrónico.

# Agregar una cuenta de email adicional

- 1 Desde su Pantalla de inicio, toque suavemente .
- 2 Busque y toque suavemente Email.
- 3 Toque suavemente ;, luego, toque suavemente Ajustes > Agregar cuenta.
- 4 Ingrese la dirección de email y la contraseña, luego toque suavemente Siguiente. Si los ajustes de la cuenta de email no se pueden descargar automáticamente, complete la configuración manualmente.
- 5 Al finalizar, toque suavemente Siguiente.

# Enviar y recibir mensajes de correo

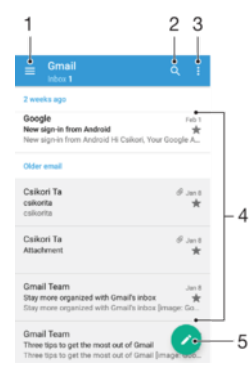

1 Ver una lista de todas las cuentas de email y carpetas recientes

- 2 Buscar mensajes de correo
- 3 Acceder a ajustes y opciones
- 4 Lista de mensajes de correo
- 5 Escribir un mensaje de correo

### Cómo descargar nuevos mensajes de correo electrónico

- Cuando la bandeja de entrada está abierta, deslícese hacia abajo en la lista de mensajes.
- Antes de intentar descargar mensajes de correo electrónico nuevos, asegúrese de que cuenta con una conexión de datos en funcionamiento. Para obtener más información acerca de cómo asegurar con éxito las conexiones de datos, consulte *Ajustes de Internet y MMS* en la página 47.

### Leer los mensajes de correo

- 1 Desde su Pantalla de inicio, toque 🕮.
- 2 Busque y toque **Email**.
- 3 Si utiliza varias cuentas de email, toque suavemente ≡ y seleccione la cuenta que desea verificar. Si desea revisar todas sus cuentas de correo electrónico de una sola vez, toque ≡ y luego Bandeja combinada.
- 4 En la bandeja de entrada de su email, desplácese hacia arriba o hacia abajo y toque suavemente el mensaje que desee leer.

## Crear y enviar un mensaje de correo

- 1 En la Pantalla de inicio, toque : luego busque y toque Email.
- 2 Si utiliza varias cuentas de email, toque suavemente  $\equiv$  y seleccione la cuenta desde la que desea enviar el email.
- 3 Toque suavemente *▶*, luego escriba el nombre o la dirección de email del destinatario y seleccione uno o más destinatarios de la lista desplegable.
- 4 Escriba el asunto y el texto del mensaje y luego toque suavemente >.

### Responder un mensaje de correo

- 1 En el buzón de entrada de correo electrónico, busque y toque suavemente el mensaje que desee responder y, a continuación, toque suavemente **Responder** o **Responder a todos**.
- 2 Escriba su respuesta y toque suavemente >.

### Reenviar un mensaje de correo

- 1 En la bandeja de entrada de su email, busque y toque suavemente el mensaje que desee reenviar y, a continuación, toque suavemente **Reenviar**.
- 2 Escriba el nombre o la dirección de email del destinatario y luego seleccione uno o más destinatarios de la lista desplegable.
- 3 Escriba el texto de su mensaje y toque suavemente >.

## Visualizar datos adjuntos de un mensaje de correo

- 1 Busque y toque suavemente el mensaje de correo que contiene el adjunto que desea ver. Los adjuntos se indican con @.
- 2 Después de abrir el mensaje de email, toque suavemente **Cargar**. El adjunto comienza a descargarse.
- 3 Luego de que el adjunto termine de descargarse, toque suavemente Ver.

### Guardar la dirección de email de un remitente en los contactos

- 1 Busque y toque suavemente un mensaje en la bandeja de entrada de su email.
- 2 Toque el nombre del remitente, toque **Agregar a un contacto** y luego toque
- Aceptar.
- 3 Selecciona un contacto existente o toque Crear nuevo contacto.
- 4 Edite la información de contacto si lo desea y toque suavemente Guardar.

# Organizar sus mensajes de email

### Ordenar los mensajes de correo

- 1 Desde su Pantalla de inicio, toque 🐵.
- 2 Busque y toque **Email**.
- 3 Si utiliza varias cuentas de email, toque suavemente ≡ y seleccione la cuenta cuya bandeja de entrada desea ordenar. Si desea ordenar mensajes de correo en todas sus cuentas de email al mismo tiempo, toque suavemente ≡ y luego toque suavemente **Bandeja combinada**.
- 4 Toque suavemente y luego toque Ordenar.
- 5 Seleccione una opción para ordenar.

### **Buscar emails**

- 1 En la Pantalla de inicio, toque ; luego busque y toque **Email**.
- 2 Si utiliza varias cuentas de email, toque suavemente ≡ y seleccione la cuenta en la que desea buscar. Si desea buscar en todas sus cuentas de correo electrónico al mismo tiempo, toque suavemente ≡ y luego toque suavemente Bandeja combinada.
- 3 Toque Q.
- 4 Introduzca el texto de búsqueda y, a continuación, toque suavemente q en el teclado.
- 5 Aparece el resultado de la búsqueda en una lista ordenada por fecha. Toque suavemente el mensaje de correo que desee abrir.

### Ver todas las carpetas para una cuenta de email

- 1 Desde su Pantalla de inicio, toque , y luego busque y toque Email.
- 2 Toque  $\equiv$  y luego seleccione la cuenta que desea revisar.
- 3 Debajo de la cuenta que desea revisar, seleccione **Todas las carpetas**.

### Eliminar un mensaje de correo electrónico

- En la bandeja de entrada del correo electrónico, deslice hacia la derecha el mensaje que desea eliminar.
- Para que la funcionalidad anterior se habilite, es necesario activar la característica Deslizar para eliminar. Esta característica suele estar activada de forma predeterminada. Para asegurarse de que está activada, toque :> Ajustes y después active la casilla situada junto a Deslice para organizar/eliminar.

# Mover un mensaje de correo electrónico a otra carpeta

- 1 En la bandeja de entrada del correo electrónico, deslice a la izquierda el mensaje que desee mover.
- 2 Toque suavemente **Mover**, luego seleccione una carpeta.
- Para que la funcionalidad anterior se habilite, es necesario activar la característica Deslizar para eliminar. Esta característica suele estar activada de forma predeterminada. Para asegurarse de que está activada, toque : > Ajustes y después active la casilla situada junto a Deslice para organizar/eliminar.

# Ajustes de la cuenta de email

# Eliminar una cuenta de email de su dispositivo

- 1 En Pantalla de inicio, toque suavemente .
- 2 Busque y toque suavemente **Email**.
- 3 Oprima y, luego, toque suavemente **Ajustes**.
- 4 Seleccione la cuenta que desea eliminar.
- 5 Toque Eliminar cuenta > Aceptar.

### Cambiar la frecuencia de revisión de la bandeja de entrada

- 1 En Pantalla de inicio, toque suavemente .
- 2 Busque y toque suavemente **Email**.
- 3 Toque suavemente y, a continuación, **Ajustes**.
- 4 Seleccione la cuenta para la que desea cambiar la frecuencia de revisión de bandeja de entrada.
- 5 Toque suavemente Frecuencia de revisión > Frecuencia de verificación y seleccione una opción.

Ajustar una respuesta automática Fuera de la oficina en una cuenta de Exchange ActiveSync

- 1 Desde la Pantalla de inicio, toque suavemente ; luego busque y toque **Email**.
- 2 Presione y luego toque suavemente **Ajustes**.
- 3 Seleccione la cuenta EAS (Exchange ActiveSync) para la que desea ajustar una respuesta automática Fuera de la oficina.
- 4 Toque suavemente **Fuera de la oficina**.
- 5 Arrastre el control deslizante junto a **Fuera de la oficina** hacia la derecha para activar la función.
- 6 Si es necesario, marque la casilla de verificación **Ajustar el rango de tiempo** y ajuste el rango de hora para la respuesta automática.
- 7 Escriba el mensaje Fuera de la ofician en el campo de texto del cuerpo.
- 8 Toque suavemente **Aceptar** para confirmar.

# Gmail™

Si tiene una cuenta de Google™, puede utilizar la aplicación Gmail™ para leer y escribir mensajes de correo.

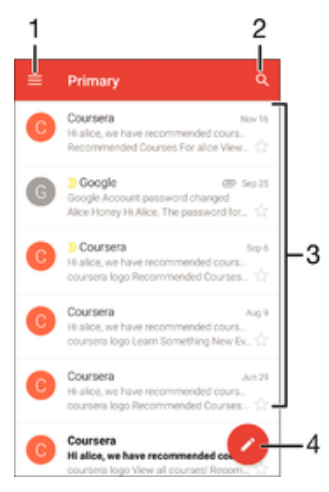

- 1 Ver una lista de todas las cuentas de Gmail y carpetas
- 2 Buscar mensajes de correo
- 3 Lista de mensajes de correo
- 4 Escribir un mensaje de correo

## Cómo conocer más sobre Gmail™

Cuando la aplicación Gmail esté abierta, arrastre el borde izquierdo de la pantalla hacia la derecha, luego busque y toque suavemente **Ayuda**.

# **Música**

# Transferir música a su dispositivo

Hay diferentes formas de transferir música desde una computadora a su dispositivo:

- Solamente para Windows<sup>®</sup>: Conecte el dispositivo y la computadora con un cable USB y arrastre y coloque los archivos de música directamente en la aplicación de administrador de archivos en la computadora. Consulte *Administrar archivos con una computadora* en la página 40.
- También puede usar el software Xperia<sup>™</sup> Companion para transferir archivos multimedia entre su computadora y su dispositivo. Para obtener más información y descargar Xperia<sup>™</sup> Companion, vaya a *www.sonymobile.com/global-en/tools/xperia-companion*.
- Es posible que la aplicación Música no admita todos los formatos de archivo de música. Para obtener más información sobre los formatos de archivo compatibles y el uso de archivos multimedia (audio, imagen y video), descargue el libro blanco para su dispositivo en *www.sonymobile.com/support*.

# Escuchar música

Use la aplicación Música para escuchar su música y libros de audio favoritos.

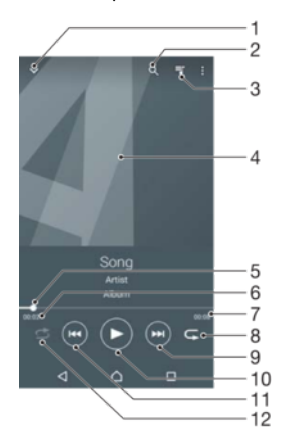

- 1 Vaya a la pantalla de inicio de Música.
- 2 Busque todas las canciones guardadas en el dispositivo.
- 3 Verifique la cola de reproducción actual.
- 4 Carátula (si está disponible).
- 5 Indicador de progreso: arrastre el indicador o toque suavemente por la línea para adelantar o retroceder.
- 6 Tiempo transcurrido de la canción actual.
- 7 Duración total de la canción actual.
- 8 Repita todas las canciones de la cola de reproducción actual.
- 9 Toque suavemente para ir a la siguiente canción en la cola de reproducción. Toque y mantenga oprimido para adelantar dentro de la canción actual.
- 10 Reproduzca o ponga en pausa una canción.
- 11 Toque suavemente para ir a la canción anterior en la cola de reproducción. Toque y mantenga oprimido para retroceder dentro de la canción actual.
- 12 Reproduzca aleatoriamente canciones de la cola de reproducción actual.

# Pantalla de inicio de música

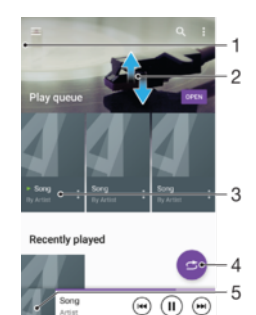

- 1 Arrastre el borde izquierdo de la pantalla hacia la derecha para abrir el menú de la pantalla de inicio de la aplicación Música.
- 2 Desplácese hacia arriba o hacia abajo para ver el contenido.
- 3 Reproduzca una canción con la aplicación Música.
- 4 Reproduzca todas las canciones en el modo de orden aleatorio.
- 5 Regrese a la pantalla de inicio de la aplicación Música.

### Reproducir una canción con la aplicación Música

- 1 Desde la Pantalla de inicio, toque suavemente 
  ; luego busque y toque 
  .
- 2 Toque suavemente  $\equiv$ .
- 3 Seleccione una categoría de música.
- 4 Toque suavemente una canción para reproducirla.
- Es posible que no pueda reproducir elementos protegidos por derechos de autor. Verifique que tenga los derechos necesarios para el material que desea compartir.

## Para encontrar información en línea sobre las canciones

- Mientras se reproduce una canción en la aplicación Música, toca la carátula y, a continuación, toca Más acerca de esto.
- Los recursos en línea relacionados con la canción pueden ser videos de YouTube™, letras de la canción e información del artista en Wikipedia.

### Ajustar el volumen del audio

• Oprima la tecla de volumen.

### Minimizar la aplicación Música

 Cuando se esté reproduciendo una canción, toque suavemente 
 <u>h</u> para ir a la Pantalla de inicio. La aplicación Música continúa reproduciéndose en segundo plano.

# Cómo abrir la aplicación Música cuando se está reproduciendo en segundo plano

- 1 Mientras se reproduce una canción en segundo plano, toque suavemente 🗌 para abrir la ventana de aplicaciones usadas más recientemente.
- 2 Toque suavemente la aplicación Música.

# Menú de la pantalla de inicio de música

El menú de la pantalla de inicio de música brinda una descripción general de todas las canciones en el dispositivo. Aquí se pueden administrar los álbumes y las listas de reproducción.

|   | Home •         |          | -1  |
|---|----------------|----------|-----|
|   | Play queue •   | 1        | -2  |
| 0 | Artists +      |          | -3  |
| 0 | Albums •       | OPEN     | -4  |
| л | Songs •        | <u>.</u> | -5  |
|   | Folders •      |          | -6  |
| - | Playlists .    |          | -7  |
| - | Home network • |          | -8  |
| • | Settings •     |          | -9  |
| 0 | Help •         | 3        | -10 |
|   |                |          |     |
|   |                |          |     |
|   |                |          |     |

- 1 Regresar al menú de la pantalla de inicio de música
- 2 Verificar la cola de reproducción actual
- 3 Explorar todos los artistas
- 4 Explorar todos los álbumes
- 5 Explorar todas las canciones
- 6 Explorar la biblioteca de música y filtrar los elementos por artista, álbum o canción
- 7 Explorar todas las listas de reproducción
- 8 Reproducir un archivo de música compartido en otro dispositivo
- 9 Abrir el menú de configuración de la aplicación Música
- 10 Abrir el menú de soporte de la aplicación Música

### Abrir el menú de la pantalla de inicio de Música

- 1 Desde la Pantalla de inicio, toque suavemente : luego busque y toque .
- 2 Toque suavemente  $\equiv$ .

### Cómo regresar a la pantalla de inicio de Música

- Cuando el menú de la pantalla de inicio de Música esté abierto, toque suavemente Inicio.
- Cuando el menú de la pantalla de inicio de Música esté abierto, toque suavemente la pantalla a la derecha del menú.

### Cómo eliminar una canción

- 1 Desde el menú de la pantalla de inicio de Música, navegue hasta llegar a la canción que desea eliminar.
- 2 Toque y mantenga oprimido el título de la canción, después toque suavemente **Eliminar** en la lista que aparece.
- 3 Vuelva a tocar suavemente **Eliminar** para confirmar.

# Listas de reproducción

En la pantalla de inicio de Música, puede crear sus propias listas de reproducción con la música guardada en su dispositivo.

## Cómo crear tus propias listas de reproducción

- 1 Desde la pantalla de inicio de Música, toca y mantén presionado el nombre de la canción o el álbum que desees agregar a una lista de reproducción.
- 2 En el menú que se abre, toca Agregar a lista de reproducción > Crear nueva lista.
- 3 Escribe un nombre para la lista de reproducción y toca Aceptar.
- También puedes tocar la carátula del álbum y luego Agregar a lista de reproducción para crear una nueva lista de reproducción.

### Cómo reproducir sus propias listas de reproducción

- 1 Abra el menú de la pantalla de inicio de Música y, a continuación, toque suavemente **Listas**.
- 2 En Listas, seleccione la lista de reproducción que desea abrir.
- 3 Si desea reproducir todas las canciones, toque suavemente **Aleatorio**.

# Para agregar canciones a una lista de reproducción

- 1 Desde la pantalla de inicio de Música, busca la canción o álbum que quieres agregar a tu lista de reproducción.
- 2 Toca y mantén presionado el título de la canción o del álbum y luego toca Agregar a lista de reproducción.
- 3 Toca el nombre de la lista de reproducción a la que deseas agregar el álbum o la canción. El álbum o la canción se agregan a la lista de reproducción.

### Cómo eliminar una canción de una lista de reproducción

- 1 En una lista de reproducción, toque y mantenga oprimido el título de la canción que desea eliminar.
- 2 Toque Eliminar de la lista de reproducción.
- Quizás no pueda eliminar una canción que esté guardada en la tarjeta de memoria o en el almacenamiento interno de su dispositivo.

## Cómo eliminar una lista de reproducción

- 1 Abra el menú de la pantalla de inicio de Música y, a continuación, toque suavemente **Listas**.
- 2 Toque y mantenga oprimida la lista de reproducción que desee eliminar.
- 3 Toque suavemente Eliminar.
- 4 Vuelva a tocar suavemente Eliminar para confirmar.
- No puede eliminar listas de reproducción inteligentes.

# Compartir música

### Cómo compartir una canción

- 1 Desde la pantalla de inicio de Música, navegue hasta la canción o el álbum que desea compartir.
- 2 Toque y mantenga oprimido el título de la canción y, a continuación, toque suavemente Compartir.
- 3 Seleccione una aplicación de la lista y siga las instrucciones de la pantalla.
- 👻 También puede compartir álbumes y listas de reproducción de esta forma.

# Mejorar el sonido

# Mejorar la calidad del sonido con el ecualizador

- 1 Abra el menú de la pantalla de inicio de Música y, a continuación, toque suavemente **Ajustes > Ajustes de audio > Efectos de sonido > Ecualizador**.
- 2 Si desea ajustar el sonido manualmente, arrastre los botones de la banda de frecuencia hacia arriba o hacia abajo. Si prefiere ajustar el sonido automáticamente, toque v y seleccione un estilo.

### Activar la función de sonido circundante

- Abra el menú de la pantalla de inicio de Música y, a continuación, toque suavemente Ajustes > Ajustes de audio > Efectos de sonido > Sonido envolvente (VPT).
- 2 Pase rápidamente hacia la derecha o hacia la izquierda para seleccionar un ajuste y, a continuación, toque suavemente **Aceptar** para confirmar.

# Radio FM

# Cómo escuchar la radio

La radio FM en el dispositivo funciona como cualquier radio FM. Por ejemplo, puede buscar y escuchar estaciones de radio FM y guardarlas como favoritas. Debe conectar un auricular con cables o audífonos al dispositivo antes de poder usar la radio. Esto se debe a que el auricular o los audífonos actúan como antena. Después de que se conecta uno de estos dispositivos, puede cambiar el sonido de audio al altavoz, si lo desea.

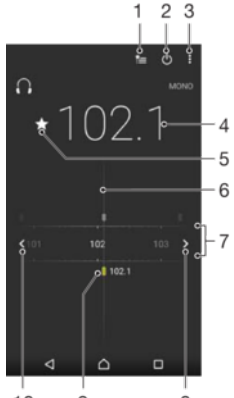

10 9 8

- 1 Lista de favoritos
- 2 Botón de encendido/apagado de la radio
- 3 Vea las opciones del menú.
- 4 Frecuencia sintonizada
- 5 Guardar o eliminar un canal de favoritos
- 6 Dial de sintonización
- 7 Banda de frecuencia: arrastre a la izquierda o a la derecha para moverse entre canales.
- 8 Mueva hacia arriba la banda de frecuencia para buscar un canal.
- 9 Un canal guardado como favorito
- 10 Mueva hacia abajo la banda de frecuencia para buscar un canal.

### Cómo escuchar la radio FM

- 1 Conecte unos auriculares al dispositivo.
- 2 Desde su Pantalla de inicio, toque suavemente ......
- 3 Busque y toque suavemente **Radio FM**. Los canales disponibles aparecen cuando se desplaza por la banda de frecuencia.
- Cuando inicia una radio FM, los canales disponibles aparecen automáticamente. Si un canal tiene información de RDS, ésta aparece unos segundos después de que comience a escuchar en el canal.

### Desplazarse entre canales de radio

• Arrastre la banda de frecuencia hacia la izquierda o hacia la derecha.

# Iniciar una nueva búsqueda de canales de radio

- 1 Cuando la radio esté abierta, toque suavemente .
- 2 Toque **Buscar estaciones**. La radio busca en toda la banda de frecuencia y marca todos los canales disponibles.

# Cambiar el sonido del radio en el auricular

- 1 Cuando la radio esté abierta, oprima .
- 2 Toque **Repr. en el altavoz**.
- Para cambiar el sonido de vuelta al audífono con cable o auriculares, oprima y toque suavemente Reproducir en audífonos.

# Canales de radio preferidos

### Guardar un canal como favorito

- 1 Cuando la radio está abierta, navegue hasta el canal que desea guardar como favorito.
- 2 Toque suavemente  $\Delta$ .
- 3 Escriba un nombre y seleccione un color para el canal y después oprima Guardar.

### Cómo escuchar una emisora de radio favorita

- 1 Toque suavemente **t**
- 2 Seleccione una opción.

### Eliminar un canal de favoritos

- 1 Cuando la radio esté abierta, navegue hasta el canal que desea eliminar.
- 2 Toque suavemente 🛧 y, a continuación, Eliminar.

# Ajustes de sonido

### Alternar entre los modos de sonido mono y estéreo

- 1 Cuando la radio esté abierta, oprima :
- 2 Toque Activar sonido estéreo.
- 3 Para escuchar la radio en modo sonido mono nuevamente, toque suavemente ; y toque suavemente **Forzar sonido monofón**.

## Seleccionar la región para la radio

- 1 Cuando la radio esté abierta, oprima .
- 2 Toque Establecer región de radio.
- 3 Seleccione una opción.

# Cámara

# Tomar fotografías y grabar videos

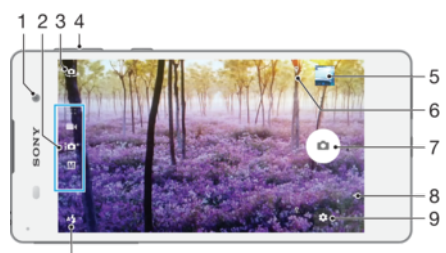

10

- 1 Lente de la cámara delantera
- 2 Seleccionar el modo de captura
- 3 Alternar entre la cámara delantera y principal
- 4 Acercar o alejar
- 5 Ver fotografías y videos
- 6 Indicador de estado de guardar ubicación
- 7 Tomar fotografías o grabar videos
- 8 Volver un paso o salir de la cámara
- 9 Ajustes de modo de captura
- 10 Ajustes Flash

# Tomar una fotografía desde la pantalla de bloqueo

- 1 Para activar la pantalla, oprima la tecla de encendido () brevemente.
- 2 Para activar la cámara, toque y mantenga oprimido el ícono de la cámara 📩 y luego arrástrelo hacia la izquierda.
- 3 Después de abrir la cámara, toque suavemente .

### Tomar una fotografía tocando suavemente el botón de la cámara en pantalla

- 1 Active la cámara.
- 2 Apunte la cámara hacia el sujeto.
- 3 Toque suavemente el botón de la cámara en pantalla . La fotografía se toma en el momento en que libera el botón de la cámara.

# Tomar una autofoto con la cámara delantera

- 1 Active la cámara.
- 2 Toque suavemente 🤹.
- 3 Para tomar la fotografía, toque suavemente el botón de cámara en la pantalla . La fotografía se toma en el momento en que libera el botón de la cámara.

### Cómo usar el flash de la cámara fija

- 1 Cuando la cámara esté abierta, toque suavemente 4.
- 2 Seleccione la configuración de flash que desee.
- 3 Tome la fotografía.

# Usar la función de zoom

- Cuando la cámara está abierta, oprima la tecla de volumen hacia arriba o abajo.
- Cuando la cámara está abierta, expanda o junte en la pantalla de la cámara.

# Grabar un video

- 1 Active la cámara.
- 2 Apunte la cámara hacia el sujeto que desea fotografiar.
- 3 Para comenzar a grabar, pulse •.
- 4 Para pausar la grabación del video, pulse 
   6.
- 5 Para dejar de grabar, toque suavemente.

## Tomar una fotografía mientras se graba un video

 Para tomar una foto mientras graba un video, toque suavemente 

 La fotografía se toma en el momento en que libera el botón de la cámara.

## Ver sus fotografías y videos

- 1 Active la cámara y toque suavemente una miniatura para abrir una fotografía o un vídeo.
- 2 Pase rápidamente hacia la izquierda o la derecha para ver sus fotografías y videos.

### Eliminar una fotografía o vídeo grabado

- 1 Busque la foto o el video que desea eliminar.
- 2 Toque la pantalla para mostrar las barras de herramientas.
- 3 Toque 💼.
- 4 Toque **Eliminar** para confirmar.

# Agregar posiciones geográficas en sus fotografías

Active la función Guardar ubicación para agregar la ubicación geográfica aproximada a las fotografías que tome. La ubicación geográfica está determinada por las redes inalámbricas y/o la tecnología GPS.

Cuando aparece • en la pantalla de la cámara, Guardar ubicación se activa, pero no se ha encontrado la posición geográfica. Cuando aparece • , la función Guardar ubicación está activada y la ubicación geográfica está disponible, así puede agregar la ubicación geográfica a su fotografía. Cuando no aparece ninguno de estos dos símbolos, significa que el geoetiquetado está desactivado.

# Encender geoetiquetado

- 1 En la Pantalla de inicio, toque suavemente .
- 2 Toque suavemente **Ajustes** > **Ubicación**.
- 3 Toque suavemente el interruptor de encendido y apagado.
- 4 Active la cámara.
- 5 Toque 🏚.
- 6 Busque Guardar ubicación. Arrastre el control deslizante hacia la derecha.

# Ajustes de cámara general

# Descripción general de los ajustes del modo de captura

Auto superior

Optimice los ajustes para que se adapten a cualquier escena.

### M Manual

Configure manualmente los ajustes de cámara.

### Cambiar los modos de captura

- 1 Active la cámara.
- 2 Deslice el dedo sobre la pantalla para seleccionar el modo de captura deseado.

# Automático superior

El modo automático superior detecta las condiciones en que usted está capturando y configura automáticamente los ajustes para garantizar que tome la mejor fotografía posible.

## Modo manual

Use el Modo manual cuando desee ajustar manualmente la configuración de la cámara para tomar fotografías y videos.

# Guardar ubicación

Agregue información sobre la ubicación geográfica (geoetiqueta) al tomar fotografías.

# Captura de toque

Identifique un área de enfoque y luego toque la pantalla de cámara con su dedo. La fotografía se toma en el momento en que aleja su dedo.

# Líneas de cuadrícula

Elige activar o desactivar las líneas de cuadrícula en el visor de tu cámara.

# Vista previa automática de fotografías

Puede elegir realizar una vista previa de las fotos justo después de tomarlas.

### Activar

Después de tomar una foto, aparece una vista previa en el ángulo inferior derecho de la pantalla durante 3 segundos.

### Solo cámara delantera

Después de tomar una foto con la cámara frontal, aparece una vista previa en el ángulo inferior derecho de la pantalla durante 3 segundos.

### Desactivado

La foto o el video se guardan después de la captura y no aparece la vista previa.

# Usar la tecla de volumen como

Puede elegir cómo usar la tecla de volumen cuando toma fotografías.

### Acercar

Usar la tecla de volumen para acercar o alejar.

### Volumen

Usar la tecla de volumen para ajustar el volumen.

### Obturador

Usar la tecla de volumen para tomar fotografías.

# Sonido

Usted puede elegir activar o desactivar el sonido del obturador.

# Almacenamiento de datos

Puede optar por guardar sus datos en una tarjeta SD extraíble o en el almacenamiento interno del dispositivo.

### Almacenamiento interno

Las fotografías y los videos se guardan en la memoria del dispositivo.

### Tarjeta SD

Las fotografías y los videos se guardan en la tarjeta SD.

# Inicio rápido

Use los ajustes de Inicio rápido para iniciar la cámara cuando la pantalla esté bloqueada.

### Iniciar solamente

Después de arrastrar 💼 hacia adentro, la cámara principal se inicia desde el modo de suspensión.

### Iniciar y capturar

Después de arrastrar 💼 hacia adentro, la cámara fija se inicia desde el modo de suspensión y se toma una fotografía.

### Iniciar y grabar video

Después de arrastrar 💼 hacia adentro, la cámara de video se inicia desde el modo de suspensión y empieza a grabar.

### Desactivado

# Color y brillo

Puede ajustar el brillo y el color de forma manual cuando aparezca el icono de configuración 🔆 correspondiente.

# Balance de blancos

Esta configuración, que está únicamente disponible en modo de captura **Manual**, ajusta el balance de color de acuerdo con las condiciones de iluminación. Te permite ajustar la exposición manualmente en el rango de -2.0 EV a +2.0 EV. Por ejemplo, puedes aumentar el brillo o disminuir la exposición general al tocar los controles de más o menos, según corresponda, cuando aparece el ícono de configuración del balance de blancos **III**.

### AUTO Automático

Ajusta el balance de color automáticamente para adaptarse a las condiciones de iluminación.

## -- Incandescente

Ajusta el balance de color para condiciones de iluminación cálida, como cuando te encuentras bajo la luz de los focos.

兴 Fluorescente

Ajusta el balance de color para condiciones de iluminación fluorescente.

- Luz diuma Ajusta el balance de color para condiciones de sol al aire libre.
- Ajusta el balance de color para días nublados.

# Configuración de cámara fija

## Cómo ajustar la configuración de cámara fija

- 1 Active la cámara.
- 2 Para mostrar todos los ajustes, toque suavemente \$\$
- 3 Seleccione el ajuste que desea ajustar, luego, edite como desee.

# Visión general del ajuste de cámara fija

# Resolución

Elija entre varias resoluciones y relaciones de aspecto antes de tomar una fotografía. Una fotografía con mayor resolución requiere mayor cantidad de memoria.

### 13MP

### 4128×3096(4:3)

Resolución de 13 megapíxeles con una relación de aspecto de 4:3. Suficiente para fotografías que desea ver en pantallas que no son anchas o para imprimir con alta resolución.

9MP 3920×2204(16:9) Resolución de 9 megapíxeles con una relación de aspecto de 16:9. Suficiente para fotografías que desea ver en pantallas anchas.

### 8MP

### 3264×2448(4:3)

Resolución de 8 megapíxeles con una relación de aspecto de 4:3. Suficiente para fotografías que desea ver en pantallas que no son anchas o para imprimir con alta resolución.

# 3MP

# 2048×1536(4:3)

Resolución de 3 megapíxeles con una relación de aspecto de 4:3. Suficiente para fotografías que desea ver en pantallas que no son anchas o para imprimir con alta resolución.

### 2MP

# 1920×1080(16:9)

Resolución de 2 megapíxeles con una relación de aspecto de 16:9. Suficiente para fotografías que desea ver en pantallas anchas.

# Disparador automático

Con el disparador automático, puede tomar una fotografía sin sujetar el dispositivo. Use esta función para tomar autorretratos o fotografías grupales en las que todos puedan salir. También puede usar el disparador automático para evitar agitar la cámara cuando toma fotografías.

### Activar (10 seg)

Establezca una demora de 10 segundos desde el momento en que toca suavemente la pantalla de la cámara hasta que se toma la fotografía.

### Activar (2 seg)

Establezca una demora de 2 segundos desde el momento en que toca suavemente la pantalla de la cámara hasta que se toma la fotografía.

### 0,5 seg.

Establezca una demora de medio segundo desde el momento en que toca suavemente la pantalla de la cámara hasta que se toma la fotografía.

### Desactivado

La fotografía se toma en el momento en que toca suavemente la pantalla de la cámara.

# Rastreo de objeto

Cuando selecciona un objeto al tocarlo en el visor, la cámara le da seguimiento por usted.

# HDR

Puede usar la configuración de HDR (alto rango dinámico) para tomar una fotografía con una luz de fondo potente o en condiciones de alto contraste. HDR compensa la pérdida de definición y produce una imagen que representa tanto las áreas oscuras como las iluminadas.

# Este ajuste únicamente está disponible en el modo de captura Manual.

# ISO

Puede reducir el desenfoque por movimiento de la imagen ocasionado por condiciones oscuras o elementos en movimiento al aumentar la sensibilidad de ISO. También, si quiere capturar una imagen brillante incluso en condiciones oscuras, puede configurar un valor mayor para la sensibilidad de ISO.

### Automático

Ajuste automáticamente la sensibilidad de ISO.

### 50

Ajuste la sensibilidad de ISO a 50.

## 100

Ajuste la sensibilidad de ISO a 100.

### 200

Ajuste la sensibilidad de ISO a 200.

### 400

Ajuste la sensibilidad de ISO a 400.

# 800

Ajuste la sensibilidad de ISO a 800.

**1600** Ajuste la sensibilidad de ISO a 1600.

### 3200

Ajuste la sensibilidad de ISO a 3200.

# Este ajuste está disponible únicamente en el modo de captura Manual.

# Medición

Esta función determina automáticamente una exposición bien equilibrada al medir la cantidad de luz que golpea al objeto que desea capturar.

### Centro

Mide el centro de la imagen y determina la exposición de acuerdo al brillo del objeto en el centro.

### Punto

Ajusta la exposición de cada parte pequeña de la imagen que desea capturar.

### Rostro

Mide la cantidad de luz sobre la cara y calibra la exposición para que la cara no se vea ni muy oscura ni muy brillosa.

### Promedio

Calcula la exposición según la cantidad de luz que golpea la imagen completa.

# Este ajuste está disponible únicamente en el modo de captura Manual.

## Flash

Use el flash para tomar fotografías en condiciones de poca iluminación o con luz de fondo. Las siguientes opciones están disponibles cuando toca el ícono de flash 4 en la pantalla de la cámara:

### AL Automático

La cámara determina automáticamente si las condiciones de iluminación requieren el uso de un flash.

### Flash de relleno

Use este ajuste cuando el fondo tenga más brillo que el sujeto. Esta configuración elimina las sombras oscuras no deseadas.

### Reducción de ojos rojos

Reduce los ojos rojos cuando toma una fotografía.

## ③ Desactivado

El flash está desactivado. En ocasiones, la calidad de la fotografía puede ser mejor sin flash, incluso en condiciones de poca iluminación. Tomar una buena fotografía sin usar el flash requiere de una mano firme. Use el disparador automático para evitar tomar fotografías borrosas.

### Ec Linterna

La luz del flash se enciende cuando toma fotografías.

# Selección de escena

Use la función de selección de escena para configurar rápidamente la cámara para situaciones comunes mediante el uso de escenas programadas previamente. La cámara determina una serie de ajustes que le permiten acondicionar la escena seleccionada, garantizando la mejor fotografía posible.

### SCN Desactivado

Esta función de selección de escena está desactivada y puede tomar fotografías de forma manual.

# 

Tome fotografías de rostros usando un efecto para realzar la belleza.

#### Instantánea suave

Puede usarla para tomar fotografías con fondos suaves.

### Anti efecto borroso

Use esta función para disminuir el movimiento de la cámara cuando esté capturando una escena ligeramente oscura.

#### A Paisaje

Use esta función para tomar fotografías de paisajes. La cámara se enfoca en objetos distantes.

#### Corrección contraluz HDR

Puede usarla para mejorar los detalles de las tomas con mucho contraste. La corrección de luz de fondo integrada analiza la imagen y la ajusta automáticamente para ofrecer una toma con el nivel perfecto de iluminación.

### Retrato nocturno

Puede usar esta función para tomar fotografías de retrato de noche o en ambientes con poca luz. Debido al prolongado tiempo de exposición, la cámara se debe sostener con firmeza o debe estar puesta sobre una superficie estable.

#### Escena nocturna

Use esta función para tomar fotografías de noche o en ambientes con poca luz. Debido al prolongado tiempo de exposición, la cámara se debe sostener con firmeza o debe estar puesta sobre una superficie estable.

#### Crepúsculo manual

Use esta función para reducir el ruido y el desenfoque al tomar fotografías con luz baja con una cámara portátil.

### Alta sensibilidad

Use esta función para tomar fotografías sin flash bajo condiciones de luz baja. Reduce el desenfoque.

### ¶ Gourmet

Use esta función para capturar arreglos comestibles de colores brillantes.

# Mascota

Use esta función para tomar fotografías de su mascota. Reduce el desenfoque y los ojos rojos.

### 🏊 🛛 Playa

Use esta función para tomar fotografías de la playa o escenas a orillas de un lago.

#### Nieve

Use esta función en ambientes iluminados para evitar fotografías sobreexpuestas.

### 🥻 Fiesta

Use esta función para tomar fotografías en interiores con poca luz. Esta escena toma la iluminación de fondo o la luz de las velas en interiores. Debido al prolongado tiempo de exposición, la cámara se debe sostener con firmeza o debe estar puesta sobre una superficie estable.

## 🔌 Deportes

Use esta función para tomar fotografías de objetos en rápido movimiento. El tiempo de exposición reducido minimiza el desenfoque por movimiento.

#### Documento

Use esta función para tomar fotografías de textos o ilustraciones. Hace que la fotografía tenga más contraste y que sea más nítida.

### Fuegos artificiales

Use esta función para tomar fotografías de fuegos artificiales en todo su esplendor.

Estos ajustes están disponibles únicamente en el modo de captura Manual.

# Configuración de la cámara de video

### Ajustar la configuración de la cámara de video

- 1 Active la cámara.
- 2 Deslizar hasta
- 3 Para ver los ajustes, pulse 🏚.
- 4 Seleccione las configuraciones que desea ajustar y realice los cambios.

# Visión general de los ajustes de la cámara de video

# Color y brillo

Puede ajustar el brillo y el color de forma manual cuando aparezca el icono de configuración 🔆 correspondiente.

# Selección de escena

La función de selección de escena lo ayuda a configurar rápidamente la cámara para las situaciones comunes mediante el uso de escenas de video programadas previamente. Cada ajuste de escena está diseñado para obtener la mejor calidad posible de video en un entorno de grabación específica.

### SCN Desactivado

Esta función de selección de escena está desactivada y puede filmar videos de forma manual.

# Instantánea suave

Puede usarla para grabar videos con fondos suaves.

### 🔺 Paisaje

Use para grabar videos de paisaje. La cámara se enfoca en objetos distantes.

### Escena nocturna

Cuando está activado, aumenta la sensibilidad de la luz. Usar esta función en ambientes con poca luz. Los videos de objetos en rápido movimiento pueden verse borrosos. No mueva la cámara o utilice un soporte. Desactive el modo nocturno cuando haya buena iluminación para mejorar la calidad del video.

# 🏊 Playa

Use esta función para tomar videos de la playa o escenas a orillas de un lago.

### 8 Nieve

Use esta función en ambientes iluminados para evitar videos sobreexpuestos.

### Seportes

Use esta función para grabar videos de objetos en movimiento rápido. El tiempo de exposición reducido minimiza el desenfoque por movimiento.

### 🥻 Fiesta

Use esta función para grabar videos en interiores con poca luz. Esta escena toma la iluminación de fondo o la luz de las velas en interiores. Los videos de objetos en rápido movimiento pueden verse borrosos. No mueva la cámara o utilice un soporte.

# Resolución del video

Ajuste la resolución del video para diferentes formatos.

# Full HD (30 fps)

### 1920×1080(16:9)

Formato HD completo (alta definición completa) con 30 fps (cuadros por segundo) y una relación de aspecto de 16:9.

# HD

# 1280×720(16:9)

Formato HD (alta definición) con una relación de aspecto de 16:9.

### VGA

640×480(4:3)

Formato VGA con una relación de aspecto de 4:3.

### Mensaje multimedia

Grabe videos que se puedan enviar en mensajes multimedia. El tiempo de grabación de este formato de video es limitado para que los archivos de video se puedan incluir en los mensajes multimedia.

# Rastreo de objeto

Cuando selecciona un objeto al tocarlo en el visor, la cámara le da seguimiento por usted.

# Smile Shutter™ (video)

Use la función Smile Shutter™ para determinar a qué tipo de sonrisa reacciona la cámara antes de grabar un video.

# Fotografías y videos en Álbum

# Cómo ver fotografías y videos

Use la aplicación Álbum para ver fotografías y reproducir videos que haya tomado con la cámara, o bien para ver contenido similar que haya guardado en el dispositivo. Todas las fotografías y los videos se muestran en una cuadrícula en orden cronológico.

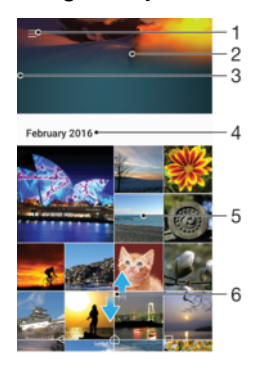

- 1 Toque suavemente el ícono para abrir el menú de la pantalla de inicio de Álbum.
- 2 Vea una presentación de diapositivas de todas las imágenes o solo las que agregó a sus favoritos.
- 3 Arrastre el borde izquierdo de la pantalla hacia la derecha para abrir el menú de la pantalla de inicio de Álbum.
- 4 El intervalo de fechas de los elementos del grupo actual.
- 5 Toque suavemente una fotografía o video para verlo en pantalla completa.
- 6 Desplácese hacia arriba o hacia abajo para ver el contenido.

# Ver fotografías y videos

- 1 Desde la Pantalla de inicio, toque suavemente .
- 2 Busque y toque suavemente Álbum.
- 3 Toque suavemente la fotografía o el video que desea ver. Si se le solicita, toque suavemente .
- 4 Pase rápidamente hacia la izquierda para ver el video o la fotografía siguiente. Pase rápidamente hacia la derecha para ver el video o la fotografía anterior.
- Para establecer la pantalla para que gire automáticamente cuando la gira hacia los lados, toque suavemente Rota el contenido de la pantalla en Ajustes > Pantalla > Cuando se rota el dispositivo.

### Cómo cambiar el tamaño de las miniaturas

 Cuando visualiza miniaturas de fotografías y videos en Álbum, expanda dos dedos para acercarla o junte dos dedos para alejarla.

# Hacer zoom a una fotografía

 Cuando vea la fotografía, separe dos dedos para acercarla o junte dos dedos para alejarla.

# Ver una presentación de diapositivas de sus fotografías

- 1 Cuando vea una fotografía, toque suavemente la pantalla para mostrar las barras de herramientas, luego toque :> Presentación de diapositivas para iniciar la reproducción de todas las fotografías del álbum.
- 2 Toque suavemente una fotografía para finalizar la presentación de diapositivas.
#### Reproducir un video

- 1 En el álbum busque y toque el video que desee reproducir.
- 2 Toque .
- 3 Si los controles de reproducción no aparecen, toque suavemente la pantalla para verlos. Para ocultar los controles, toque nuevamente la pantalla.

#### Para poner en pausa un video

- 1 Cuando esté en reproducción, toque suavemente la pantalla para mostrar los controles.
- 2 Toque 🕕.

#### Adelantar y retroceder un video

- 1 Cuando esté en reproducción, toque suavemente la pantalla para mostrar los controles.
- 2 Arrastre el marcador de la barra de progreso hacia la izquierda para retroceder o hacia la derecha para adelantar.

#### Para ajustar el volumen de un video

• Oprima la tecla de volumen.

# Compartir y administrar fotografías y videos

Puede compartir las fotografías y los videos que ha guardado en su dispositivo. También puede administrarlos de distintas formas. Por ejemplo, puede trabajar con fotografías en lotes, eliminar fotografías y enlazarlas a los contactos. Si tiene una gran cantidad de fotografías almacenadas en su dispositivo, le recomendamos transferirlas regularmente a una computadora o un dispositivo de almacenamiento externo para evitar cualquier pérdida impredecible de datos. Además, al hacerlo, podrá liberar más espacio en su dispositivo. Consulte *Administrar archivos con una computadora* en la página 40.

Es posible que no pueda copiar, enviar ni transferir elementos con protección de derechos de autor. Asimismo, es posible que algunos elementos no se envíen si el tamaño del archivo es demasiado grande.

#### Compartir sus fotografías o videos

- 1 En un álbum, busque y toque suavemente la fotografía o el video que desea compartir.
- 2 Toque la pantalla para mostrar las barras de herramientas, luego toque suavemente <.
- 3 Toque suavemente la aplicación que desea usar para compartir la fotografía, luego siga los pasos para enviarla.

#### Usar una fotografía como imagen de contacto

- 1 Cuando vea la fotografía, toque la pantalla para mostrar la barra de herramientas, después, toque suavemente :> Usar como > Imagen del contacto.
- 2 Seleccione un contacto y edite la foto como desee.
- 3 Toque suavemente **Guardar**.

#### Usar una fotografía como papel tapiz

- 1 Cuando vea la fotografía, toque la pantalla para mostrar la barra de herramientas, después, toque suavemente :> Usar como > Papel tapiz..
- 2 Siga las instrucciones de la pantalla.

#### Rotar una fotografía

- 1 Cuando visualice una fotografía, toque la pantalla para mostrar la barra de herramientas, después, toque suavemente **:**.
- 2 Toque **Rotar**, después seleccione una opción. La fotografía se guarda en la nueva orientación.

#### Cómo eliminar fotos o videos

- 1 Cuando visualice una fotografía, toque la pantalla para mostrar la barra de herramientas, después, toque suavemente **i**.
- 2 Toque suavemente **Eliminar**.

#### Cómo trabajar con grupos de fotografías o videos en Álbum

- 1 Cuando visualice las miniaturas de fotos y videos en Álbum, toque y mantenga oprimido un elemento hasta que resalte.
- 2 Toque suavemente los elementos con los que desee trabajar. Si desea seleccionar todos los elementos, toque suavemente y, a continuación, toque suavemente Seleccionar todo.
- 3 Use las herramientas de la barra de herramientas para trabajar con los elementos seleccionados.

# Editar fotografías con la aplicación Editor de fotografías

Puede editar y aplicar efectos a las fotografías originales que haya tomado con su cámara. Por ejemplo, puede cambiar los efectos de luz. Después de guardar la fotografía editada, la versión original sin cambiar de la fotografía permanece en su dispositivo.

#### Cómo editar una fotografía

#### Cómo recortar una fotografía

- 1 Cuando visualice una fotografía, toque la pantalla para mostrar la barra de herramientas, después, toque suavemente 🗹.
- 2 Si se le solicita, seleccione **Editor de fotografía**.
- 3 Toque : > **Recortar**.
- 4 Puntee **Cortar** para seleccionar una opción.
- 5 Para configurar el marco del recorte, toque y mantenga presionado el borde del marco del recorte. Cuando desaparezcan los círculos en los bordes, arrástrelos hacia adentro o hacia afuera para modificar el tamaño del marco.
- 6 Para modificar todos los lados del marco de recorte al mismo tiempo, toque y mantenga presionada una de las cuatro esquinas. Cuando desaparezcan los círculos en los bordes, arrastre la esquina que corresponda.
- 7 Para mover el marco del recorte a otra área de la fotografía, toque y mantenga oprimida la parte interior del marco y, luego, arrástrela a la posición deseada.
- 8 Toque suavemente 🗸.
- 9 Para guardar una copia de la fotografía que recortó, toque suavemente Guardar.

#### Aplicar efectos especiales a una fotografía

- 1 Cuando esté visualizando una fotografía, toque suavemente la pantalla para mostrar las barras de herramientas y luego toque 🗹.
- 2 Cuando se le solicite, seleccione Editor de fotografía.
- 3 Toque suavemente 🗞, 🔲 o 🔊, y luego seleccione una opción.
- 4 Edite la fotografía como desee y luego toque suavemente Guardar.

#### Agregar una geoetiqueta a una fotografía

- 1 Cuando esté visualizando una fotografía, toque la pantalla para mostrar las barras de herramientas y luego toque 🗹.
- 2 Cuando se le solicite, seleccione Editor de fotografía.
- 3 Toque 🔲 y luego seleccione una opción.
- 4 Para guardar una copia de la foto editada, toque suavemente **Guardar**.

#### Cómo configurar los ajustes de luz de una foto

- 1 Cuando visualice una fotografía, toque la pantalla para mostrar la barra de herramientas, después, toque suavemente 🖄.
- 2 Si se le solicita, seleccione Editor de fotografía.
- 3 Toque suavemente 🔊 y luego seleccione una opción y edite como desee.
- 4 Para guardar una copia de la foto editada, toque suavemente Guardar.

Cómo configurar el nivel de saturación de los colores de una foto

- 1 Cuando visualice una fotografía, toque suavemente la pantalla para mostrar la barra de herramientas, después, toque suavemente ∠.
- 2 Si se le solicita, seleccione Editor de fotografía.
- 3 Toque suavemente 🔊, después seleccione una opción.
- 4 Para guardar una copia de la foto editada, toque suavemente Guardar.

# Cómo editar videos con la aplicación de edición de videos

Puede editar los videos que grabó con su cámara. Por ejemplo, se puede recortar un video hasta obtener la longitud deseada o ajustarle la velocidad. Después de guardar el video editado, la versión original sin cambios del video permanece en su dispositivo.

#### Recortar un video

- 1 En el álbum busque y toque el video que desee editar.
- 2 Toque la pantalla para mostrar las barras de herramientas y luego toque suavemente 📺.
- 3 Si se le solicita, seleccione Editor de video y luego toque suavemente Recortar.
- 4 Para mover el marco de recorte a otra parte de la línea de tiempo, toque y mantenga oprimido el borde del marco de recorte, arrástrelo a la posición que desee y luego toque suavemente **Aplicar**.
- 5 Para guardar una copia del video recortado, toque suavemente **Guardar**.

#### Ajustar la velocidad de un video

- 1 En el álbum busque y toque el video que desee reproducir.
- 2 Toque la pantalla para mostrar las barras de herramientas y luego toque suavemente .
- 3 Si se le solicita, seleccione **Editor de video** y luego toque suavemente **Velocidad**.
- 4 Seleccione una opción, luego toque y mantenga oprimido el borde de la línea de tiempo, arrástrelo a la posición deseada y toque suavemente **Aplicar**.
- 5 Para guardar una copia del video editado, toque suavemente Guardar.

#### Capturar una fotografía de un video

- 1 En el álbum busque y toque el video que desee reproducir.
- 2 Toque suavemente la pantalla para mostrar las barras de herramientas y luego toque suavemente .
- 3 Si se le solicita, seleccione **Editor de video** y luego toque suavemente **Captura de fotografía**.
- 4 Con la ayuda de las flechas o arrastrando el marcador de la barra de progreso, seleccione el marco preferido que desea capturar y luego toque suavemente Guardar.

# Cómo ocultar fotografías y videos

Puede ocultar cualquier fotografía o video de la pantalla de inicio Álbum. Una vez que las fotografías y videos estén ocultos en la pantalla de inicio del Álbum, solo pueden visualizarse en la carpeta Ocultos.

#### Cómo ocultar fotografías o videos

- 1 En un álbum, busque y toque la fotografía o el video que desea ocultar.
- 2 Toque la pantalla para mostrar las barras de herramientas, luego toque suavemente **:**.
- 3 Toque suavemente **Ocultar** > **Aceptar**.

#### Ver fotografías y videos ocultos

- 1 En Álbum, toque suavemente  $\equiv$  y luego toque **Ocultos**.
- 2 Toque suavemente una fotografía o video para verlo.
- 3 Pase rápidamente hacia la izquierda para ver el video o la fotografía siguiente. Pase rápidamente hacia la derecha para ver el video o la fotografía anterior.

#### Mostrar fotos o videos

- 1 En Álbum, toque suavemente  $\equiv$  y luego toque **Ocultos**.
- 2 Toque suavemente la fotografía o el video que desea mostrar.
- 3 Toque suavemente la pantalla para mostrar las barras de herramientas y luego toque suavemente **:**
- 4 Toque suavemente No ocultar.

# Menú de la pantalla de inicio de Álbum

En el menú de la pantalla de inicio de la aplicación Álbum, puede navegar por todos sus álbumes de fotografías, como las fotografías y los videos tomados con la cámara con efectos especiales, así como también el contenido que compartió en línea por medio de servicios como PlayMemories Online, Picasa™ y Facebook. Una vez que inicia sesión en estos servicios, puede administrar contenido y ver las imágenes en línea. Desde la aplicación Álbum, también puede agregar geoetiquetas a las fotografías, realizar tareas básicas de edición y usar métodos, como la tecnología inalámbrica Bluetooth® e email, para compartir el contenido.

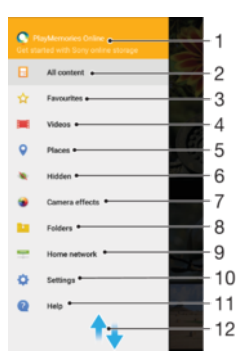

1 Vea fotografías y videos con el servicio en línea PlayMemories.

2 Regrese al menú de la pantalla de inicio de la aplicación Álbum para ver todo el contenido.

- 3 Vea sus fotografías y videos favoritos.
- 4 Vea todos los videos guardados en su dispositivo.
- 5 Vea sus fotografías en un mapa o en modo globo.
- 6 Vea fotografías y videos ocultos.
- 7 Vea todas las fotografías y los videos tomados con la cámara de su dispositivo usando efectos especiales.
- 8 Vea todas las fotografías y videos guardados en carpetas diferentes de su dispositivo.
- 9 Vea sus fotografías y videos en la misma red.
- 10 Abra el menú de configuración de la aplicación Álbum.
- 11 Desplácese hacia arriba o hacia abajo para ver el contenido.

- 12 Abra el soporte técnico en línea.
- El servicio en línea PlayMemories no se encuentra disponible en todos los países y regiones.

Ver fotografías desde los servicios en línea en Álbum

- 1 Desde la Pantalla de inicio, toque suavemente .
- 2 Busque y toque suavemente **Álbum**; luego toque suavemente  $\equiv$ .
- 3 Toque suavemente el servicio en línea que desea, luego, siga las instrucciones en pantalla para comenzar. Se muestran todos los álbumes en línea disponibles que ha cargado al servicio.
- 4 Toque suavemente cualquier álbum para ver su contenido, después, toque una fotografía en el álbum.
- 5 Pase rápidamente hacia la izquierda para ver el video o la fotografía siguiente. Pase rápidamente hacia la derecha para ver el video o la fotografía anterior.

# Cómo ver sus fotografías en un mapa

Agregar información de ubicación a las fotografías también se conoce como geoetiquetado. Puede ver y etiquetar sus fotografías en un mapa y mostrar a amigos y familia dónde estaba cuando tomó la fotografía específica. Vea *Agregar posiciones geográficas en sus fotografías* en la página 100 para obtener más información.

Si encendió la detección de ubicación y activó el geoetiquetado en la cámara, puede etiquetar sus fotografías directamente para ver los mapas más adelante.

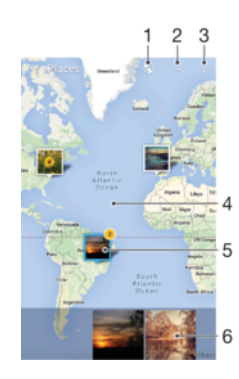

- 1 Vea fotografías geoetiquetadas en vista de Globo
- 2 Buscar una ubicación en el mapa.
- 3 Vea las opciones del menú.
- 4 Toque suavemente dos veces para acercarlo. Toque una vez para alejarlo. Arrastre para ver diferentes partes del mapa.
- 5 Un grupo de fotografías o videos geoetiquetados con la misma ubicación.
- 6 Miniaturas del grupo seleccionado de fotografías o videos. Toque suavemente un elemento para verlo en pantalla completa.
- Si tomó varias fotografías en el mismo lugar, solo una de ellas aparece en el mapa. La cantidad total de fotografías aparece en la esquina superior derecha, por ejemplo, <sup>x</sup>. Para ver todas las fotografías del grupo, toque suavemente la fotografía de la cubierta y después toque suavemente una de las miniaturas en la parte inferior de la pantalla.

#### Agregar o editar la geoetiqueta de una fotografía

- 1 Cuando visualice una fotografía, toque suavemente la pantalla para mostrar la barra de herramientas.
- 2 Toque suavemente y luego toque **Agregar geoetiqueta** o **Editar geoetiqueta** para abrir la pantalla del mapa.
- 3 Toque suavemente el mapa para establecer la ubicación para la fotografía.
- 4 Para restablecer la ubicación de la fotografía, toque suavemente la nueva ubicación en el mapa.
- 5 Al finalizar, toque suavemente **Aceptar**.

#### Ver fotografías geoetiquetadas en un mapa

- 1 Desde la Pantalla de inicio, toque suavemente .
- 2 Busque y toque suavemente **Álbum**.
- 3 Toque suavemente  $\equiv$  y luego **Lugares**.
- 4 Toque suavemente la foto que quiere ver en un globo.

#### Ver fotografías geoetiquetadas en un globo

- 1 Desde la Pantalla de inicio, toque suavemente .
- 2 Busque y toque suavemente **Álbum**.
- 3 Toque suavemente  $\equiv$  y luego toque **Lugares** > **(**.
- 4 Toque suavemente la foto que quiere ver en un globo.

#### Cómo cambiar la geoetiqueta de una foto

- 1 Cuando vea una foto en el mapa en Álbum, toque y mantenga presionada la foto hasta que su marco se vuelva azul y, a continuación, puntee la ubicación del mapa deseada.
- 2 Toque suavemente Aceptar.

#### Cambiar la vista de mapa

• Al visualizar el mapa en Álbum, toque suavemente ;; luego alterne entre Visualización clásica y Visualización de satélite.

# Videos

# La aplicación Video

Use la aplicación Video para reproducir películas y otros contenidos de video que haya guardado o descargado en su dispositivo. La aplicación también sirve como guía de programas de TV, con la opción de mostrar información detallada de los programas y contenido relacionado, como publicaciones en las redes sociales acerca del programa que le interesa. Usted puede usar la aplicación como control remoto con todas las funciones con un dispositivo doméstico compatible. También puede reproducir sus películas en otros dispositivos que estén conectados a la misma red o guardados en la nube.

Es posible que algunos archivos de video no se puedan reproducir en la aplicación Video. La disponibilidad de la guía de programas de TV y del control remoto varían según el mercado y el dispositivo conectado.

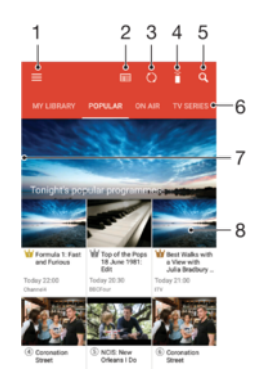

- 1 Abra el menú de la pantalla de inicio
- 2 Consulte la guía del programa
- 3 Actualice el contenido
- 4 Control remoto
- 5 Busque contenido
- 6 Alterne entre ver contenido de su biblioteca, programas populares, programas al aire, series de TV, películas y programas recomendados
- 7 Arrastre el borde izquierdo de la pantalla hacia la derecha para abrir el menú, examinar el contenido y calibrar los ajustes
- 8 Toque suavemente un programa para obtener información detallada y contenido relacionado

#### Usar el dispositivo como un control remoto

Para poder usar el dispositivo como un control remoto con su dispositivo doméstico compatible, primero de asociar los dispositivos. Para ello, ambos dispositivos deben estar conectados a la misma red. Para más información sobre dispositivos compatibles, visite *Lista de dispositivos compatibles*.

- 1 Desde la Pantalla de inicio, toque suavemente : luego busque y toque Video.
- 2 Toque suavemente  $\equiv$  para abrir el menú de la pantalla de inicio y luego toque **Agregar dispositivo**.
- 3 Seleccione un dispositivo doméstico de la lista.
- 4 Introduzca el número de registro que aparece en el dispositivo doméstico y siga las instrucciones para terminar la asociación.

Después de la asociación satisfactoria, aparecerá el icono 🔒 para la función de control remoto, lo que le permitirá usar su dispositivo como control remoto con todas las funciones para el dispositivo doméstico.

#### Cambiar los ajustes

- 1 Desde la Pantalla de inicio, toque suavemente ; luego busque y toque Video.
- 2 Toque suavemente ≡ para abrir el menú de la pantalla de inicio y luego toque Ajustes.
- 3 Configure los ajustes según lo desee.

#### Reproducir un video

- 1 Desde la Pantalla de inicio, toque suavemente ; luego busque y toque Video.
- 2 Busque y toque suavemente el video que desea reproducir. Si el video no se muestra en la pantalla, toque suavemente ≡ para abrir la pantalla de inicio; luego busque y toque suavemente el video que desea reproducir.
- 3 Para mostrar u ocultar los controles, toque suavemente la pantalla de nuevo.
- 5 Para retroceder, arrastre el marcador de la barra de progreso hacia la izquierda. Para adelantar, arrastre el marcador de la barra de progreso hacia la derecha.

Cambiar los ajustes de sonido durante la reproducción de un video

- 1 Durante la reproducción de un video, toque suavemente la pantalla para mostrar los controles.
- 2 Toque suavemente :> Ajustes de sonido y, a continuación, cambie los ajustes según lo desee.
- 3 Al finalizar, toque suavemente Aceptar.

#### Compartir un video

- 1 Cuando un video esté en reproducción, oprima ; luego toque suavemente **Compartir**.
- 2 Toque suavemente la aplicación que desea usar para compartir el video seleccionado, luego siga los pasos correspondientes para enviarlo.

# Transferir contenido de video al dispositivo

Antes de empezar a usar la aplicación Video, es una buena idea transferir películas, programas de TV y otro contenido de video al dispositivo desde otros dispositivos, como una computadora. Hay diferentes maneras de transferir su contenido:

- Solamente para Windows<sup>®</sup>: Conecte su dispositivo a una computadora con un cable USB. Arrastre y coloque los archivos de video directamente usando la aplicación de administrador de archivos en la computadora. Consulte *Administrar archivos con una computadora* en la página 40.
- <sup>®</sup> Si tiene una PC o una computadora Apple <sup>®</sup> Mac<sup>®</sup>, puede usar Xperia<sup>™</sup> Companion para organizar contenido y transferir archivos de video a su dispositivo.

# Administrar contenido de video

#### Visualizar información de la película

- 1 Desde la Pantalla de inicio, toque suavemente : luego busque y toque Video.
- 2 Toque suavemente ≡ para abrir el menú de la pantalla de inicio y luego toque **Dispositivo móvil**.
- 3 Navegue por las diferentes categorías y busque el archivo de video del que desea obtener más información.
- 4 Toque suavemente la miniatura del video.

#### Eliminar un video

- Desde la Pantalla de inicio, toque suavemente ⊕; luego busque y toque Video.
   Toque suavemente ≡ para abrir el menú de la pantalla de inicio y luego toque Dispositivo móvil.
- 3 Navegue por las diferentes categorías y busque el archivo de video del que desea obtener más información.
- 4 Toque suavemente la miniatura del video y luego toque fi.
- 5 Vuelva a tocar suavemente Eliminar para confirmar.

# Conectividad

# Cómo compartir contenido con otros dispositivos DLNA Certified™

Puede ver o reproducir contenido de medios almacenado en el dispositivo o en otros dispositivos, como un TV o una computadora. Estos dispositivos deben estar vinculados a la misma red inalámbrica y pueden ser TV o altavoces Sony o productos DLNA Certified<sup>™</sup>, es decir, certificados por la Digital Living Network Alliance. También puede ver o reproducir contenido de otros dispositivos DLNA Certified<sup>™</sup> en el dispositivo.

Después de configurar las opciones para compartir contenido de medios entre dispositivos, puede, por ejemplo, escuchar los archivos de música almacenados en la computadora doméstica desde el dispositivo o ver fotografías tomadas con la cámara del dispositivo en el TV de pantalla grande.

# Reproducir archivos desde dispositivos DLNA Certified<sup>™</sup> en su dispositivo

Cuando reproduce archivos desde otro dispositivo DLNA Certified<sup>™</sup> en su dispositivo, este otro dispositivo funciona como servidor. En otras palabras, comparte contenido mediante una red. El dispositivo servidor debe tener la función para compartir contenido activada y otorgar permiso de acceso a su dispositivo. También debe estar conectado a la misma red Wi-Fi que su dispositivo.

#### Reproducir una pista de música compartida en el dispositivo

- 1 Asegúrese de que los dispositivos con los que desea compartir archivos estén conectados a la misma red Wi-Fi que su dispositivo.
- 2 Desde la Pantalla de inicio, toque suavemente il luego busque y toque in.
- 3 Toque suavemente  $\equiv$  y luego **Red local**.
- 4 Seleccione un dispositivo de la lista de dispositivos conectados.
- 5 Busque las carpetas del dispositivo conectado y seleccione la pista que desea reproducir. Una vez seleccionada, la pista comienza a reproducirse automáticamente.

#### Reproducir un video compartido en su dispositivo

- 1 Asegúrese de que los dispositivos con los que desea compartir archivos estén conectados a la misma red Wi-Fi que su dispositivo.
- 2 Desde la Pantalla de inicio, toque suavemente ; luego busque y toque Video.
- 3 Toque suavemente  $\equiv$  y luego **Red local**.
- 4 Seleccione un dispositivo de la lista de dispositivos conectados.
- 5 Busque las carpetas del dispositivo conectado y seleccione el video que desea reproducir.

#### Ver una fotografía compartida en el dispositivo

- 1 Asegúrese de que los dispositivos con los que desea compartir archivos estén conectados a la misma red Wi-Fi que su dispositivo.
- 2 Desde la Pantalla de inicio, toque suavemente : luego busque y toque **Álbum**.
- 3 Toque suavemente  $\equiv$  y luego toque **Red local**.
- 4 Seleccione un dispositivo de la lista de dispositivos conectados.
- 5 Busque en las carpetas del dispositivo conectado y seleccione una fotografía para verla.

#### Reproducir archivos desde su dispositivo en dispositivos DLNA Certified™

Antes de visualizar o reproducir archivos de medio desde su dispositivo en otros dispositivos DLNA Certified<sup>™</sup>, debe configurar la opción de compartir archivos en su dispositivo. Los dispositivos con los que comparte contenido se llaman dispositivos cliente. Por ejemplo, un TV, una computadora o tablet pueden actuar como dispositivos

cliente. Su dispositivo funciona como un servidor de medios cuando hace que el contenido esté disponible para dispositivos cliente. Cuando configure la opción de compartir archivos en su dispositivo, también debe dar permiso de acceso a los dispositivos cliente. Después de eso, dichos dispositivos aparecerán como dispositivos registrados. Los dispositivos que están esperando el permiso de acceso aparecen la lista como dispositivos pendientes.

#### Configurar la opción de compartir archivos con otros dispositivos DLNA Certified™

- 1 Conecte su dispositivo a una red Wi-Fi.
- 2 Desde la Pantalla de inicio, toque suavemente . A continuación, busque y toque suavemente Ajustes > Conexión de dispositivo > Servidor de medios.
- 3 Arrastre el control deslizante Compartir medios hacia la derecha.
- 4 Use la computadora u otro dispositivo del cliente DLNA™ en la misma red Wi-Fi que su dispositivo.
- 5 Se muestra una notificación en la barra de estado del dispositivo. Abra la notificación y establezca los permisos de acceso para cada dispositivo del cliente que intenta conectarse al dispositivo.
- Los pasos para acceder a los medios del dispositivo con un cliente DLNA<sup>™</sup> difieren según los dispositivos del cliente. Consulte la guía del usuario de su dispositivo del cliente para obtener más información. Si un cliente de la red no puede acceder al dispositivo, compruebe que su red Wi-Fi funcione.

#### Detener el uso compartido de archivos con otros dispositivos DLNA Certified™

- 1 Desde su Pantalla de inicio, toque suavemente .
- 2 Busque y toque suavemente Ajustes > Conexión de dispositivo > Servidor de medios.
- 3 Arrastre el control deslizante junto a **Compartir medios** a la izquierda.

#### Establecer permisos de acceso en un dispositivo pendiente

- 1 Desde su Pantalla de inicio, toque suavemente .
- 2 Busque y toque suavemente Ajustes > Conexión de dispositivo > Servidor de medios.
- 3 Seleccione un dispositivo de la lista **Dispositivos pendientes**.
- 4 Seleccione un nivel de permiso de acceso.

#### Cambiar el nombre de un dispositivo registrado

- 1 En la Pantalla de inicio, toque suavemente .
- 2 Busque y toque **Ajustes** > **Conexión de dispositivo** > **Servidor de medios**.
- 3 Seleccione el dispositivo de la lista Dispositivos registrados y luego seleccione Cambiar nombre.
- 4 Ingrese un nuevo nombre para el dispositivo y luego toque Aceptar.

#### Cambiar el nivel de acceso de un dispositivo registrado

- 1 Desde su Pantalla de inicio, toque suavemente .
- 2 Busque y toque suavemente Ajustes > Conexión de dispositivo > Servidor de medios.
- 3 Seleccione un dispositivo de la lista **Dispositivos registrados**.
- 4 Toque suavemente Cambiar nivel de acceso y seleccione una opción.

# Obtener ayuda sobre cómo compartir contenido con otros dispositivos DLNA Certified™

- 1 Desde su Pantalla de inicio, toque suavemente .
- 2 Busque y toque suavemente Ajustes > Conexión de dispositivo > Servidor de medios.
- 3 Toque suavemente y, a continuación, Ayuda.

# NFC

Puede usar la tecnología Near Field Communication (NFC) para compartir datos con otros dispositivos, como un video, una fotografía, la dirección de una página web, un archivo de música o un contacto. También puede usar NFC para escanear etiquetas que brindan más información sobre un producto o servicio, así como etiquetas que activan ciertas funciones en su dispositivo.

NFC es una tecnología inalámbrica con un alcance máximo de un centímetro, por lo que los dispositivos que comparten datos deben estar cerca el uno del otro. Antes de poder usar NFC, debe encender la función NFC y la pantalla de su dispositivo debe estar activa.

INFC puede no estar disponible en todos los países o regiones. Algunas aplicaciones en dispositivos compatibles pueden utilizar NFC cuando el dispositivo no tiene batería. Tenga en cuenta que no todos los dispositivos admiten esta característica.

#### Cómo activar la función NFC

- 1 Desde su Pantalla de inicio, toque suavemente .
- 2 Busque y toque suavemente Ajustes > Más.
- 3 Toque suavemente el interruptor de encendido/apagado que se encuentra al lado de **NFC**.

#### Compartir un contacto con otro dispositivo mediante NFC

- 1 Asegúrese de que los dos dispositivos tengan encendida la función NFC y que las dos pantallas estén activas.
- 2 Para ver los contactos, vaya a la Pantalla de inicio y toque suavemente el icono **Contactos**.
- 3 Toque suavemente el contacto que desea compartir.
- 4 Sostenga su dispositivo y el dispositivo de recepción de manera que coincidan las partes posteriores de cada uno y las áreas de detección de NFC se toquen. Cuando el dispositivo se conecta, aparecerá una miniatura del contacto.
- 5 Toque suavemente la miniatura para iniciar la transferencia.
- 6 Cuando finaliza la transferencia, la información de contacto se muestra en la pantalla del dispositivo de recepción y también se guarda en el dispositivo de recepción.

#### Cómo compartir un archivo de música con otro dispositivo usando NFC

- 1 Asegúrese de que ambos su dispositivo y el dispositivo que recibe tengan la función NFC activada y que ambas pantallas están activas.
- 2 Para abrir la aplicación Música, toque suavemente 
  y, a continuación, busque y toque suavemente 
  .
- 3 Seleccione una categoría de música y busque la pista que desea compartir.
- 4 Toque suavemente la pista para reproducirla. Luego puede tocar suavemente para pausar la pista. La transferencia funciona ya sea que se reproduzca o la pista esté en pausa.
- 5 Sostenga su dispositivo y el dispositivo de recepción espalda con espalda de manera que las áreas de detección de NFC de cada dispositivo se toquen entre sí. Cuando se conecte el dispositivo, aparece una miniatura de la pista.
- 6 Toque suavemente la miniatura para iniciar la transferencia.
- 7 Cuando finaliza la transferencia, el archivo de música se reproduce inmediatamente en el dispositivo de recepción. Al mismo momento, el archivo se guarda en el dispositivo de recepción.

#### Compartir una fotografía o un video con otro dispositivo mediante NFC

- 1 Asegúrese de que los dos dispositivos tengan encendida la función NFC y que las dos pantallas estén activas.
- 2 Para ver fotografías y videos en su dispositivo, vaya a la Pantalla de inicio y busque y toque suavemente **Álbum**.
- 3 Toque suavemente la fotografía o el video que desea compartir.
- 4 Sostenga su dispositivo y el dispositivo de recepción de manera que coincidan las partes posteriores de cada uno y las áreas de detección de NFC se toquen. Cuando se conecte el dispositivo, aparece una miniatura de la pista.
- 5 Toque suavemente la miniatura para iniciar la transferencia.
- 6 Cuando finaliza la transferencia, la fotografía o el video se muestra en la pantalla del dispositivo de recepción. Al mismo tiempo, el elemento se guarda en el dispositivo de recepción.

#### Cómo compartir una dirección Web con otro dispositivo mediante NFC

- 1 Asegúrese de que los dos dispositivos tengan encendida la función NFC y que las dos pantallas estén activas.
- 2 Desde su Pantalla de inicio, toque suavemente .
- 3 Para abrir el explorador Web, busque y toque suavemente .
- 4 Cargue la página Web que desea compartir.
- 5 Sostenga su dispositivo y el dispositivo de recepción espalda con espalda de manera que las áreas de detección de NFC de cada dispositivo se toquen entre sí. Cuando los dispositivos se conectan, aparece una vista en miniatura.
- 6 Toque suavemente la miniatura para iniciar la transferencia.
- 7 Cuando finaliza la transferencia, la página Web se muestra en la pantalla del dispositivo de recepción.

### Escanear etiquetas NFC

Su dispositivo puede escanear diferentes tipos de etiquetas NFC. Por ejemplo, puede escanear etiquetas integradas a un póster o cartel publicitario o detrás de un producto en una tienda. Puede recibir información adicional, como una dirección Web.

#### Escanear una etiqueta NFC

- 1 Asegúrese de que su dispositivo tenga encendida la función NFC y que la pantalla esté activa.
- 2 Ubique su dispositivo encima de la etiqueta para que el área de detección NFC del dispositivo la toque. Su dispositivo escanea la etiqueta y muestra el contenido reunido. Toque suavemente el contenido de la etiqueta para abrirlo.

#### Conectar a un dispositivo compatible con NFC

Puede conectar el dispositivo a otros dispositivos compatibles con NFC producidos por Sony, como auriculares o audífonos. Cuando establezca este tipo de conexión, consulte la Guía del usuario del dispositivo compatible para obtener más información.

Es posible que tenga que activar Wi-Fi o Bluetooth® en ambos dispositivos para que funcione la conexión.

# Tecnología inalámbrica Bluetooth®

Usa la función Bluetooth® para enviar archivos a otros dispositivos Bluetooth® compatibles o para conectarte a accesorios manos libres. Las conexiones Bluetooth® funcionan mejor dentro de un rango de 10 metros (33 pies), sin objetos sólidos en el medio. En algunos casos, debes asociar manualmente el dispositivo con otros dispositivos Bluetooth®.

- La interoperabilidad y compatibilidad entre dispositivos Bluetooth® puede variar.
- Si utiliza un dispositivo con varios usuarios, cada usuario puede cambiar los ajustes de Bluetooth®, y los cambios afectan a todos los usuarios.

#### Cómo activar la función Bluetooth®

- 1 Desde su Pantalla de inicio, toque suavemente .
- 2 Busque y toque suavemente **Ajustes** > **Bluetooth**.
- 3 Toque el interruptor de encendido/apagado junto a Bluetooth para que la función Bluetooth<sup>®</sup> esté activada. Ahora su dispositivo es visible para los dispositivos cercanos y aparece una lista de dispositivos Bluetooth<sup>®</sup> disponibles.

#### Asignar un nombre a su dispositivo

Puede ponerle un nombre a su dispositivo. Este nombre aparecerá en otros dispositivos luego de activar la función Bluetooth<sup>®</sup> y configurar su dispositivo como visible.

#### Cómo darle un nombre a su dispositivo

- <sup>1</sup> Asegúrese de que la función Bluetooth<sup>®</sup> esté activada.
- 2 Desde la Pantalla de inicio, toque suavemente .
- 3 Busque y toque suavemente **Ajustes** > **Bluetooth**.
- 4 Toque suavemente > Cambiar nombre de dispositivo.
- 5 Ingrese un nombre para su dispositivo.
- 6 Toque suavemente **Cambiar nombre**.

#### Asociación con otro dispositivo Bluetooth®

Al asociar su dispositivo con otro dispositivo, puede, por ejemplo, conectar su dispositivo a audífonos Bluetooth<sup>®</sup> o a un kit para vehículo Bluetooth<sup>®</sup>y utilizar otros dispositivos para compartir música.

Una vez que asocia su dispositivo con otro dispositivo Bluetooth<sup>®</sup>, su dispositivo recuerda esta asociación. Al asociar su dispositivo con un dispositivo Bluetooth<sup>®</sup>, es posible que necesite ingresar un código de seguridad. Su dispositivo intentará automáticamente con el código de seguridad genérico 0000. Si este no funciona, consulte la guía del usuario para su dispositivo Bluetooth<sup>®</sup> para obtener el código de seguridad del dispositivo. No necesita volver a ingresar el código de seguridad la próxima vez que se conecta a un dispositivo Bluetooth<sup>®</sup> asociado previamente.

- Algunos dispositivos Bluetooth<sup>®</sup>, por ejemplo, la mayoría de los audífonos Bluetooth<sup>®</sup>, exigen que los asocie y conecte con el otro dispositivo.
- Puede asociar su dispositivo con varios dispositivos Bluetooth<sup>®</sup>, pero usted sólo puede conectarse a un perfil Bluetooth<sup>®</sup> a la vez.

#### Cómo asociar su dispositivo con otro dispositivo Bluetooth®

- Asegúrese de que el dispositivo con el que desea hacer la asociación tenga la función Bluetooth<sup>®</sup> activada y sea visible para otros dispositivos Bluetooth<sup>®</sup>.
- 2 Desde Pantalla de inicio de su dispositivo, toque suavemente .
- 3 Busque y toque suavemente **Ajustes** > **Bluetooth**.
- 4 Arrastre el control deslizante detrás de **Bluetooth** para activar la función Bluetooth<sup>®</sup>. Aparecerá una lista de dispositivos Bluetooth<sup>®</sup> disponibles.
- <sup>5</sup> Toque suavemente el dispositivo Bluetooth<sup>®</sup> que desea asociar.
- 6 Si es necesario, ingrese un código de seguridad o confirme el mismo código de seguridad en ambos dispositivos.

#### Conectar su dispositivo a otro dispositivo Bluetooth®

- 1 Desde su Pantalla de inicio, toque suavemente .
- 2 Busque y toque suavemente **Ajustes** > **Bluetooth**.
- <sup>3</sup> Toque suavemente el dispositivo Bluetooth<sup>®</sup> al cual desea conectar su dispositivo.

#### Cómo desasociar un dispositivo Bluetooth®

- 1 Desde la Pantalla de inicio, toque suavemente .
- 2 Busque y toque suavemente **Ajustes** > **Bluetooth**.
- 3 Debajo de **Dispositivos sincronizados**, toque suavemente 🏟 junto al nombre del dispositivo que desea desasociar.
- 4 Toque suavemente **Olvidar**.

### Enviar y recibir elementos mediante la tecnología Bluetooth®

Use la tecnología Bluetooth<sup>®</sup> para compartir elementos con otros dispositivos Bluetooth<sup>®</sup> compatibles, como teléfonos o computadoras. Puede enviar y recibir los siguientes tipos de elementos:

- Fotografías y videos
- Música y otros archivos de audio
- Páginas Web

#### Enviar elementos con Bluetooth®

- Dispositivo de recepción: Asegúrese de que la función Bluetooth<sup>®</sup> esté activada y que el dispositivo sea visible para otros dispositivos Bluetooth<sup>®</sup>.
- 2 **Dispositivo de envío**: Abra la aplicación que contiene el elemento que desea enviar y desplácese hasta el elemento.
- 3 De acuerdo con la aplicación y el elemento que desea enviar, es posible que deba, por ejemplo, tocar y mantener oprimido el elemento, abrir el elemento y oprimir <. Es posible que existan otras maneras de enviar un elemento.</p>
- 4 Seleccione Bluetooth.
- <sup>5</sup> Active Bluetooth<sup>®</sup> si se le solicita hacerlo.
- 6 Toque suavemente el nombre del dispositivo de recepción.
- 7 Dispositivo de recepción: Si se le solicita, acepte la conexión.
- 8 Dispositivo de envío: Si se le solicita, confirme la transferencia al dispositivo de recepción.
- 9 Dispositivo de recepción: Acepte el elemento entrante.

#### Recibir elementos con Bluetooth®

- <sup>1</sup> Asegúrese de que esté activa la función Bluetooth<sup>®</sup> y sea visible para otros dispositivos Bluetooth<sup>®</sup>.
- 2 El dispositivo de envío empieza ahora enviando datos a su dispositivo.
- 3 Si se le solicita, ingrese el mismo código de seguridad en ambos dispositivos o confirme el código de seguridad sugerido.
- 4 Cuando se le notifique de un archivo entrante a su dispositivo, arrastre la barra de estado hacia abajo y toque suavemente la notificación para aceptar la transferencia de archivos.
- 5 Toque suavemente **Aceptar** para empezar la transferencia de archivos.
- 6 Para ver el progreso de la transferencia, arrastre la barra de estado hacia abajo.
- 7 Para abrir un elemento recibido, arrastre la barra de estado hacia abajo y toque suavemente la notificación relevante.

# Aplicaciones y funciones inteligentes que le permiten ahorrar tiempo

### Usar el dispositivo como una billetera

Puede usar su dispositivo para realizar cualquier pago sin siquiera tocar su billetera real, así como para administrar desde un único lugar todos los servicios de pago. Al realizar un pago, recuerde activar la función NFC antes de acercar el dispositivo a un lector de tarjetas. Para obtener más información acerca de NFC, consulte *NFC* en la página 120.

Es posible que los servicios de pago móvil no estén disponibles en todas las regiones.

#### Administrar servicios de pago

- 1 En Pantalla de inicio, toque suavemente .
- 2 Busque y toque suavemente Ajustes > Tocar y pagar. Aparecerá un listado de servicios de pago.
- 3 Administre los servicios de pago como desee, por ejemplo, cambie su servicio de pago predeterminado.

### **News Suite**

#### Usar la aplicación News Suite

Use la aplicación News Suite de Sony para obtener sus noticias, videos y vínculos de redes sociales favoritos en un lugar. La pantalla de inicio de News Suite da una visión general clara de la actividad de Facebook y Twitter<sup>™</sup> de sus amigos, además de vínculos a los que está suscrito. Tiene artículos de tamaños y codificaciones por color para leer fácilmente, agregar fotografías y cortar imágenes de los rostros de sus amigos para ilustrar cada historia.

La aplicación News Suite no se encuentra disponible para todos los mercados.

#### Abrir la aplicación News Suite

- 1 Desde la Pantalla de inicio, toque suavemente .
- 2 Busque y toque suavemente 👼.

# Viajes y mapas

# Usar los servicios de ubicación

Los servicios de ubicación permiten que aplicaciones como Maps y la cámara usen información de las redes móviles y Wi-Fi, además de la información del sistema de posicionamiento global (GPS) para determinar su ubicación aproximada. Si no se encuentra dentro de una línea de vista clara de los satélites de GPS, su dispositivo puede determinar su ubicación mediante la función de Wi-Fi. Además, si no está dentro del alcance de una red Wi-Fi, el dispositivo puede determinar su ubicación mediante su red móvil.

Para que el dispositivo encuentre su ubicación, debe habilitar los servicios de ubicación.

Se pueden cobrar costos por conexión de datos cuando se conecte a Internet desde el dispositivo.

Activar o desactivar los servicios de ubicación

- 1 En la Pantalla de inicio, toque suavemente .
- 2 Busque y toque suavemente Ajustes > Ubicación y luego toque el interruptor de encendido/apagado correspondiente para activar o desactivar los servicios de ubicación.

### Cómo mejorar la presición del GPS

La primera vez que utiliza la función de GPS en su dispositivo, debe esperar algunos minutos para encontrar su ubicación. Para ayudar en la búsqueda, asegúrese de tener una vista despejada del cielo. Permanezca quieto y no cubra la antena GPS (área destacada en la imagen). Las señales GPS pueden atravesar nubes y plásticos; sin embargo, no pueden atravesar objetos sólidos como edificios y montañas. Si no encuentra su ubicación luego de varios minutos, muévase a otro lugar.

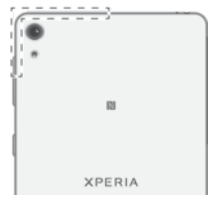

# Google Maps™ y navegación

Use Google Maps<sup>™</sup> para dar seguimiento a su ubicación actual, ver el tráfico en tiempo real y recibir instrucciones detalladas para llegar a su destino.

La aplicación Google Maps<sup>™</sup> requiere una conexión a Internet cuando se usa en línea. Se pueden cobrar costos por conexión de datos cuando se conecte a Internet desde el dispositivo. Para obtener información más detallada sobre cómo usar esta aplicación, vaya a http://support.google.com y haga clic en el enlace "Google Maps para móviles".

Es posible que la aplicación Google Maps™ no se encuentre disponible en todos los mercados, los países o las regiones.

#### Para usar Google Maps™

- 1 En la Pantalla de inicio, toca 🕮.
- 2 Busca y toca **Google** > **Mapas**.

# Cómo usar el tráfico de datos durante un viaje

Si viaja lejos de su red móvil doméstica, es probable que deba ingresar en Internet mediante el tráfico de datos móviles. De ser así, debe activar el roaming de datos en su dispositivo. Es probable que haya cargos adicionales si activa el roaming de datos. Se recomienda consultar con anticipación los costos de transmisión de datos relevantes.

Si va a usar un dispositivo con varios usuarios, es posible que deba iniciar sesión como propietario, es decir, como usuario principal, para activar o desactivar el roaming de datos.

Activar la función de roaming de datos

- 1 Desde su Pantalla de inicio, toque suavemente .
- 2 Busque y toque suavemente **Ajustes** > **Más** > **Redes móviles**.
- 3 Arrastre el control deslizante junto a Roaming de datos hacia la derecha.
- ! No puede activar el roaming de datos cuando el tráfico de datos está apagado.

# Modo de avión

En modo de avión, los transceptores de red y radio se desactivan para evitar alteraciones en equipos sensibles. Sin embargo, puede seguir reproduciendo juegos, escuchando música o mirando videos y otros contenidos, siempre que todo este contenido esté guardado en la tarjeta de memoria o almacenamiento interno. También puede recibir notificaciones mediante alarmas, si éstas se encuentran activadas.

Encender el modo de avión reduce el consumo de las baterías.

#### Activar el modo de avión

- 1 Desde la Pantalla de inicio, toque suavemente .
- 2 Busque y toque suavemente **Ajustes**.
- 3 Arrastre los controles deslizantes ubicados junto a **Modo de avión** hacia la posición de encendido.

# Calendario y despertador

# Calendario

Use la aplicación Calendario para administrar la programación horaria. Si inició sesión y sincronizó su dispositivo con una o más cuentas en línea que incluyen calendarios, por ejemplo, su cuenta de Google™ o Xperia™ con su cuenta de Facebook, los eventos de calendario de estas cuentas también aparecerán en la aplicación Calendario. Puede seleccionar qué calendarios desea integrar en la vista combinada de calendario.

Cuando se acerca la hora del compromiso, su dispositivo reproducirá un sonido de notificación para recordárselo.

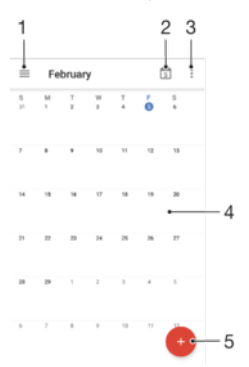

- 1 Modifique los ajustes, seleccione un tipo de vista y los calendarios que desea ver.
- 2 Vuelva a la fecha actual.
- 3 Acceda a otras opciones.
- 4 Pase rápidamente hacia la izquierda o hacia la derecha para navegar de manera más rápida.
- 5 Agregar un evento de calendario

#### Obtener más información sobre el Calendario

• Cuando la aplicación Calendario esté abierta, arrastre el borde izquierdo de la pantalla hacia la derecha, luego busque y toque suavemente **Ayuda**.

# Alarma y reloj

Puede establecer una o más alarmas y usar cualquier sonido guardado en su dispositivo como señal de alarma. La alarma no suena si el dispositivo está apagado.

El formato de hora de la alarma que se muestra tiene el mismo formato que seleccionó para la configuración de hora general, por ejemplo, 12 horas o 24 horas.

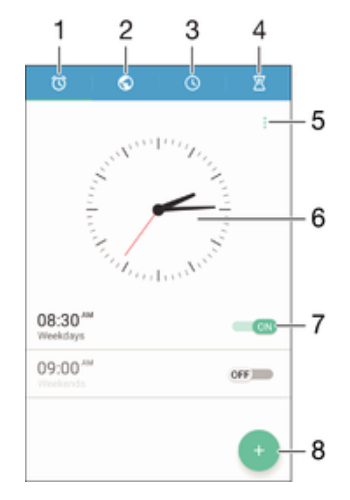

- 1 Acceder a la pantalla de inicio de la alarma
- 2 Ver un reloj mundial y establecer los ajustes
- 3 Acceder a la función de cronómetro
- 4 Acceder a la función de temporizador
- 5 Ver opciones
- 6 Abrir los ajustes de fecha y hora para el reloj
- 7 Activar o desactivar una alarma
- 8 Agregar una nueva alarma

#### Ajustar una nueva alarma

- 1 Desde la pantalla de inicio, toque suavemente .
- 2 Busque y toque suavemente **Reloj**.
- 3 Toque suavemente -.
- 4 Toque suavemente Hora y seleccione el valor deseado.
- 5 Toque suavemente **Aceptar**.
- 6 Si lo desea, puede editar otros ajustes de la alarma.
- 7 Toque suavemente **Guardar**.

#### Postergar una alarma cuando suena

• Toque **Postergar**.

#### Desactivar una alarma cuando suena

- Arrastre 🕜 hacia la derecha.
- Para apagar una alarma aplazada, arrastre hacia abajo la barra de estado para abrir el panel de notificaciones y, a continuación, toque ().

#### Editar una alarma existente

- 1 Desde la pantalla de inicio, toque suavemente **Reloj**.
- 2 Toque suavemente Alarma y luego toque la alarma que desea editar.
- 3 Realice los cambios que desee.
- 4 Toque suavemente Listo.

#### Activar o desactivar una alarma

 Abra la aplicación Reloj, luego arrastre el control deslizante junto a la alarma hacia la posición de encendido o apagado.

#### Cómo eliminar una alarma

- 1 Abra la aplicación Alarma y reloj, luego toque y mantenga oprimida la alarma que desea eliminar.
- 2 Toque suavemente Eliminar alarma, luego toque suavemente Sí.

#### Ajustar el sonido para una alarma

- 1 Abra la aplicación Reloj y luego toque suavemente la alarma que desea editar.
- 2 Toque suavemente Sonido de la alarma y seleccione una opción, o toque suavemente + y seleccione un archivo de música.
- 3 Toque Listo y luego Guardar.
- Para obtener más información sobre cómo ajustar los niveles de volumen de la alarma, consulte Volumen y ajustes de sonido en la página 56.

#### Cómo ajustar el nivel de volumen de una alarma

- 1 Abra la aplicación Alarma y reloj, luego toque suavemente la alarma que desea editar.
- 2 Arrastre el control deslizante de volumen **Volumen de la alarma** a la ubicación deseada.
- 3 Toque Guardar.

#### Cómo ajustar una alarma recurrente

- 1 Abra la aplicación Alarma y reloj, luego toque suavemente la alarma que desea editar.
- 2 Toque suavemente **Repetir**.
- 3 Marque las casillas de verificación para los días correspondientes y luego toque suavemente **Aceptar**.
- 4 Toque suavemente **Guardar**.

#### Cómo activar la función de vibración para una alarma

- 1 Abra la aplicación Alarma y reloj, luego toque suavemente la alarma que desea editar.
- 2 Marque la casilla de verificación Vibrar.
- 3 Toque suavemente Guardar.

#### Para configurar el comportamiento de las teclas laterales

- 1 Abre la aplicación Alarma y reloj y, a continuación, selecciona la alarma que desees editar.
- 2 Toca Comportamiento de teclas laterales y, a continuación, selecciona el comportamiento deseado de las teclas laterales cuando se presionan durante la alarma.
- 3 Toca Guardar.

# Accesibilidad

# Gesto de ampliación

El gesto de ampliación permite acercar zonas de la pantalla al tocar suavemente la pantalla tres veces consecutivas.

#### Activar o desactivar gestos de aumento

- 1 Desde su Pantalla de inicio, toque suavemente .
- 2 Busque y toque suavemente Ajustes > Accesibilidad > Gestos de ampliación.
- 3 Toque suavemente el interruptor de encendido y apagado.

#### Cómo acercar un área y desplazarse por la pantalla

- 1 Asegúrese de que Gestos de ampliación esté activado.
- 2 Toque suavemente el área tres veces y luego mantenga apretado y desplace el dedo por la pantalla.

# Texto grande

Al activar la opción Texto grande, podrá aumentar el tamaño predeterminado de los textos que muestra su dispositivo.

#### Activar o desactivar texto grande

- 1 Desde su Pantalla de inicio, toque suavemente .
- 2 Busque y toque suavemente **Ajustes** > **Accesibilidad**.
- 3 Arrastre el control deslizante junto a **Texto grande**.

# Corrección de colores

La configuración Corrección de colores permite ajustar el modo en que los colores se mostrarán en la pantalla para aquellos usuarios daltónicos o con dificultad para distinguir entre colores.

#### Activar la corrección de color

- 1 Desde su Pantalla de inicio, toque suavemente .
- 2 Busque y toque suavemente **Ajustes** > **Accesibilidad** > **Corrección de color**.
- 3 Toque suavemente el interruptor de encendido y apagado.
- 4 Toque suavemente Modo de corrección; luego, seleccione la sensibilidad al color adecuada.
- Actualmente, la corrección de color es una función experimental y puede afectar el rendimiento del dispositivo.

# TalkBack

TalkBack es un servicio de lectura de pantalla para aquellos usuarios con impedimentos en la visión. TalkBack utiliza comentarios hablados para describir los eventos o acciones que realiza el dispositivo Android. TalkBack describe la interfaz al usuario y lee en voz alta los errores de software, las notificaciones y los mensajes.

#### Activar TalkBack

- 1 Desde su Pantalla de inicio, toque suavemente .
- 2 Busque y toque suavemente Ajustes > Accesibilidad > TalkBack.
- 3 Toque suavemente el botón de encendido y apagado; luego, toque suavemente Aceptar.
- Para cambiar las preferencias de habla, comentarios y gestos de TalkBack, toque suavemente **Ajustes**.
- TalkBack iniciará un tutorial de forma inmediata al activar esta función. Para abandonar el tutorial, toque suavemente dos veces el botón Salir.

#### Desactivar TalkBack

- 1 Desde su Pantalla de inicio, toque suavemente dos veces .
- 2 Busque y toque suavemente dos veces Ajustes > Accesibilidad > TalkBack.
- 3 Toque suavemente dos veces el botón de encendido/apagado y, luego, toque suavemente dos veces **Aceptar**.

# Soporte e información legal

# Aplicación Soporte

Use la aplicación Soporte de su dispositivo para explorar las Guías del usuario, leer guías de solución de problemas y buscar información sobre actualizaciones de software y otra información relacionada con el producto.

#### Acceder a la aplicación Soporte

- 1 En la Pantalla de inicio, toca 🐵.
- 2 Busca y toca ?, luego selecciona el elemento de soporte que necesitas.
- Para obtener la mejor asistencia disponible, recomendamos conectarse a Internet para usar la aplicación Soporte.

# Xperia<sup>™</sup> Tips

Con Xperia<sup>™</sup> Tips, puede obtener información útil para su dispositivo a través de las notificaciones y aprender todo lo que necesita para comenzar.

#### Activar o desactivar Xperia<sup>™</sup> Tips

- 1 Desde la Pantalla de inicio, toque suavemente .
- 2 Busque y toque suavemente **Ajustes** > **Introducción y Consejos**.
- 3 Toque suavemente el control deslizante de Consejos de Xperia™.

# Ayuda en los menús y en las aplicaciones

Algunas aplicaciones y algunos ajustes tienen la opción de ayuda disponible en el menú, que generalmente se indica mediante en las aplicaciones específicas.

# Ejecutar pruebas de diagnóstico en su dispositivo

La aplicación Xperia<sup>™</sup> Diagnostics puede probar una función específica o ejecutar una prueba de diagnóstico completa para controlar que su dispositivo Xperia<sup>™</sup> esté funcionando correctamente.

Con Xperia<sup>™</sup> Diagnostics usted puede:

- analizar posibles problemas con hardware o software en su dispositivo Xperia<sup>™</sup>;
- analizar cómo funcionan las aplicaciones en su dispositivo;
- registrar el número de llamadas perdidas en los últimos 10 días;
- identificar el software instalado y brindar detalles útiles sobre su dispositivo.
- La aplicación Xperia<sup>™</sup> Diagnostics viene preinstalada en la mayoría de los dispositivos Android<sup>™</sup> de Sony. Si la opción Diagnóstico no está disponible en Ajustes > Acerca del dispositivo o en el menú HERRAMIENTAS de la aplicación Soporte, puede descargar una versión básica con la aplicación Play Store<sup>™</sup>.

#### Ejecutar una prueba diagnóstica específica

- 1 Desde la Pantalla de inicio, toque suavemente .
- 2 Busque y toque suavemente Ajustes > Acerca del dispositivo > Diagnóstico > Prueba.
- 3 Seleccione una prueba de la lista.
- 4 Siga las instrucciones y toque **Sí** (Sí) o **No** para confirmar si una característica funciona.

#### Cómo ejecutar todas las pruebas de diagnóstico

- 1 Desde la Pantalla de inicio, toque suavemente .
- 2 Busque y toque suavemente Ajustes > Acerca del dispositivo > Diagnóstico > Prueba > Ejecutar todos.
- 3 Siga las instrucciones y toque **Sí** (Sí) o **No** para confirmar si una característica funciona.

Cómo ver detalles sobre su dispositivo

- 1 Desde la Pantalla de inicio, toque suavemente .
- 2 Busque y toque suavemente Ajustes > Acerca del dispositivo > Diagnóstico > Datos.

# Reiniciar, restablecer y reparar

Puede forzar el reinicio o apagado del dispositivo cuando no responda o no se reinicie normalmente. No se eliminan datos personales o de ajustes.

Puede restablecer su dispositivo a los datos de fábrica originales. A veces, esta acción es necesaria si el dispositivo deja de funcionar correctamente, pero tenga en cuenta que si desea mantener datos importantes, primero debe respaldar esos datos en una tarjeta de memoria u otro tipo de memoria que no sea interna. Para obtener más información, consulte *Respaldar y restaurar contenido* en la página 42.

Si su dispositivo no se enciende o si desea restablecer su software, puede usar Xperia™ Companion a fin de reparar su dispositivo. Para obtener más información sobre el uso de Xperia™ Companion, consulte *Xperia™ Companion* en la página 39.

Si va a compartir un dispositivo con varios usuarios, es posible que deba conectarse como propietario, es decir, como usuario principal, para restablecer los datos de fábrica del dispositivo.

#### Reiniciar su dispositivo

- Es posible que el dispositivo no pueda reiniciarse si el nivel de batería es bajo. Conecte el dispositivo a un cargador y trate de reiniciarlo nuevamente.
- 1 Mantenga oprimida la tecla de encendido ().
- 2 En el menú que se abre, toque suavemente **Reiniciar**. El dispositivo se reiniciará automáticamente.

#### Forzar el dispositivo para que reinicie

- 1 Mantenga presionadas la tecla de encendido 🕐 y la tecla para subir el volumen al mismo tiempo durante 10 segundos.
- 2 El dispositivo vibra una vez. Según si desea forzar el dispositivo para que se reinicie o se apague, siga estos pasos.
  - Si desea forzar el forzar el reinicio del dispositivo: Suelte los botones en este punto. El dispositivo se reinicia.
  - Si desea forzar el forzar el apagado del dispositivo: Continúe presionando los botones. Después de unos segundos, el dispositivo vibra tres veces y se apaga.

#### Para realizar un restablecimiento a datos de fábrica

- Antes de comenzar, asegúrese de respaldar todos los datos importantes guardados en la memoria interna de su dispositivo en una tarjeta de memoria o en cualquier otra memoria que no sea interna. Si realiza un restablecimiento a datos de fábrica, se borrarán todos los datos del almacenamiento interno del dispositivo, y usted no podrá acceder otra vez a los archivos de sus tarjetas SD cifradas.
- Para evitar ocasionarle un daño permanente a su dispositivo, no lo reinicie mientras se lleva a cabo el procedimiento de restablecimiento.

- 1 Desde su Pantalla de inicio, toque suavemente .
- 2 Busque y toque suavemente Ajustes > Respaldo y restauración > Restablecer datos.
- 3 Toque suavemente **Restablecer teléfono**.
- 4 Si es necesario para continuar, dibuje el patrón de desbloqueo de pantalla o ingrese su contraseña de desbloqueo de pantalla o su PIN.
- 5 Para confirmar, toque suavemente Borrar todo.
- Cuando realiza un restablecimiento a datos de fábrica, el dispositivo no regresa a una versión anterior del software Android<sup>™</sup>.
- Si olvida su contraseña, su PIN o su patrón de desbloqueo de pantalla, puede usar la característica de reparación del dispositivo de Xperia™ Companion para borrar esta protección. Necesita ingresar sus credenciales de inicio de sesión de su cuenta de Google para realizar esta operación. Cuando ejecute la característica de reparación, se volverá a instalar software del dispositivo y es posible que algunos datos personales se pierdan en el proceso.

#### Reparar el software mediante Xperia™ Companion

Antes de realizar una reparación de software, asegúrese de saber su usuario y contraseña de la cuenta de Google™. Dependiendo de sus ajustes de seguridad, es posible que necesite ingresarlos para poder reiniciar el dispositivo después de una reparación de software.

Si su dispositivo parece congelado, se reinicia varias veces o no se inicia por completo después de una actualización de software Xperia<sup>™</sup>, o después de realizar una reparación de software o un restablecimiento a datos de fábrica, lleve a cabo el procedimiento para un apagado forzado y luego enciéndalo. Si el problema persiste, fuerce el apagado del dispositivo para realizar una reparación de software siguiendo estos pasos:

- <sup>1</sup> Asegúrese de que Xperia™ Companion esté instalado en su PC o Mac<sup>®</sup>.
- 2 Abra el software Xperia™ Companion en la computadora y haga clic en **Reparación del software** en la pantalla principal.
- 3 Siga las instrucciones que aparecen en la pantalla para reinstalar el software y finalizar la reparación.

# Ayúdenos a mejorar el software

Puede activar el envío de información de uso desde su dispositivo para que Sony Mobile reciba informes de errores y estadísticas anónimos que ayudan a mejorar nuestro software. La información que se reúne no incluye datos personales.

Para permitir el envío de información de uso

- 1 En Pantalla de inicio, toque suavemente .
- 2 Busque y toque suavemente Ajustes > Acerca de la tablet > Información de uso.
- 3 Marque la casilla de verificación Enviar información de uso, si aún no está
- marcada. 4 Toque suavemente **De acuerdo**.

# Garantía, SAR y normas de uso

Para obtener más información sobre la garantía, SAR (Specific Absorption Rate, tasa de absorción específica) y normas de seguridad, lea la **información importante** que se proporciona en **Ajustes** > **Acerca del dispositivo** > **Información legal** en el dispositivo.

# Reciclar su dispositivo

¿Tiene un dispositivo viejo guardado? ¿Por qué no reciclarlo? Si hace esto, no ayudará a volver a usar sus materiales y componentes, ¡y también protegerá el medioambiente! Descubra más información acerca de las opciones de reciclaje en su región en *www.sonymobile.com/recycle*.

### Información legal

#### Sony F3311/F3313

Esta Guía del usuario fue publicada por Sony Mobile Communications Inc. o su empresa local afiliada, sin garantía alguna. Sony Mobile Communications Inc. se reserva el derecho a realizar las mejoras y los cambios necesarios a esta Guía del usuario debido a errores tipográficos, imprecisiones de la información actual o mejoramiento de programas o equipos, en cualquier momento y sin previo aviso. Sin embargo, dichos cambios se incorporarán en las nuevas ediciones de esta Guía del usuario. Todas las imágenes son solo para propósitos de ilustración y es posible que no representen el dispositivo real.

Todos los nombres de productos y empresas mencionados en el presente son marcas comerciales o marcas registradas de sus respectivos dueños. Todas las demás marcas comerciales son propiedad de sus respectivos dueños. Se reserva cualquier derecho que no se haya reconocido expresamente en este documento. Visite *www.sonymobile.com/us/legal/* para obtener más información.

Es posible que esta Guía del usuario haga referencia a servicios o aplicaciones proporcionadas por terceros. Tal vez el uso de dicha programación o servicios requiera de un registro separado con el tercero proveedor y esté sujeto a condiciones de uso adicionales. Para conocer las aplicaciones a las que se accede mediante un sitio web de terceros, verifica con anticipación las condiciones de uso y las políticas de privacidad aplicables de dichos sitios. Sony no garantiza la disponibilidad ni el rendimiento de los servicios o los sitios web ofrecidos por terceros. Tu dispositivo móvil tiene la capacidad de descargar, almacenar y reenviar contenido adicional, por ejemplo,

Ta disposition de la capacidad de descarga, annacenta, por reenviar contenido adicional, por ejempio, timbres. El uso de dicho contenido puede restringirse o prohibirse por derechos de terceros, incluida, entre otras, la restricción bajo las leyes de derechos de autor aplicables. Tú, y no Sony, tendrás la responsabilidad total por el contenido adicional que descargues o reenvíes desde tu dispositivo móvil. Antes de usar cualquier contenido adicional, asegúrate de contar con la licencia o la autorización correspondientes para el uso previsto. Sony no garantiza la precisión, integridad ni calidad de ningún contenido adicional o contenido de un tercero. Bajo ninguna circunstancia Sony será responsable de forma alguna por el uso inadecuado del contenido adicional o de un tercero.

Visite www.sonymobile.com para obtener más información.

Este producto está protegido por determinados derechos de propiedad intelectual de Microsoft. Se prohibe el uso o la distribución de dicha tecnología fuera de este producto sin una licencia de Microsoft.

Los dueños de contenido usan la tecnología de administración de derechos digitales de Windows Media (WMDRM) para proteger la propiedad intelectual, incluidos los derechos de autor. Este dispositivo usa el software WMDRM para acceder al contenido protegido por WMDRM. Si el software WMDRM no protege el contenido, los dueños de este pueden solicitarle a Microsoft que revoque la capacidad del software de utilizar WMDRM para reproducir o copiar contenido protegido, La revocación no afecta el contenido no protegido. Cuando descarga licencias para un contenido protegido, acepta que Microsoft incluya una lista de revocaciones con las licencias. Los dueños del contenido pueden solicitarle que actualice WMDRM para acceder a su contenido. Si rechaza una actualización, no podrá acceder al contenido que requiere la actualización.

podra acceder al contenido que requiere la actualización. Este producto ha obtenido una licencia de cartera de patentes AVC y visuales MPEG-4 para el uso personal y no comercial de un consumidor a fin de (i) codificar video en conformidad con la normativa visual MPEG-4 ("MPEG-4 video") o la normativa AVC ("AVC video") o (ii) decodificar videos MPEG-4 o AVC que haya codificado un consumidor que participa en una actividad personal y no comercial o que se haya obtenido de un proveedor de video con licencia de MPEG LA para suministrar videos MPEG-4 o AVC. No se concederán licencias para otros usos, ni se considerarán implícitas. Para obtener más información, incluida la relacionada con usos promocionales, internos o comerciales y la obtención de licencias, comuniquese con MPEG LA, LLC. Visita *www.mpegla.com*. La teoradorá de decodificación de usor 2 one licencias (Teorante) de lorgando de la decodificación MEC La video AUC.

tecnología de decodificáción de audio MPEG Layer-3 con licencia de Fraunhofer IIS y Thomson. SONY MOBILE NO SERÁ RESPONSABLE DE NINGUNA PÉRDIDA, ELIMINACIÓN O SOBREESCRITURA DE DATOS DE ARCHIVOS O DATOS PERSONALES ALMACENADOS EN SU DISPOSITIVO (INCLUIDOS, ENTRE OTROS, LOS CONTACTOS, LAS PISTAS DE MÚSICA Y LAS IMÁGENES) QUE SURJAN DE CUALQUIER ACTUALIZACIÓN DE SU DISPOSITIVO A TRAVÉS DE CUALQUIERA DE LOS MÉTODOS DESCRITOS EN ESTA GUÍA DE USUARIO O DOCUMENTACIÓN. EN NINGÚN CASO SONY MOBILE O SUS PROVEEDORES TENDRÁN. LA RESPONSABILIDAD TOTAL ANTE USTED POR CUALQUIERA O TODOS LOS DAÑOS, PÉRDIDAS Y CAUSAS DE LA ACCIÓN (YA SEA EN CONTRATO O AGRAVIO, INCLUSO, A MERO TÍTULO ENUNCIATIVO, A LA NEGLIGENCIA U OTRO) QUE SUPEREN LA CANTIDAD QUE PAGÓ POR SU DISPOSITIVO. © 2016 Sony Mobile Communications Inc.

Todos los derechos reservados.